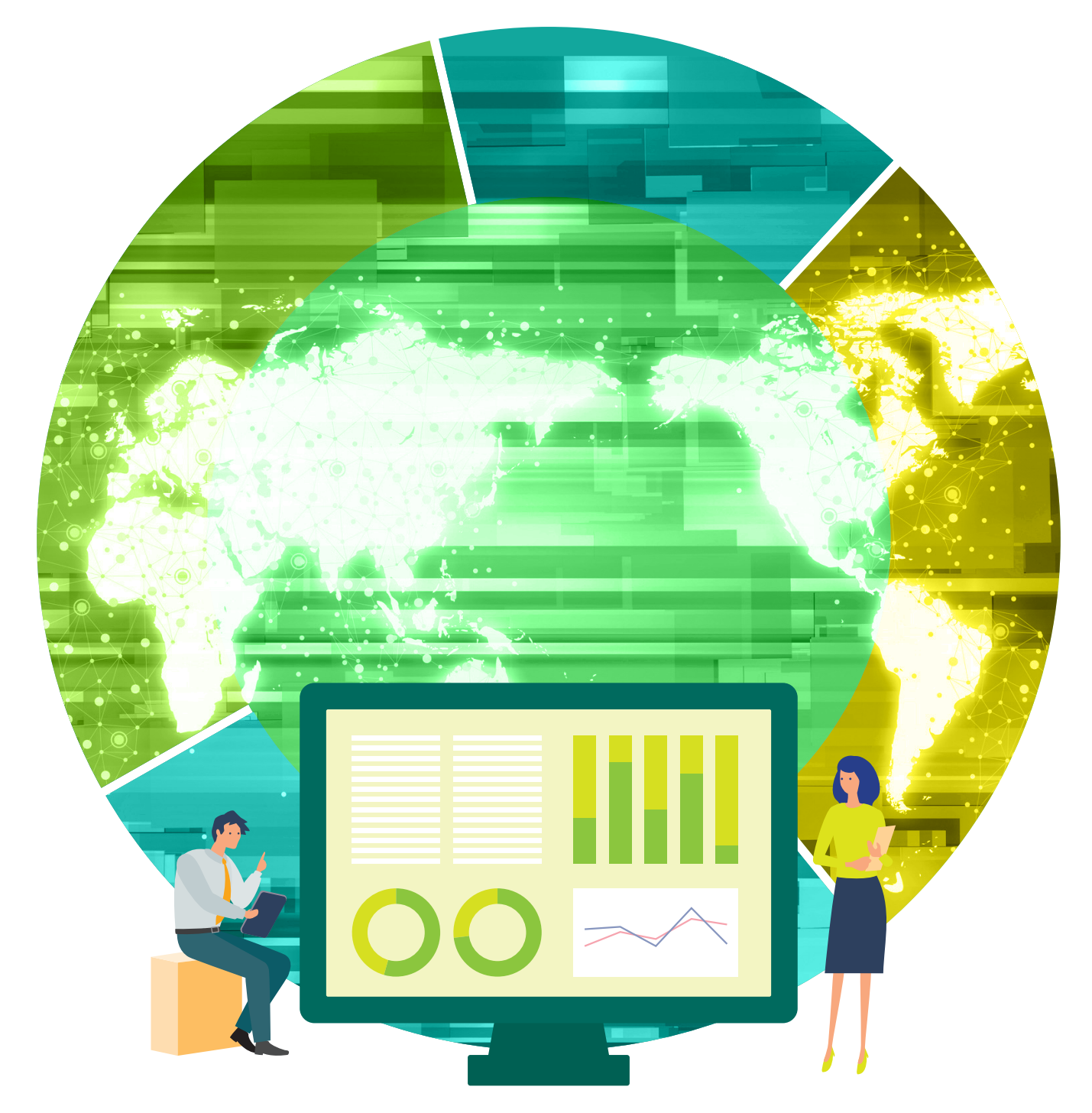

# とちぎんTT証券ダイレクト 操作ガイドブック

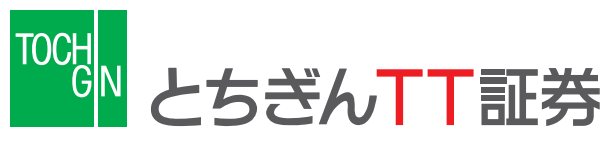

https://www.tochigintt.co.jp

[とちぎんTT証券HP]

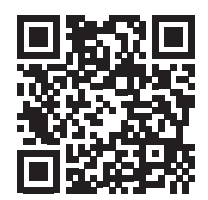

【ログイン】はこちらから

# かんたん操作ガイド

### 初めてログインされるお客様

お手元に簡易書留郵便でお届けした「**部店番号及び口座番号、初期パスワードのお知らせ**」 をご用意の上、操作ガイドブックの「ログイン 1.アクセス方法」(P5)からお手続き をお願いいたします。

(「初期パスワードの変更」「Eメールアドレスの登録」「電子交付による書面交付の確認」 のお手続き完了後、すべてのメニューボタンについてご利用が可能になります。)

※「電子交付による書面交付」については、簡単に書類の閲覧ができ書類整理も不要とな るなど便利な機能となっておりますので、ご設定を推奨しております。

### ご利用いただける主なメニュー(トップ画面)

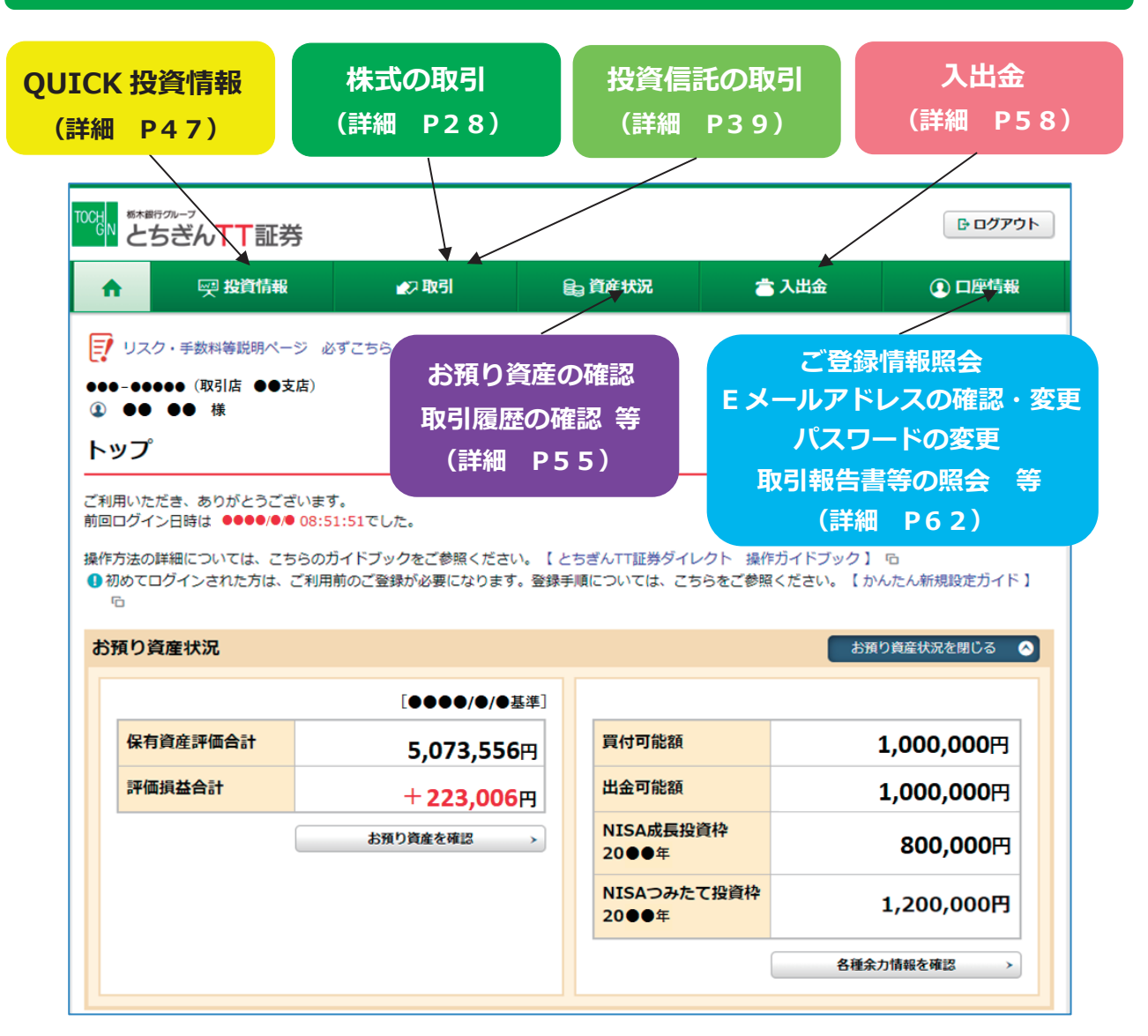

ご利用いただくメニューをクリックすると、詳細メニューが表示されますので、ご希望の メニューをクリックしてご利用ください。

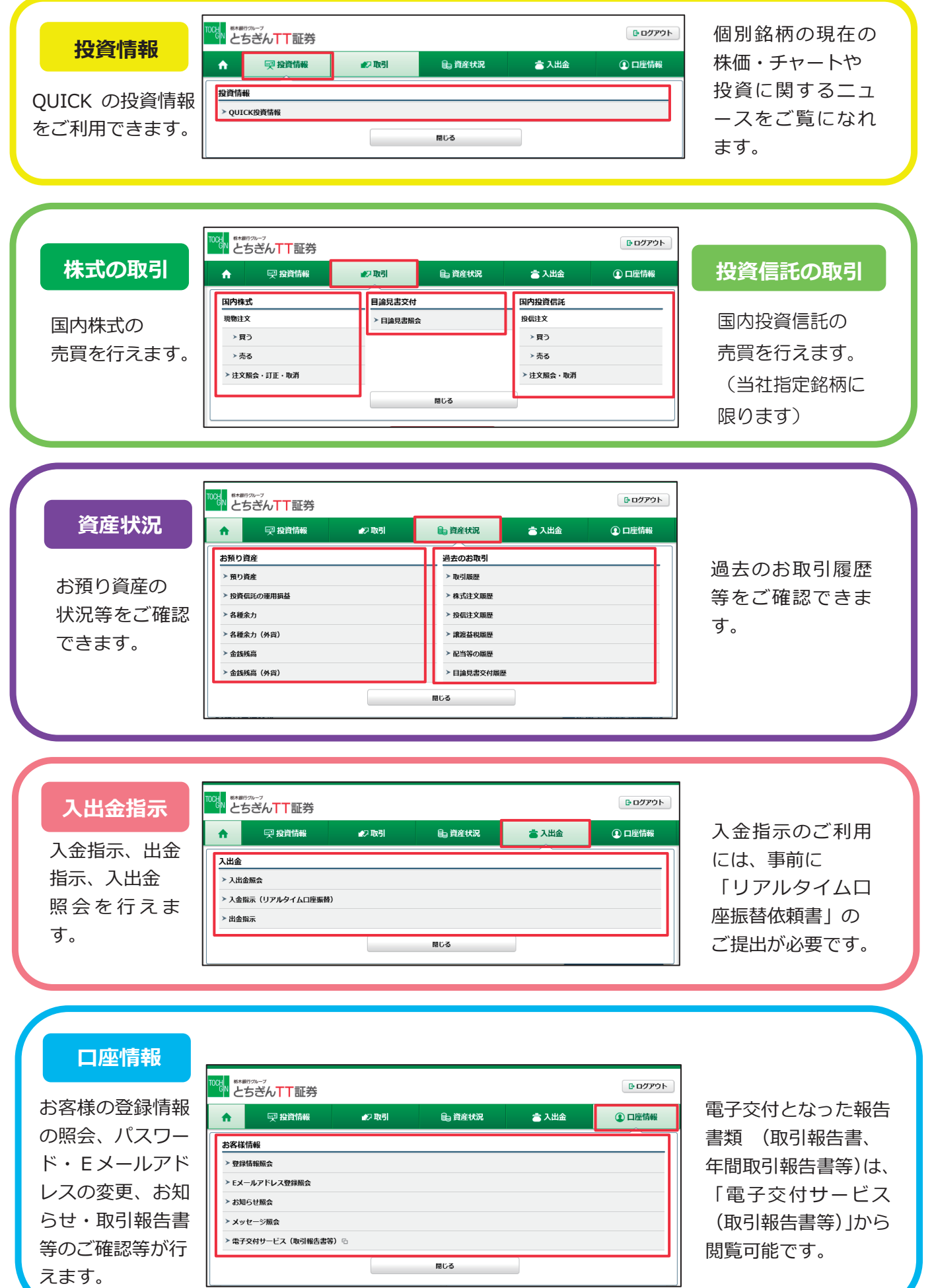

### CONTENTS

| お取引にあたって | 1 推奨環境・・・・・・・・・・・・・・・・・・・・・・・・・・・・・・・3   |
|----------|------------------------------------------|
|          |                                          |
|          | 3 ご利用時間・・・・・・・・・・・・・・・・・・・・・・・・・4        |
|          |                                          |
|          | 1 アクセス方法・・・・・・・・・・・・・・・・・・・・5            |
| ロジイン     | 2 初回ログイン手続き一初回ログイン・・・・・・・・・・6            |
|          | 3 初回ログイン手続き一初期ログインパスワードの変更・・・・6          |
|          | 4 初回ログイン手続きー初期取引パスワードの変更・・・・・・7          |
|          | 5 初回ログイン手続き一秘密の質問・回答登録 ・・・・・・ 8          |
|          | 6 初回ログイン手続きーE メールアドレスの確認・登録・・・・9         |
|          | 7 初回ログイン手続き一電子交付による書面交付の確認・・・・ 12        |
|          | 8 初回ログイン手続き一契約時締結前交付書面の確認・・・・・14         |
|          | 9 初回ログイン手続きーワンタイムパスワードサービス ・・・・15        |
|          | 10 通常のログイン・・・・・・・・・・・・・・・・・・・・ 17        |
|          | <b>11</b> ログインパスワード・取引パスワードを再設定したい時・・・18 |
|          |                                          |
|          | 1 株式買付・・・・・・・・・・・・・・・・・・・・・・ 28          |
| 株式の取引    | 2 株式売却・・・・・・・・・・・・・・・・・・・・・・ 31          |
|          | 3 株式注文訂正・・・・・・・・・・・・・・・・・・・・・ 34         |
|          | 4 株式注文取消し・・・・・・・・・・・・・・・・・・・・ 37         |
|          |                                          |
|          |                                          |
| 投資信託の取引  | 1 投信買付・・・・・・・・・・・・・・・・・・・・・・ 39          |
|          | 2 投信売却・・・・・・・・・・・・・・・・・・・・・・ 42          |
|          | 3 投信注文取消し・・・・・・・・・・・・・・・・・・・・ 44         |
|          | 4 目論見書の確認・・・・・・・・・・・・・・・・・・ 45           |
|          |                                          |
|          |                                          |
| 投資情報     | 1 QUICK 投資情報・・・・・・・・・・・・・・・・・・ 47        |
|          | 2 ツール・・・・・・・・・・・・・・・・・・・・・50             |
|          | 3 自動更新株価ボード・・・・・・・・・・・・・・・・52            |

### CONTENTS

| 資産状況 | 1 お預り資産・・・・・・・・・・・・・・・・・・・・・・55<br>2 過去のお取引・・・・・・・・・・・・・・・・・・・・・57                                                                                                    |
|------|----------------------------------------------------------------------------------------------------|
| 入出金  | 1       入出金照会・・・・・・・58         2       リアルタイム口座振替(入金指示)契約申込み・・・・・・58         3       入金指示(リアルタイム口座振替)・・・・・・・59         4       出金指示・・・・・・・・・・・・・・・・・・・・・・・60         5       出金指示取消・・・・・・・・・・・・・・・・・・・・・・・・・・・・・・・・・・・・ |
| 口座情報 | 1       登録情報照会・・・・・・・・・・・・・・・・・・・・・・・・・・・・・・・・・・・・                                                                                                    |

## お取引にあたって

### 1 推奨環境

当社オンライントレードサービス「とちぎんTT証券ダイレクト」をご利用いただくにあたり、次の環境を推奨いたします。

| _     |                                                   | 2025年6月現在                                          |
|-------|---------------------------------------------------|----------------------------------------------------|
|       | OS                                                | ブラウザ                                               |
|       | Windows 10 22H2<br>※ タブレットモードを除く                  | Microsoft Edge135.x<br>Firefox138.x                |
|       |                                                   | Chrome136.x                                        |
|       | Windows 11 23H 2 、24H2<br>※タッチパネルでの操作を除く          | Microsoft Edge135.x<br>Firefox138.x<br>Chrome136.x |
| PC    | Mac OS 13.x<br>(Ventura)                          | Safari 16.x                                        |
|       | Mac OS 14.x<br>(Sonoma)                           | Safari 17.x                                        |
|       | Mac OS 15.x<br>(Secuoia)                          | Safari 18.x                                        |
|       | iPadOS (16.x, 17.x, 18.0, 18.1, 18.2, 18.3, 18.4) | 標準ブラウザ(Safari)                                     |
| タブレット | Android (10.0, 11.0, 12.0, 13.0, 14.0, 15.0)      | 標準ブラウザ<br>(Chrome136.x)                            |
| 77-6  | iOS (16.x,17.x,18.0,18.1,18.2,18.3,18.4)          | 標準ブラウザ(Safari)                                     |
| フォン   | Android (10.0, 11.0, 12.0, 13.0, 14.0, 15.0)      | 標準ブラウザ<br>(Chrome136.x)                            |

※上記環境を満たしている場合であっても、お客さまの環境によっては、一部機能が動作しない場合が あります。また、動作確認外のOS・ブラウザ等でも動作することがありますが、不具合が発生する場 合がありますのでご了承ください。最新の推奨環境については、当社ホームページ (https://www.tochigintt.co.jp)の「とちぎんTT証券ダイレクトサービスのご案内」よりご確認くだ さい。

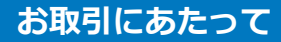

### 2 サービス内容

#### ・各種照会

当社での保有資産の評価額、評価損益 取引履歴(過去24カ月分) 注文履歴(国内株式・国内投資信託の過去1カ月分の注文発注状況) 配当金履歴(過去18カ月分) など

- ・入金指示(リアルタイム口座振替)(栃木銀行のご本人名義口座からご指定金額を口座振替により 引落とし、お客さまの証券総合口座に入金するサービス。サービスのご利用は任意。当社への申込 書のご提出が必要。P58参照)
- ・出金指示(お客さまの証券総合口座からお客さまの銀行口座(事前登録分)への出金)
- ・取引報告書等の電子交付(サービスのご利用は任意。インターネットでのお手続が必要。P65参照)
- ・国内上場株式等の買付注文・売却注文
- ・国内投資信託の買付注文・売却注文

※インターネットからの注文が可能な国内投資信託は、当社指定の銘柄です。

### 3 ご利用時間

| ・各種照会       | 0:00 2:00 6:00                                           | 24:(   | 00 |
|-------------|----------------------------------------------------------|--------|----|
| 【平日、土・日・祝】  | 照会可能 照会可能                                                |        |    |
| ・国内上場株式等の注文 | 0:00 2:00 6:00 15:30 16:00                               | 24:(   | 00 |
| 【平日】        | 翌営業日<br>予約注文         当日分注文         翌営業日予約注               | 注文     |    |
|             |                                                          |        |    |
|             | 0:00 2:00 6:00                                           | 24 : 0 | 00 |
| 【土・日・祝】     | <ul> <li>翌営業日</li> <li>予約注文</li> <li>翌営業日予約注文</li> </ul> |        |    |
| ・国内投資信託の注文  |                                                          |        |    |
|             | 0:00 2:00 6:00 15:30                                     | 24:0   | 00 |
| 【平日】        | 翌 <sup>営業日</sup> 当日分注文※ 1     翌営業日予約注文       予約注文        | ζ      |    |
|             |                                                          |        |    |
|             | 0:00 2:00 6:00                                           | 24 : 0 | 00 |
| 【土・日・祝】     | 翌営業日         翌営業日予約注文           予約注文                     |        |    |
|             | ※1.銘柄により当日注文の締切時刻が異なりますので、必ず「投信買付                        | ţ]     |    |
|             | あるいは「投信売却-人力-」の画面でご確認ください。                               |        |    |
|             | なお、海外ファンド休業日の場合は、翌宮業日の予約注文となります。                         |        |    |

### 1 アクセス方法

とちぎんTT証券ダイレクトへは、とちぎんTT証券ホームページからアクセスを行って ください。

〔ホームページトップイメージ〕 ※とちぎんTT証券ホームページ https://www.tochigintt.co.jp

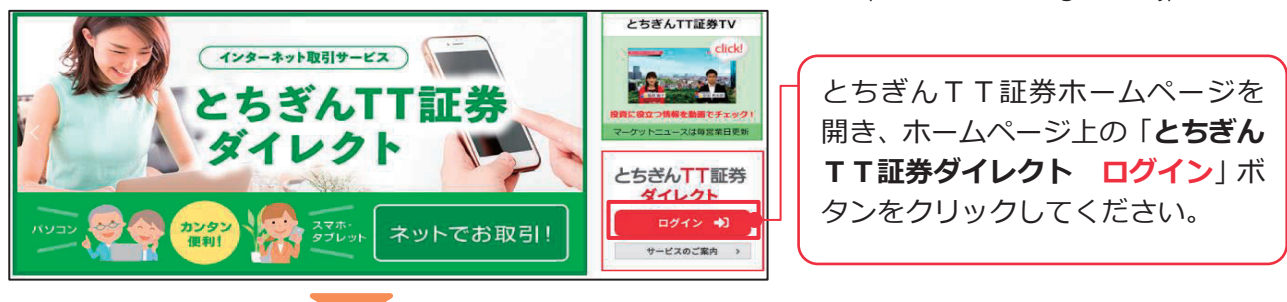

とちぎんTT証券ダイレクトを初めてご利用いただく場合のログイン方法は「2.初回ログイン手続きー初回ログイン」 (P6)を、通常のログインの場合のログイン方法は「10.通常のログイン」(P17)をご参照ください。

#### \*「部店番号及び口座番号、初期パスワードのお知らせ」(書面)について\*

とちぎんTT証券ダイレクトをお申込みのお客さまには、お申込書を受理してから約1週間~10日で、 お届けのご住所に簡易書留郵便にて「部店番号及び口座番号、初期パスワードのお知らせ」をお届けい たします。当書面には、お客さまの部店番号、口座番号のほか、各種パスワードなどを記載しておりま すので大切に保管くださいますようお願いします。

| <u>部店番号及び口座番号、初期パスワードのお知らせ</u>                                                                                                    |  |  |  |  |
|----------------------------------------------------------------------------------------------------|--|--|--|--|
| 拝啓 時下益々ご清祥のこととお慶び申し上げます。<br>平素は格別のご高配を承り、厚く御礼申し上げます。                                                                                                    |  |  |  |  |
| この度当社は、インターネット取引サービス「とちぎんTT証券ダイレクト」を開設する運びとなりました。日頃からご愛<br>願いただいておりますお客様のお役に立てるサービスをお届け致したく思います。つきましては、下記の通りサービスご利<br>用の際に必要となります部店番号、口座番号、初期ログインパスワードおよび初期取引パスワードをお知らせいたしますの |  |  |  |  |
| でご確認ください。 敬具                                                                                                    |  |  |  |  |
| 語                                                                                                    |  |  |  |  |
| お客様の部店番号 ○ ○ ●●●                                                                                                    |  |  |  |  |
| お客様の口座番号 ●●●●●                                                                                                    |  |  |  |  |
| 初期ログインパスワード:●●●●●●●●●                                                                                                    |  |  |  |  |
|                                                                                                    |  |  |  |  |
| 初期取引パスワード : ●●●●●●●●●                                                                                                    |  |  |  |  |
|                                                                                                    |  |  |  |  |

\*とちぎんTT証券ダイレクト お問い合わせ先 (0120-152-002) \*

※受付時間9時~17時(土・日・祝日・年末年始を除く)

ログイン方法・初回ログイン手続き等に不明な点がある場合には、こちらへご相談ください。

- ・「部店番号及び口座番号、初期パスワードのお知らせ」の紛失
- ・各種パスワードの複数回認証失敗によりロックがかかった場合
- ・ログインパスワード・取引パスワードの失念

### 2 初回ログイン手続き一初回ログイン

とちぎんTT証券ダイレクトを初めてご利用いただく場合、ご利用開始前にご登録の手続が必要になります。

なお、「8.契約締結前交付書面の確認)」は表示された場合には、登録が必要な項目になります。

「初回ログイン」では、ログイン画面にて簡易書留郵便でお届けした「**部店番号及び口座 番号、初期パスワードのお知らせ**」に記載の「**部店番号」「口座番号」「初期ログインパ スワード**」をご入力ください。

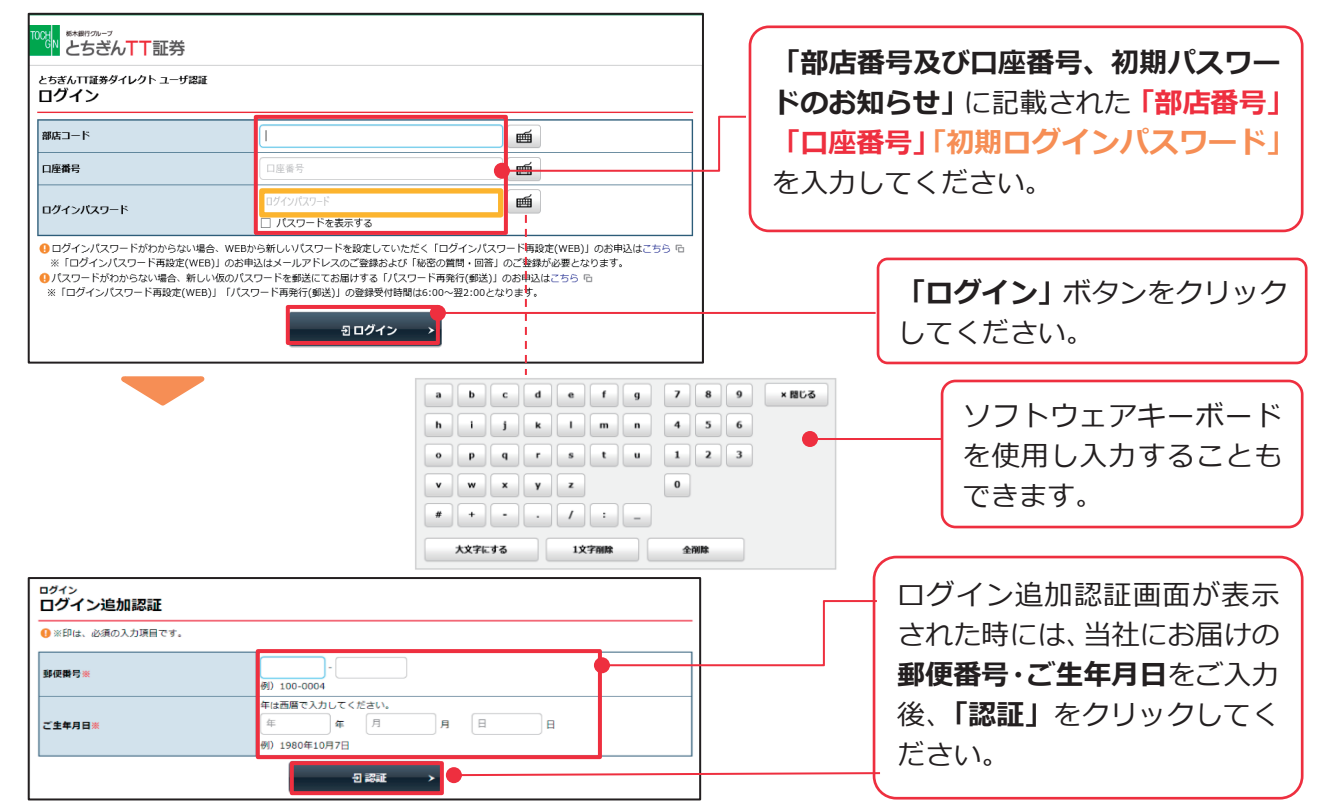

引き続き、「3. 初期ログインパスワードの変更」のお手続きをお願いします。

### 3 初回ログイン手続き一初期ログインパスワードの変更

ログインパスワード(**ログインの際に必要となるパスワード**)を初期ログインパスワード からお客さま任意のパスワードにご変更いただきます。

| 初期ログインパスワード変更       |                 |   |
|---------------------|-----------------|---|
| 電车のログインパスワード        | 現在のログインパスワード    |   |
| ALWHY IVINY P       | パスワードを表示する      |   |
|                     | 新しいログインパスワード    | 7 |
|                     | パスワードを表示する      |   |
| + み_ 産デ1 カノセナい (油物) | もう一度ご入力ください(雑誌) | _ |
| b) BCANCER (mas)    | □ パスワードを表示する    |   |

| ① 現在のログインパスワードには、お       |
|--------------------------|
| 届けした <b>「部店番号及び口座番号、</b> |
| <b>初期パスワードのお知らせ」</b> に記載 |
| された「初期ログインパスワード」         |
| を入力してください。               |

| ② 今後使用するログインパスワード  |
|--------------------|
| をご入力ください。(P7「パスワード |
| 入力・変更時の注意事項」参照)    |

### 4 初回ログイン手続き一初期取引パスワードの変更

取引パスワード(**ログイン後、各種取引の内容を確定する時に必要となるパスワード**)を 初期取引パスワードからお客さま任意のパスワードにご変更いただきます。

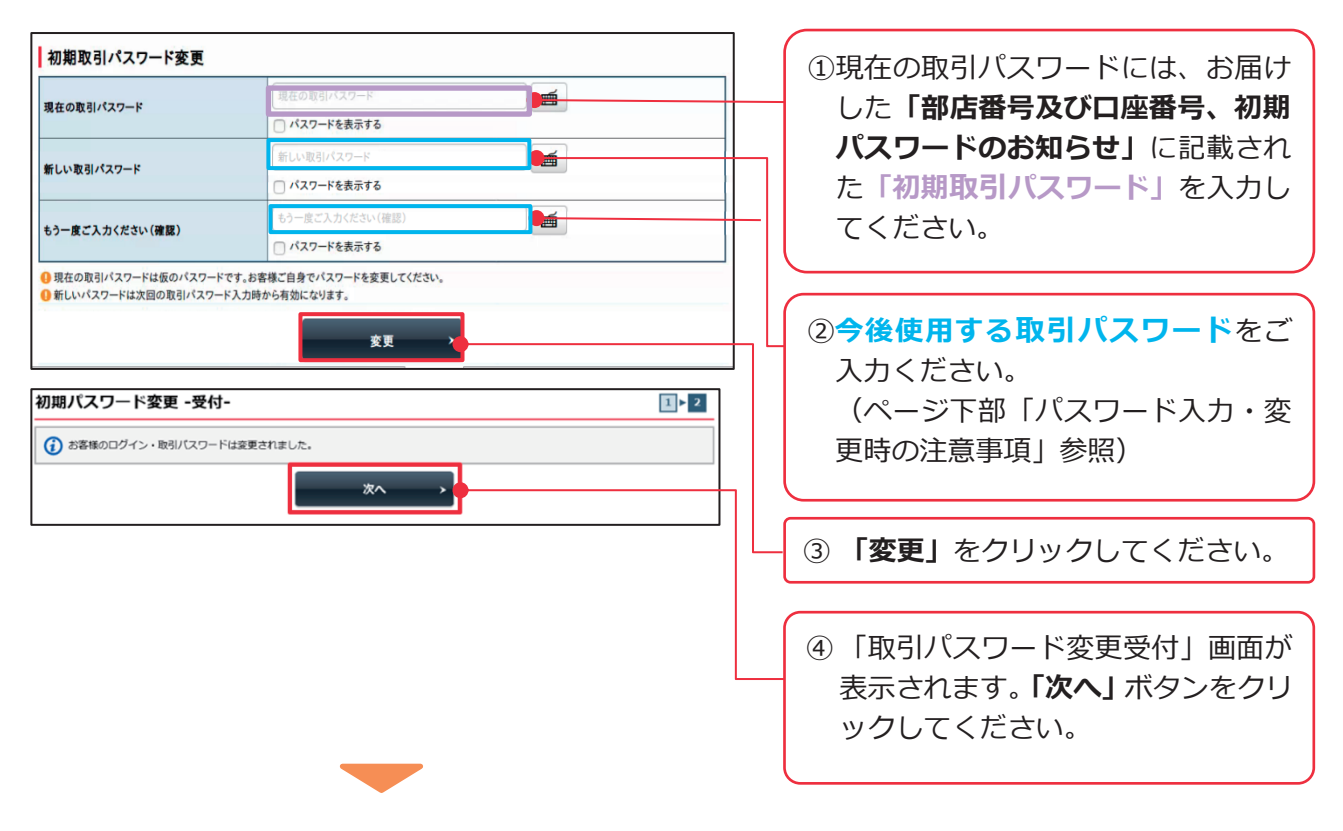

引き続き、「5.秘密の質問・回答登録」(P8)をご登録ください。

「5. 秘密の質問・回答登録」の登録を希望されない方は、「6. Eメールアドレスの確認・登録」(P9) へお進みください。

\*パスワード入力・変更時の注意事項\*
①使用できる文字列
パスワードには、英字、数字を必ず混ぜてください。
(記号を混ぜることも可能)
●半角英大文字:A~Z
●半角英小文字:a~z
●半角数字:0~9
●半角記号: 「 # 」「 + 」「 - 」 「 . 」「 / 」「 : 」「 \_ 」

②文字数

ログインパスワード:8文字~16文字以下 取引パスワード:8文字~16文字以下

#### ③ご利用いただけない例

●口座番号やEメールアドレスの使用NG
 ●ログインパスワードと取引パスワード同一のものはNG
 ●すべてを半角英文字、すべてを半角数字にするのはNG (NG例:AbcdefgH、12345678)

### 5 初回ログイン手続き一秘密の質問・回答登録

「秘密の質問と回答」とは、お客様しか知らない「質問」と「回答」の組み合わせです。あ らかじめ3つの「秘密の質問と回答」を設定いただくことで、パスワード(ログインパス ワード・取引パスワード)失念時に数分のお手続きで再設定が可能となります。 「後で登録」をクリックすれば、後日登録することも可能です。

|                                                                              |                                                          | COTPON     COLORED     COLORED | <ul> <li>① 質問1~3に質問と回答を入力<br/>してください。</li> <li>(「質問」「回答」のどちらも、<br/>ご内容はご自身でお決めいただ<br/>きます)</li> <li>(例)</li> <li>・初めて海外旅行した国は</li> <li>・初めて飼ったペットの名前は</li> <li>・中学生時代に所属していたクラブは</li> <li>・卒業した小学校の名前は</li> </ul> |
|------------------------------------------------------------------------------|----------------------------------------------------------|----------------------------------------------------------------------------------------------------|----------------------------------------------------------------------------------------------------|
| 質問3(全角)※                                                                     | 質問3                                                      |                                                                                                    | ・好きなスポーツチームは                                                                                                    |
| 回答3(漢字を除く全角) 💥                                                               | 回答3                                                      |                                                                                                    |                                                                                                    |
| ●「後で登録」を選択した場合、「船 (2) 後を選択した場合、「船                                            | ②の質問・回答:のご登録は、「お客様情報>口屋情報>登録情報回会」メニ<br>後で登録 →<br>確認価面へ → | ユーからお手続きください。                                                                                                    | <ol> <li>② 「確認画面へ」ボタンをクリッ<br/>クしてください。</li> </ol>                                                                                                    |
|                                                                              | <u> </u>                                                 | <b>D</b> ログアウト                                                                                                    |                                                                                                    |
| <ol> <li>●●●● 様</li> <li>秘密の質問・回答 -確認</li> <li>入力内容を確認のうえ、「登録」ボタ:</li> </ol> | -<br>-<br>ンを押してください。                                     | 2021/**/**<br>1 ► 2 ► 3                                                                                                    | ③ 内容を確認のうえ、「登録」 ボタ<br>ンをクリックしてください。                                                                                                    |
| 質問1                                                                          | 00000000                                                 |                                                                                                    |                                                                                                    |
| 回答1                                                                          | 00000000                                                 |                                                                                                    |                                                                                                    |
| · 到問2                                                                        | 00000000                                                 |                                                                                                    | ※後で設定される場合には、「口座情                                                                                                    |
| 四合2                                                                          |                                                          |                                                                                                    | 報 → 登録情報昭会 →秘密の質問                                                                                                    |
| 頁回3<br>回答3                                                                   | 000000000                                                |                                                                                                    | (n67) 」 からず登録 / ださい                                                                                                    |
| <ul> <li>入力内容を修正する場合は「入力重</li> </ul>                                         | 画へ戻る」を押してください。<br>< 入力面面へ戻る                              |                                                                                                    |                                                                                                    |
|                                                                              | 券                                                        | <b>日ログアウト</b><br>2021/**/**                                                                                                    | ④「秘密の質問・回答受付」画面が                                                                                                    |
| ◆ ●● ●● ○○ 秘密の質問・回答 - ●                                                      | -                                                        |                                                                                                    | 表示されます。「次へ」 ボタンを                                                                                                    |
|                                                                              |                                                          |                                                                                                    | クリックしてください。                                                                                                    |
| 新聞1                                                                          | 00000000                                                 |                                                                                                    |                                                                                                    |
| 回答1                                                                          | 000000000                                                |                                                                                                    |                                                                                                    |
| 質問2                                                                          | 000000000 :                                              |                                                                                                    |                                                                                                    |
| 回答2                                                                          | 000000000                                                |                                                                                                    |                                                                                                    |
| 質問3                                                                          | 00000000                                                 |                                                                                                    |                                                                                                    |
| 回答3                                                                          | 000000000                                                |                                                                                                    |                                                                                                    |
|                                                                              |                                                          |                                                                                                    |                                                                                                    |
|                                                                              | 次へ >                                                     |                                                                                                    |                                                                                                    |

引き続き、「6. Eメールアドレスの確認・登録」(P9)をご登録ください。

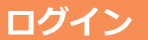

### 6 初回ログイン手続きーE メールアドレスの確認・登録

当社からのご通知などを受信いただくため、Eメールアドレスを登録していただきます。E メールアドレスは1つ以上、最大2つまで登録可能です。「メールアドレス1(代表)」の 登録は必須となります。(Eメールアドレスを登録いただくまで、各種サービスがご利用で きなくなっております。)

なお、Eメールアドレスご登録後は、登録されたEメールアドレスヘログイン時に必要な 「認証コード」のメールが配信されます(ワンタイムパスワードサービスご利用時を除く)。 登録がメールアドレス1のみの場合、機種変更等でEメールアドレスを変更後にログイン しようとすると、「認証コード」のメールを受信できずログインができなくなる為、Eメ ールアドレスを複数お持ちの方は、メールアドレス1、2の両方にEメールアドレスを登 録いただくことをお勧めします。(「認証コード」についてはP17参照)

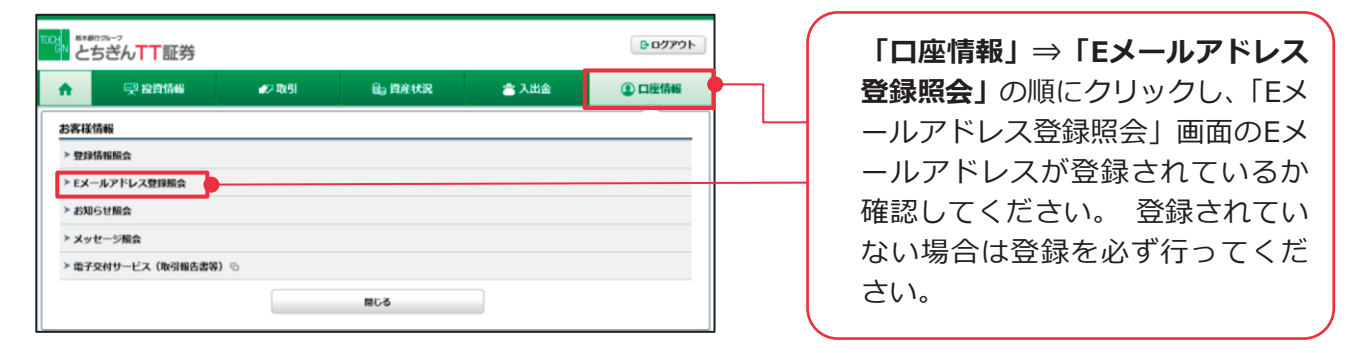

登録手続きは、2段階方式「<br />
④仮登録→<br />
圖本登録」となります。

### ※「info@tochigintt.co.jp」のメールを受信できるよう設定変更をお願いします。

#### ■A仮登録

| TOCH<br>GN                                                                                                    | * プ の い ーフ と ち ざ ん て T 証 券                                                                                                    |                                                                  |              | <b>B</b> ログアウト                                                          | ]       |                                             |
|----------------------------------------------------------------------------------------------------|----------------------------------------------------------------------------------------------------|------------------------------------------------------------------|--------------|-------------------------------------------------------------------------|---------|---------------------------------------------|
| ń                                                                                                    | <b>2</b> 2 取引                                                                                                    | <b>自</b> 資産状況                                                    | 🚖 入出金        | ①口座情報                                                                   |         |                                             |
| 1                                                                                                    | ● 様                                                                                                    |                                                                  |              | 2021/**/**                                                              |         |                                             |
| 「日メー」                                                                                                    | REX=ルアトレス登録版会                                                                                                    |                                                                  |              |                                                                         |         | 面の <b>「仮登録」</b> ホタンをク!                      |
| メール                                                                                                    | し通知サービス登録状況                                                                                                    |                                                                  |              |                                                                         |         | してください。                                     |
| メールアト                                                                                                    | ドレス1 代表                                                                                                    |                                                                  |              |                                                                         |         |                                             |
| メールアト                                                                                                    | ドレス1                                                                                                    | 現在登録されていません                                                      |              | 仮登録                                                                     | <b></b> |                                             |
|                                                                                                    |                                                                                                    |                                                                  |              |                                                                         | L       |                                             |
|                                                                                                    | *#8704-7<br>ちぎんTT証券                                                                                                    |                                                                  |              | פענים                                                                   | ]       |                                             |
|                                                                                                    | ****??*-?<br>とちざんTT証券<br>€2取引                                                                                                    | <b>6</b> 」 首序状况                                                  | 🚖 入出金        | ● ログアウト ① 口挫情報                                                          |         |                                             |
|                                                                                                    | *#17/7<br>とちざんTT証券<br>● #                                                                                                    | 自首将状况                                                            | <b>会</b> 入出会 | 日 ログアウト<br>③ 口挫情報<br>2021/**/**                                         |         |                                             |
| TOCH Market<br>●<br>① ●●●●●<br>お客様情報<br>EメーJ                                                                                                    | #87707<br><b>とちざんTT証券</b><br>▲21取引<br>● &<br>ほレールアドレス登録金、<br>ルアドレス登録 - 入力                                                                                              | € <sub>8</sub> 首序状况                                              | a 入出金        | 日田休報         2021/**/**         1 ▶ 2 ▶ 3 ▶ 4                           |         |                                             |
| TOCH 88<br>の<br>・<br>お客様情報<br>Eメーノ<br>メールアド                                                                                                    | <ul> <li>本町つルーフ</li> <li>とちざんTT証券</li> <li>▲2取引</li> <li>● 様</li> <li>■ Eメールアドレス登録属会</li> <li>ルアドレス登録 - 入力</li> <li>ドレスを入力し、「韓価面面へ」ボ</li> </ul>                        | ■ 首弁状況<br>-<br>ランをクリックしてください。                                    | 當 入出金        | ● ログアウト         ④ 口径情報         2021/**/*         1 ▶ 2 ▶ 3 ▶ 4          |         | ②登録するEメールアドレス <sup>#</sup>                  |
| TOCH の<br>で<br>で<br>で<br>で<br>の<br>で<br>の<br>で<br>の<br>で<br>の<br>で<br>の<br>で<br>の<br>で<br>の<br>で<br>の<br>で<br>の<br>で<br>の<br>で<br>の<br>で<br>の<br>で<br>の<br>の<br>の<br>の<br>の<br>の<br>の<br>の<br>の<br>の<br>の<br>の<br>の | *#070x-7<br>ようたり<br>ようたり<br>● 様<br>■ EX-ルアドレス登録品会<br>ルアドレス登録 - 入力<br>いスを入力し、「韓語画面へ」ポ<br>ドレス1                                                                           | □ 首序状況<br>タンをクリックしてください。<br>************************************ | <b>含</b> 入出金 | <ul> <li>▶ 07791</li> <li>● 021/**/**</li> <li>1 ▶ 2 ▶ 3 ▶ 4</li> </ul> |         | ②登録するEメールアドレス <sup>7</sup><br>し、「確認画面へ」ボタンを |
| TOCH<br>CN<br>部<br>部<br>客様保護<br>ビメールアド<br>メールアド<br>・<br>・                                                                                                    | <ul> <li>★#8700-7</li> <li>ようたいて下証券</li> <li>▲21次日</li> <li>● 様</li> <li>EX-1ルアドレス登録 - 入力</li> <li>シレスを入力し、「確認面面へ」ボ</li> <li>ドレス1</li> <li>アドレスは多ずご自身のメールアド</li> </ul> | €」 首序代況 ・ ・ タンをクリックしてください。 (*****3****.COJP ・レスを入力してください。ご家族等    | き入出金         | © ログアウト  ④ ロど情報  201/**/**  【 ▶ 2 ▶ 3 ▶ 4  定録#できません。                    |         | ②登録するEメールアドレス<br>し、「確認画面へ」ボタンを<br>クしてください。  |

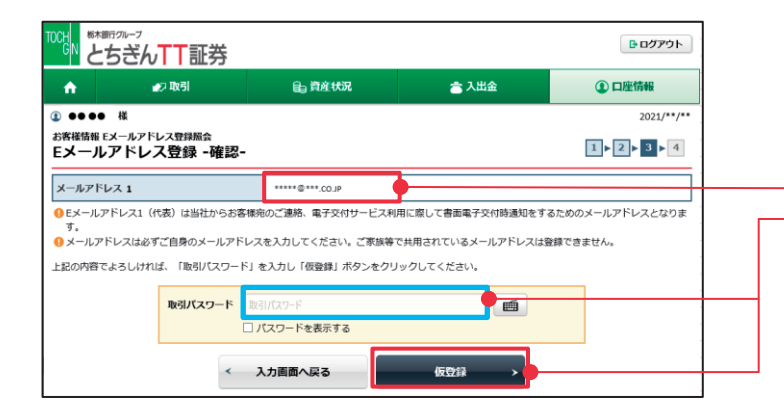

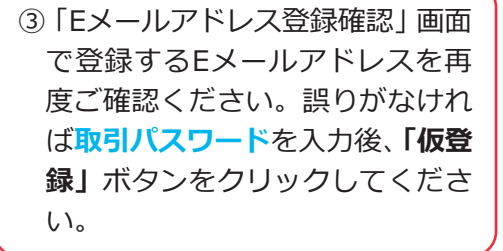

※ここにおける取引パスワードは、 「4.初期取引パスワードの変更 (P7)」において、お客様ご自身で お決めいただいた「今後使用する取 引パスワード」を入力してください。

④「Eメールアドレス登録照会へ」を

クリックしてください。

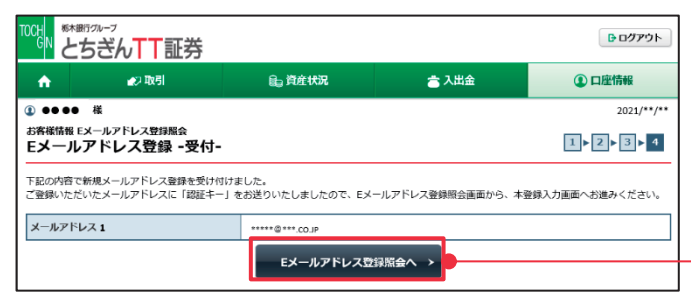

### ■®本登録

|                                                          | <sup>B701-7</sup><br>ちぎん <mark>TT</mark> 証券 |                 |       | <b>ほ</b> ログアウト |
|----------------------------------------------------------|---------------------------------------------|-----------------|-------|----------------|
| <b>A</b>                                                 | <b>⊉</b> 2 取引                               | <b>Ⅰ</b> ₀ 資産状況 | 📩 入出金 | ① 口座情報         |
| <ol> <li>●●●●●</li> <li>お客様情報 E</li> <li>Eメール</li> </ol> | 様<br>メールアドレス登録版会<br>アドレス登録版会                |                 |       | 2021/**/**     |
| メール通<br>メールアド                                            | <b>動サービス登録状況</b><br>レス1 <mark>代表</mark>     |                 |       |                |
| メールアドレ                                                   | マス1 仮登録                                     | *****@***.CO.JP |       | 木登録            |

| TOCH<br>GN | *****?<br>とちぎんTT証券             |                     |                | <u>ולידלם </u> |
|------------|--------------------------------|---------------------|----------------|----------------|
| <b>A</b>   | <b>☆</b> 2 取引                  | € <sub>2</sub> 資産状況 | 📩 入出金          | ① 口座情報         |
|            | ● 様                            |                     |                | 2021/**/**     |
| お客様情報      | 版 Eメールアドレス登録照会<br>ルアドレス認証 -入力・ |                     |                | 1 2 3          |
| 下記のメー      | ールアドレスにご連絡させていただい              | いた「認証キー」を入力し、「本登    | 録」ボタンを押してください。 |                |
| メールア       | パレス1                           | *****@****.CO.JP    |                |                |
| 認証丰一       |                                | 認証キー                |                |                |
|            | •                              | 中止                  | 本登録 >          |                |

⑤とちぎんTT証券ダイレクトの「E メールアドレス登録照会」画面で 登録したEメールアドレスの横の 「本登録」ボタンをクリックして ください。

⑥「仮登録」の完了と同時に、ご登録いただいたEメールアドレス宛てに「【とちぎんTT証券】メールアドレス本登録のお願い」のメールが配信されています。

ダイレクトの画面はこのままの 状態で、先ほどメールアドレス1 にご登録いただいたアドレス宛 にメールが受信されているかご 確認ください。

※メールの確認後、続きのご登録 がありますので、ダイレクトの画 面は閉じないでください。

#### [メールイメージ]

| 1    | 5音さまのメールアドレス本堂即用の記録キーは次の書号です。<br>となぎくてて記典ダイレクトへログイント・メールアドレスの大楽録を行ってください。 |
|------|---------------------------------------------------------------------------|
| Ĵ    |                                                                           |
| 1    | 8証卡一(半角数字)                                                                |
|      |                                                                           |
| <    | ○とちぎんTT証券ダイレクトへのログインはこちらから                                                |
| 2    |                                                                           |
|      |                                                                           |
| <    | >メールアドレスの「本登録」手順                                                          |
| 1    | 1. とちざんTT証券ダイレクトヘログインしてください。                                              |
| 1    | 2. メインメニューの「口座情報」より、「E メールアドレス登録照会」をクリックしてください                            |
| 1    | 3.「Eメールアドレス登録頻会」画面で「本登録」をクリックしてください。                                      |
| į.   | 4、開いた画面で「認証キー」を入力したうえで再度「本登録」をクリックしてください。                                 |
| 100  | 5、受付画面が表示されましたら本登録完了です。                                                   |
|      | 【とちざんTT証券ダイレクト お問い合わせ先】                                                   |
|      | 0120-152-002                                                              |
|      | (平日 (月~金) 9:00~17:00/土日・祝・年末年始休み)                                         |
| 1    | ※本メールは送信専用メールアドレスから配信しております。                                              |
|      | ご返慮いただいでも、お茶えできませんのでご了承ください。                                              |
| - 10 | ■ 号 等:とちざんTT証券株式会社 金融商品取引業者 関東財務局長(金商)第 32 号                              |
| 2    | 0入協会:日本証券業協会                                                              |
| -    |                                                                           |

⑦「【とちぎんTT証券】メールアドレス本登録のお願い」のメールに記載された、数字4桁の認証キーをお手元にお控えください。

※メールが受信できなかった場合には、「info@tochigintt.co.jp」 からのメールを受信できるようご利用の端末の設定をご変更く ださい。設定変更後、「本登録」ボタンの下にある「削除」ボ タンをクリックし仮登録のメールアドレスを削除いただいた後 に、もう一度「6.Eメールアドレスの確認・登録(P9)」の ④仮登録①から設定をお願いいたします。

| <sup>©</sup> とちぎんTT≣                                                                                                    | T券                                                                  |                | <ul> <li>ログアウト</li> </ul>                                                          |                  |                                             |
|----------------------------------------------------------------------------------------------------|---------------------------------------------------------------------|----------------|------------------------------------------------------------------------------------|------------------|---------------------------------------------|
| ▲ 取引                                                                                                    | € <sub>₽</sub> 資産状況                                                 | 🚖 入出金          | ① 口座情報                                                                             | 8                | Eメールアドレス認証―)                                |
| ③ ●● ●● 様                                                                                                    |                                                                     |                | 2021/**/**                                                                         | -<br>            | 両面(前々)ジョン会昭)                                |
| お客様情報 Eメールアドレス登録系<br>Eメールアドレス認証                                                                                                    | <sub>絵</sub><br>-入力-                                                |                | 1 > 2 > 3                                                                          |                  | 回回(前ハーン) 参照)<br>- 記の不平信したく 川                |
| 下記のメールアドレスにご連絡させ                                                                                                    | ?ていただいた「認証キー」を入力し、「本登録                                              | 1」ボタンを押してください。 |                                                                                    |                  | このして文信したメール                                 |
| メールアドレス1                                                                                                    | *****@****.CO.JP                                                    |                |                                                                                    | 0                | ) 数字4桁の認証モー                                 |
| 認証キー                                                                                                    | 認証+-                                                                | <b>_</b>       |                                                                                    | 後                | と、 <b>「本登録」</b> ボタンをク                       |
|                                                                                                    |                                                                     | ****           |                                                                                    |                  | てください                                       |
|                                                                                                    |                                                                     |                |                                                                                    |                  |                                             |
|                                                                                                    |                                                                     |                |                                                                                    |                  |                                             |
|                                                                                                    |                                                                     |                |                                                                                    |                  |                                             |
| の日本部行グループ                                                                                                    | - 111                                                               |                | <b>₽</b> ログアウト                                                                     |                  |                                             |
|                                                                                                    | 正券                                                                  |                | <b>D</b> ログアウト                                                                     |                  |                                             |
| <sup>6</sup><br><sup>6</sup><br><sup>7</sup><br><sup>7</sup><br><sup>7</sup> | L芬<br><sub>自 简单状况</sub>                                             | 출 入出金          | G ログアウト<br>① 口座情報                                                                  |                  |                                             |
|                                                                                                    | L芬<br>自 <sup>我t快况</sup>                                             | 會 入出金          | 日 ログアウト<br>① 口腔情報<br>2021/**/**                                                    | (9)              | Eメールアドレス認証―                                 |
|                                                                                                    | 正芬<br>6) 前前状况                                                       | <b>含</b> 入出金   | 日<br>日<br>日<br>日<br>日<br>日<br>日<br>日<br>日<br>日<br>日<br>日<br>日                      | 9                | Eメールアドレス認証―                                 |
|                                                                                                    | 正芬<br>6) 前étt況<br>1-受付-                                             | <b>書</b> 入出金   | □ 口だ情報<br>2021/**//*       1 ≥ 2 ≥ 3                                               | (9)<br>[         | Eメールアドレス認証―<br>回面が表示され、Eメール                 |
|                                                                                                    | 正芬<br>自資産状況<br>協会<br>-受付-<br>週知サービスをご利用いただけます。                      | 書 入出金          | ● ログアウト ① 口総情報 2021/**/* 1 ▶ 2 ▶ 3                                                 | (9)<br>[<br>[    | Eメールアドレス認証―<br>回面が表示され、Eメール<br>への登録が完了となります |
|                                                                                                    | 正芬<br>合。資産状況<br>協会<br>-受付-<br>適知サービスをご利用いただけます。<br>******8***.co.p  | <b>當</b> 入出金   | <ul> <li>● ログアウト</li> <li>① 口送情報</li> <li>2021/**/**</li> <li>1 ▶ 2 ▶ 3</li> </ul> | 9<br>[<br>]<br>] | Eメールアドレス認証一<br>回面が表示され、Eメール<br>への登録が完了となります |
|                                                                                                    | 正芬<br>自資産状況<br>構会<br>-受付-<br>通知サービスをご利用いただけます。<br>*****©***<br>をごのP |                | ① 口皮情報<br>2021/**/** 1 ▶ 2 ▶ 3                                                     | (9) [<br>Ē       | Eメールアドレス認証一<br>回面が表示され、Eメール<br>への登録が完了となります |

Eメールアドレス登録が完了した後、一旦**ログアウト**してから再度**ログイン**し、 「7.電子交付による書面交付の確認(P12)」のお手続きをお願いします。

再度ログインされる際にご入力いただくパスワードは、「3.初期ログインパスワードの変更 (P6)」でお客様がお決めいただいた、**今後使用するログインパスワード**になります のでご注意ください。

※画面右上の「ログアウト」ボタンをクリックすると
 ログアウトできます。
 ※再度ログインする際には、「10.通常のログイン」
 (P17)をご参照ください。

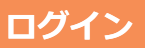

### 7 初回ログイン手続き一電子交付による書面交付の確認

とちぎんTT証券ダイレクトのご利用にあたり、④「取引報告書」「取引残高報告書」「特 定口座年間取引報告書」等の信書の交付、⑧目論見書等や契約締結前交付書面の交付が電 磁的方法(電子交付)で行われることについて、ご同意の確認手続きをお願いします。

- ※④「取引報告書等電子交付手続き」を選択されると、今後作成される取引報告書等がすべて電子交付 扱いとなり、今後は紙面でのお渡しが無くなります。従来通り、紙面を希望される方は、「後で申込」 をクリックください。
- ※⑧目論見書等の「電子交付による書面交付の確認」は必ずお手続きをお願いします。電子交付による 書面交付の確認について同意いただくことにより、資産状況の確認等のお取引が可能になります。
- ※電子交付による書面交付の同意が未完了の場合、一旦ログアウト(画面右上の「ログアウト」ボタン をクリック)して再度ログインすると以下の画面(重要なお知らせ)が表示されます。

■ ④ 取引報告書等電子交付手続きのお願い -

| 1000 1848/07/-7<br>とちぎんTT証券                                                                                                    |                                    |
|----------------------------------------------------------------------------------------------------|------------------------------------|
| ⓐ ●●●● 様 2021/**/**                                                                                                    |                                    |
| 重要なお知らせ                                                                                                    |                                    |
| ー<br>男杉棒結前交付書面等の内容をご確認いただき、十分ご環境いただいたうえ、お取引を行ってください。<br>各書面は、「向意確認」ボタンを押して、ご確認べだい、<br>すべての書面の同意確認後、「次へ」ボタンを押すと、トレード面面トップページへ遷移します。                                                                                                    |                                    |
| 取引報告書等電子交付手続きのお願い                                                                                                    | ⑧「取引報告書」等の電子交付サ                    |
| 取引報告書等電子交付<br>数引報告書等電子交付<br>後で申込                                                                                                    | ービスをご利用される場合には、<br>「同意確認」ボタンをクリックす |
| 電子交付による書面交付の確認                                                                                                    | ると、「取引報告書等電子交付手続                   |
| 電子交付の手続き 同意確認                                                                                                    | きしの画面が表示されますので、                    |
| 契約締結前交付書面の確認                                                                                                    | 表示された内容をご確認いただ                     |
| 商品 契約締結前交付書面 阿意確認                                                                                                    | き、画面下に表示されていろ「ロ                    |
| 林式 上場有価証券等書面 阿憲確認                                                                                                    | 利田相約に同音して取引起生津笙                    |
| 次へ >                                                                                                    |                                    |
| 7712 数末期行为                                                                                                    |                                    |
| とちぎんTT証券                                                                                                    | チェック欄をクリックくたさい。                    |
| 取引報告書等電子交付手続き                                                                                                    |                                    |
|                                                                                                    | そのめと、「同意9る」ホタンをク                   |
| 取り報告書等電子交付サービス(以下)当サービス)といいます。)の申込同意                                                                                                    | リックして、次ページ②の手続き                    |
| 私は、以下の1~600月春を推起した上で、ヨサービスの対象音画の交付が電知的方法に以下、電子交付等)で行なわれる<br>ことに同意します。                                                                                                    | にお進みください。                          |
| 1 対象書面                                                                                                    |                                    |
| 電子交付サービスにおいて、当社が電子交付により提供する書面は、金融商品取引法、投資信託および投資法人に関する<br>法律、各金融商品取引所受託契約準則および金融商品取引集協会関係規則等において規定されている電子交付等が認め<br>られている書面のうち、当社が指定し、当社または当社が契約しているデータセンターで運営されるホームページ内の認証が<br>必要とされる特定の画面等に掲載する次の各号に掲げる書面(以下「対象書面」といいます。)とします。<br>・取引編先書 | ● 紙面交付を選択する場合:                     |
| ・取引残高報告書(投資信託に係る運用損益(トータルリターン)含む)<br>・その他上記に置する書面または当社が富子や付により提供することを定めたもの                                                                                                    |                                    |
|                                                                                                    |                                    |
| 8 対象書面の追加                                                                                                    | 次ハーンの3の子続きにの進みく                    |
| 当社は、対象書面の追加を当社のホームページで公表した場合には、お客様が当該書面の電子交付について同意したものとみなします。                                                                                                    | し たきい。                             |
| R.E.                                                                                                    | ※後で申込む場合のお手続きは、「口                  |
|                                                                                                    | 座情報→登録情報昭会→雷子交付サ                   |
| 利用規約に同意して取引報告書等電子交付サービスを申し込む                                                                                                    |                                    |
| 同意する                                                                                                    | ービス利用状況(P65)」を参照く                  |
|                                                                                                    | ださい。                               |

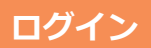

### ■B 電子交付による書面交付の確認 --

| <sup>1000</sup> とちざんTT証券                                                                                                    | B ログアウト           | ②「重要なお知らせ」画面に戻り同              |
|----------------------------------------------------------------------------------------------------|-------------------|-------------------------------|
| ④ ●●●● 様                                                                                                    | 2021/**/**        | 音済みにチェックが入ります                 |
| 重要なお知らせ                                                                                                    |                   | 急店のたりエリフルパリより。                |
| 契約締結前交付素面等の内容をご確認いただき、十分ご理解いただいたうえ、お取引を行ってください。<br>各書面は、「同意確認」ボタンを押して、ご確認ください。<br>すべての書面の同意確認後、「次へ」ボタンを押すと、トレード画面トップページへ遷移します。                                                                                                    |                   |                               |
| 取引報告書等電子交付手続きのお願い                                                                                                    |                   |                               |
| 取引報告書等電子交付                                                                                                    | ✓ 同意済み<br>後で申込    |                               |
| 電子交付による書面交付の確認                                                                                                    | IR CTR            |                               |
| 電子交付の手続き                                                                                                    | 同意確認              |                               |
| 契約締結前交付書面の確認                                                                                                    |                   |                               |
| 商品 契約締結前交付書面                                                                                                    | 同意確認              |                               |
| 株式 上場有価節弊等書面                                                                                                    | 同会政部              |                               |
|                                                                                                    | 19-3 ABY 2018 DRP |                               |
| 次~ >                                                                                                    |                   |                               |
|                                                                                                    |                   |                               |
| 電子交付手続き                                                                                                    |                   |                               |
| 私は、以下の1~4の内容を確認した上で、対象書面の交付が電磁的方法(以下、電子交付等<br>に同意します。                                                                                                    | )で行なわれること         |                               |
| 1 対象書面                                                                                                    |                   | 3 B 日論見書、契約締結前交付書面            |
| 1 ハホョーム<br>電子交付等の対象書面は、金融商品取引法、投資信託及び投資法人に関する法律、各金融商品                                                                                                    | 品取引所受託契約準         | 等の「電子交付による書面交付の               |
| 則および金融商品取引業協会関係規則等において規定されている電子交付等が認められている<br>まのです                                                                                                    | 書面のうち、以下の         |                               |
| (1)目論見書等(個別銘柄ごとになります)                                                                                                    |                   | 唯認(電子父刊の手続き」につい               |
| <ul> <li>投資信託の目論見書等</li> <li>(株学の日常見書等)</li> </ul>                                                                                                    |                   | ては、「同意確認」 ボタンをクリッ             |
| ・頃奈の日調見皆寺<br>(2)その他                                                                                                    |                   | カオスト「雨フ六付千炷キ」両面               |
| ・契約締結前交付書面                                                                                                    |                   | クタると、「電子父竹子続き」画面              |
|                                                                                                    |                   | が表示されます。                      |
| 2 電子交付等の構成<br>当社が行なう書面の電子交付等は、当社または当社が契約しているデータセンターで運営され                                                                                                    | れるホームページ内         |                               |
| の認証が必要とされる特定の画面等(以下、「当社顧客用画面」)にお客様ファイルを設け、当該                                                                                                    | 该お客様ファイルに         |                               |
| 各国の記載事項を記録し、お各様の国見に供りる力法、または当社顧客用國国に各国の記載事項<br>の閲覧に供し、お客様のファイルに当該記載事項を記録する方法です。                                                                                                    | 見を記録し、お答懐         | 表示された内容をご確認いたたい               |
|                                                                                                    |                   | た後、画面下部に表示されている               |
| 3 電子交付等の方式<br>電子交付等を受けるためにけ、当社が推奨するパージョンパトのAdobe Deader等のPDFフ                                                                                                    | マイル問覧田ソフ          |                               |
| 電子交付等を受けるためには、当社が推奨するパーション以上のAddube Reader等のPDPクト、及び推奨するパージョン以上のブラウザソフトが必要です。これらの準備はお客様の負担。                                                                                                    | と責任において行          | 同恵する] ホタンをクリックし               |
| なっていただきます。                                                                                                    |                   | てください。                        |
| 4                                                                                                    |                   |                               |
| 法令の変更又は監督官庁の指示その他の必要な事態が発生した時には、当社は書面の電子交付                                                                                                    | 対等に代えて、既に         |                               |
| 電子交付等を行なった対象書面を含めて、紙媒体による交付等を行なうことがあります。                                                                                                    |                   |                               |
|                                                                                                    | 以上                | Ł                             |
| した 同音する しんしょう しんしょう しんしょ しんしょ |                   |                               |
|                                                                                                    |                   |                               |
| <sup>1000</sup> の<br>とちざんTT証券                                                                                                    | B ログアウト           |                               |
| ◎ ●●●● 襟                                                                                                    | 2021/**/**        |                               |
| 重要なお知らせ                                                                                                    |                   | 同意済みにチェックが入ります。               |
| 契約締結前交付書面等の内容をご確認いただき、十分ご理解いただいたうえ、お取引を行ってください。                                                                                                    |                   | -                             |
| 各書面は、「同意確認」ボタンを押して、ご確認ください。<br>すべての書面の同意確認後、「次へ」ボタンを押すと、トレード画面トップページへ遷移します。                                                                                                    |                   |                               |
| 取引報告書等電子交付手続きのお買い                                                                                                    |                   | 리소여수 「이 피아여여수수수님ㅋㅋ ~ 꺄        |
| I WINTER PLATING WOMA.                                                                                                    |                   | りさ (1 δ. 笑約 御 結 則 父 付 書 囲 の 唯 |
| 取引報告書英雪子交付                                                                                                    | ✓ 同意済み            | 認(該当時のみ)」のお手続きをお願いし           |
|                                                                                                    | 後で申込              | = ± (P14)                     |
| 電子交付による書面交付の確認                                                                                                    |                   |                               |
| 電子交付の手続き                                                                                                    | ✔ 同意済み            |                               |
| 契約締結前交付書面の確認                                                                                                    |                   | 3                             |
| 商品 契約締結前文付書面                                                                                                    | 同意確認              |                               |
| 转代 卜提和西廷恭英奉帝                                                                                                    | 同意確認              |                               |
|                                                                                                    |                   |                               |
| 次へ >                                                                                                    |                   |                               |

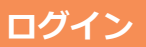

### 8 初回ログイン手続き一契約締結前交付書面の確認

※前ページの「7.初回ログイン手続きー電子交付による書面交付の確認」に引き続き、ご操作ください。登録の必要があるお客様にのみ、画面が表示されます。表示がない場合には、ご登録は不要です。

|                                                                                                    |                                                                                                    |                                                            |                                                                                                    | 1 |                                                                            |
|----------------------------------------------------------------------------------------------------|----------------------------------------------------------------------------------------------------|------------------------------------------------------------|----------------------------------------------------------------------------------------------------|---|----------------------------------------------------------------------------|
| CN 8*#670-                                                                                                    |                                                                                                    |                                                            | לידלים 🗗                                                                                                    |   |                                                                            |
|                                                                                                    | 14                                                                                                    |                                                            | 2021/**/**                                                                                                    |   |                                                                            |
| 重要なお外                                                                                                    | 知らせ                                                                                                    |                                                            |                                                                                                    |   |                                                                            |
| R約締結前交付<br>各書面は、「同意<br>すべての書面の「                                                                                                    | 書面等の内容をご確認いただき、十分ご理身<br>確認」ボタンを押して、ご確認ください。<br>同意確認後、「次へ」ボタンを押すと、トレード                                                                      | れいただいたうえ、お取引を行ってください。<br>画面トップページへ遷移します。                   |                                                                                                    |   |                                                                            |
| 取引報告                                                                                                    | 書等電子交付手続きのお願い                                                                                                    | N N                                                        |                                                                                                    |   | <ol> <li>「契約締結前交付書面の確</li> </ol>                                           |
|                                                                                                    |                                                                                                    |                                                            | ✔ 同意済み                                                                                                    |   | 認」については、 <b>「同意確認」</b>                                                     |
| 取引報告書寺司                                                                                                    | 电子交行                                                                                                    |                                                            | 後で申込                                                                                                    |   | ボタンをクリックすると、「契                                                             |
| 電子交付                                                                                                    | による書面交付の確認                                                                                                    |                                                            |                                                                                                    |   | 約締結前交付書面」が画面で                                                              |
| 電子交付の手制                                                                                                    | 焼き                                                                                                    |                                                            | ✓ 同意済み                                                                                                    |   | 表示されますので、表示され                                                              |
| 契約締結                                                                                                    | 前な付書面の確認                                                                                                    |                                                            |                                                                                                    |   | た内容をご確認いただき、画                                                              |
| 商品                                                                                                    | (1) 西山(小)(1) (1) (1) (1) (1) (1) (1) (1) (1) (1)                                                                                           | 契約締結前交付書面                                                  | 同意確認                                                                                                    |   | 面下に表示されている「同音                                                              |
| 株式                                                                                                    | 上場有価証券等書面                                                                                                    |                                                            | 同意確認                                                                                                    |   |                                                                            |
|                                                                                                    |                                                                                                    |                                                            |                                                                                                    |   | 931 ホタンをクリックして                                                             |
|                                                                                                    |                                                                                                    | 一次へ ・                                                      |                                                                                                    |   | くたさい                                                                       |
|                                                                                                    |                                                                                                    |                                                            |                                                                                                    |   |                                                                            |
| GN <sup>8588170-</sup><br>CN とちさ                                                                                                    |                                                                                                    |                                                            | ₿ ¤77?ト                                                                                                    |   |                                                                            |
| ●●●●<br>●<br>●<br>●<br>●<br>●<br>●<br>●<br>●<br>●<br>●<br>●<br>●                                                                                                    |                                                                                                    |                                                            | <u>۵۵۲۳۵۲</u><br>2021/**/**                                                                                         |   |                                                                            |
|                                                                                                    |                                                                                                    | いただいたうえ、お取引を行ってください。<br>画図トップページへ選移します。                    | 2021/**/**                                                                                                    |   |                                                                            |
|                                                                                                    | ッ<br>*<br>*<br>ロらせ<br>書画等の内容をご確認いただき、十分ご理解<br>確認」が少いを押して、ご確認ください、<br>同意確認後、「次へ」ボタンを押すと、トレード<br>書等電子交付手続きのお願い                               | いただいたうえ。お取引を行ってください。<br>画面トップページへ道移します。                    | ₽ ₽77?ト<br>2021/**/**                                                                                               |   |                                                                            |
|                                                                                                    |                                                                                                    | いただいたうえ、お取引を行ってください。<br>新聞トップページへ選移します。                    | ほ ログアクト<br>2021/*/*・<br>2021/*/*・<br>後で申込                                                                           |   | 「重要なお知らせ」画面に戻ると                                                            |
|                                                                                                    | プ<br>大小丁丁証券<br>環<br>間等の内容をご確認いただき、十分ご理解<br>確認」が少と利して、ご確認ください、<br>問題確認後、「次へ」ボタンを押すと、トレード」<br>書等電子交付手続きのお願い<br>IF交付<br>による書面交付の確認            | いただいたうえ、お取引を行ってください。<br>画面トップページへ道移します。                    | ▶ 日グ79ト<br>2021/**/**<br>2021/**/**<br>受定申込                                                                         |   | )「重要なお知らせ」画面に戻ると<br>同意済みにチェックが入ります。                                        |
|                                                                                                    | マ<br>そんTT証券<br>様<br>取らせ<br>書画等の内容を確認いただき、サ分ご環境<br>構態ルがクと得して、ご確認ください、<br>同意確認後、「次へ」ボタンを押すと、トレード<br>書等電子交付手続きのお願い<br>電子交付<br>による書面交付の確認<br>話 | いただいたうえ。お取引を行ってください。<br>無面ドップページへ道移します。                    | ▶ ログアウト<br>2021/**/**<br>2021/**/**<br>使で申込<br>使で申込                                                                 |   | )「重要なお知らせ」画面に戻ると<br>同意済みにチェックが入ります。                                        |
| このまた   このまた                                                                                                    |                                                                                                    | いただいたうえ、お取引を行ってください。<br>無面トップページへ連移します。                    | <ul> <li>▶ ログアクト</li> <li>2021/**/**</li> <li>▲ 同意済み</li> <li>後で申込</li> </ul>                                       |   | )「重要なお知らせ」画面に戻ると<br>同意済みにチェックが入ります。                                        |
|                                                                                                    |                                                                                                    | いただいたうえ、お取引を行ってください。<br>新聞トップページへ選移します。                    | <ul> <li>▶ ログアクト</li> <li>2021/*/**</li> <li>2021/*/**</li> <li>※ 同意済み</li> <li>役で申込</li> <li>○ 同意済み</li> </ul>     |   | )「重要なお知らせ」画面に戻ると<br>同意済みにチェックが入ります。                                        |
|                                                                                                    |                                                                                                    | いただいたうえ、お取引を行ってください。<br>画面トップページへ道移します。                    | <ul> <li>▶ ログアクト</li> <li>2021/**/**</li> <li>2021/**/**</li> <li>② 同意済み</li> <li>① 同意済み</li> <li>■ 同意済み</li> </ul> |   | )「重要なお知らせ」画面に戻ると<br>同意済みにチェックが入ります。                                        |
| <ul> <li>■●●●●●</li> <li>■●●●●●</li> <li>■●●●●●</li> <li>■●●●●●</li> <li>■●●●●●</li> <li>■●●●●●</li> <li>■●●●●●</li> <li>■●●●●●</li> <li>■●●●●●</li> <li>■●●●●●</li> <li>■●●●●●</li> <li>■●●●●●</li> <li>■●●●●●</li> <li>■●●●●●</li> <li>■●●●●●</li> <li>■●●●●●</li> <li>■●●●●</li> <li>■●●●●</li> <li>■●●●</li> <li>■●●●</li> <li>■●●●</li> <li>■●●●●</li> <li>■●●●●</li> <li>■●●●●</li> <li>■●●●</li> <li>■●●●●</li> <li>■●●●●</li> <li>■●●●●</li> <li>■●●●●</li> <li>■●●●●</li> <li>■●●●●</li> <li>■●●●●</li> <li>■●●●●</li> <li>■●●●</li> <li>■●●●</li> <li>■●●●</li> <li>■●●●●</li> <li>■●●●</li> <li>■●●●</li> <li>■●●●</li> <li>■●●●</li> <li>■●●●</li> <li>■●●●</li> <li>■●●●</li> <li>■●●</li> <li>■●●</li> <li>■●●</li> <li>■●●</li> <li>■●●</li> <li>■●●</li> <li>■●●</li> <li>■●●</li> <li>■●●</li> <li>■●●</li> <li>■●●</li> <li>■●</li> <li>■●</li> <li>■●</li> <li>■●</li> <li>■●</li> <li>■●</li> <li>■●</li> <li>■●</li> <li>■●</li> <li>■●</li> <li>■●</li> <li>■●</li> <li>■●</li> <li>■●</li> <li>■●</li></ul> |                                                                                                    | いただいたうえ、お取引を行ってください、<br>画面トップページへ通移します。<br>契約締結前交付書面<br>次へ | ■ ログアクト<br>2021/**/**<br>2021/**/**<br>使で申込<br>使で申込<br>同意済み<br>同意済み                                                 |   | ()「重要なお知らせ」画面に戻ると<br>同意済みにチェックが入ります。                                       |
|                                                                                                    |                                                                                                    | いただいたうえ,お取引を行ってください。<br>新国トップページへ選移します。<br>、               | <ul> <li>□ ログアクト</li> <li>2021/*/**</li> <li>2021/*/**</li> <li>④ 同意済み</li> <li>① 同意済み</li> <li>■ 同意済み</li> </ul>   |   | )「重要なお知らせ」画面に戻ると<br>同意済みにチェックが入ります。<br>)「次へ」をクリックすると、とき<br>ぎんTT証券ダイレクトのトップ |

ワンタイムパスワードのご利用を希望される方は、 「9.ワンタイムパスワードサービス」(P15)の お手続きへお進みください。

続きは完了になります。

ログイン

### 9 初回ログイン手続きーワンタイムパスワードサービス

「ワンタイムパスワードサービス」とは、"とちぎんTT証券ダイレクトへのログイン時の 認証"の際など、従来のログインパスワードによる認証に加え、ワンタイムパスワードでの 認証も行うことによりセキュリティ強化を図る機能のことで、当社ではご登録を推奨して おります。

※ワンタイムパスワードサービスご利用にあたっての注意事項

- ・当機能はスマートフォンアプリによりワンタイムパスワードを発行していただくことを前提としているため、スマートフォンなどワンタイムパスワードを生成するアプリを利用できる端末をご利用の方のみが対象です。
- ・次の条件を満たすワンタイムパスワードを生成するアプリ(以下 ワンタイムパスワードアプリ)
   のインストールが必要になります。次頁(P16)の登録手続き前に、ワンタイムパスワードアプリをインストールください。
  - ・TOTP(Time-based One-Time Password、時間ベース)方式に対応
  - ・二次元バーコード(QRコード)および文字列で秘密鍵を端末に登録が可能

〔参考:主なワンタイムパスワードを生成するアプリ〕

- Google Authenticator (Google認証システム)
- MicroSoft authenticator

(ワンタイムパスワードを生成するアプリについて、当社専用のアプリはございません。)

- \*アカウント情報の入力時のキーの種類選択においてTOTP形式(時間ベース)かHOTP形 式(カウンターベース)を選択する必要がある場合は、TOTP形式(**時間ベース**)をご選 択ください。HOTP形式(カウンターベース)での設定の場合、「サービス申込確認」画 面でエラーとなります。
- ・スマートフォンを機種変更する場合、あらかじめ機種変更前に利用停止の手続きを行ってください。
   ・機種変更後に、新しい端末で利用申込の手続きを行ってください。
- ・以下の場合にはワンタイムパスワード初期化手続きが必要になりますので、お電話ください。
   ・機種変更前に利用停止の手続きを失念し、機種変更前の端末が手元にない場合
  - ・ワンタイムパスワード認証機能を利用している端末の故障時等、不具合が発生した場合
     「とちぎんTT証券ダイレクト お問い合わせ先(TEL:0120-152-002)」
     受付時間9:00~17:00(土・日・祝日・年末年始を除く)

#### ■ワンタイムパスワードサービス利用申込

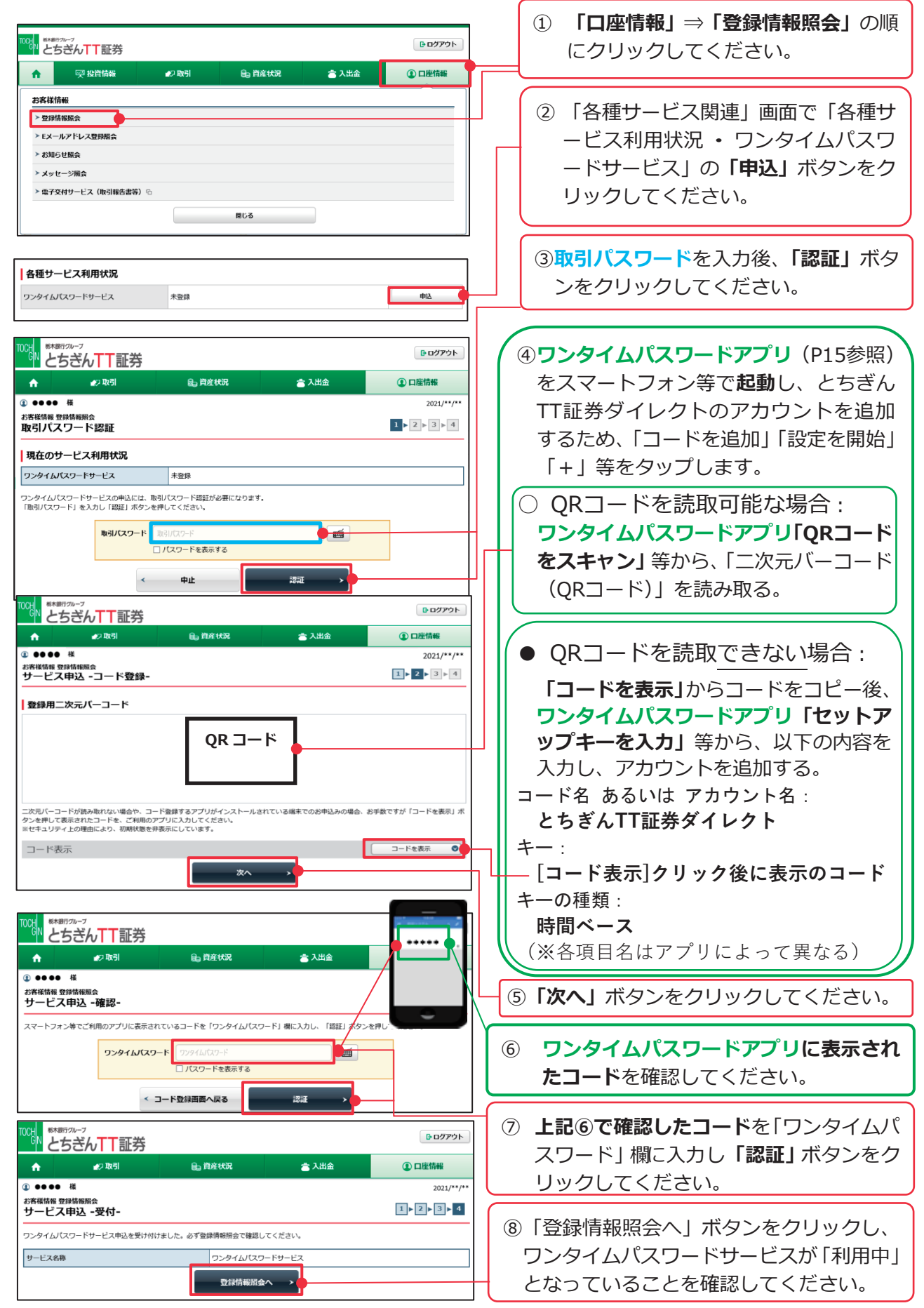

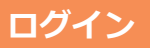

### 10 通常のログイン

(半角数字でご入力ください)

メール認証 -認証コード入力-

認証コード

戻る

<

ログイン

メールアドレス

認証コード

お客さま任意のログインパスワードへの変更が済んでいる場合は、「部店番号」「口座番 号|お客さま任意の「**ログインパスワード**」でログインを行ってください。

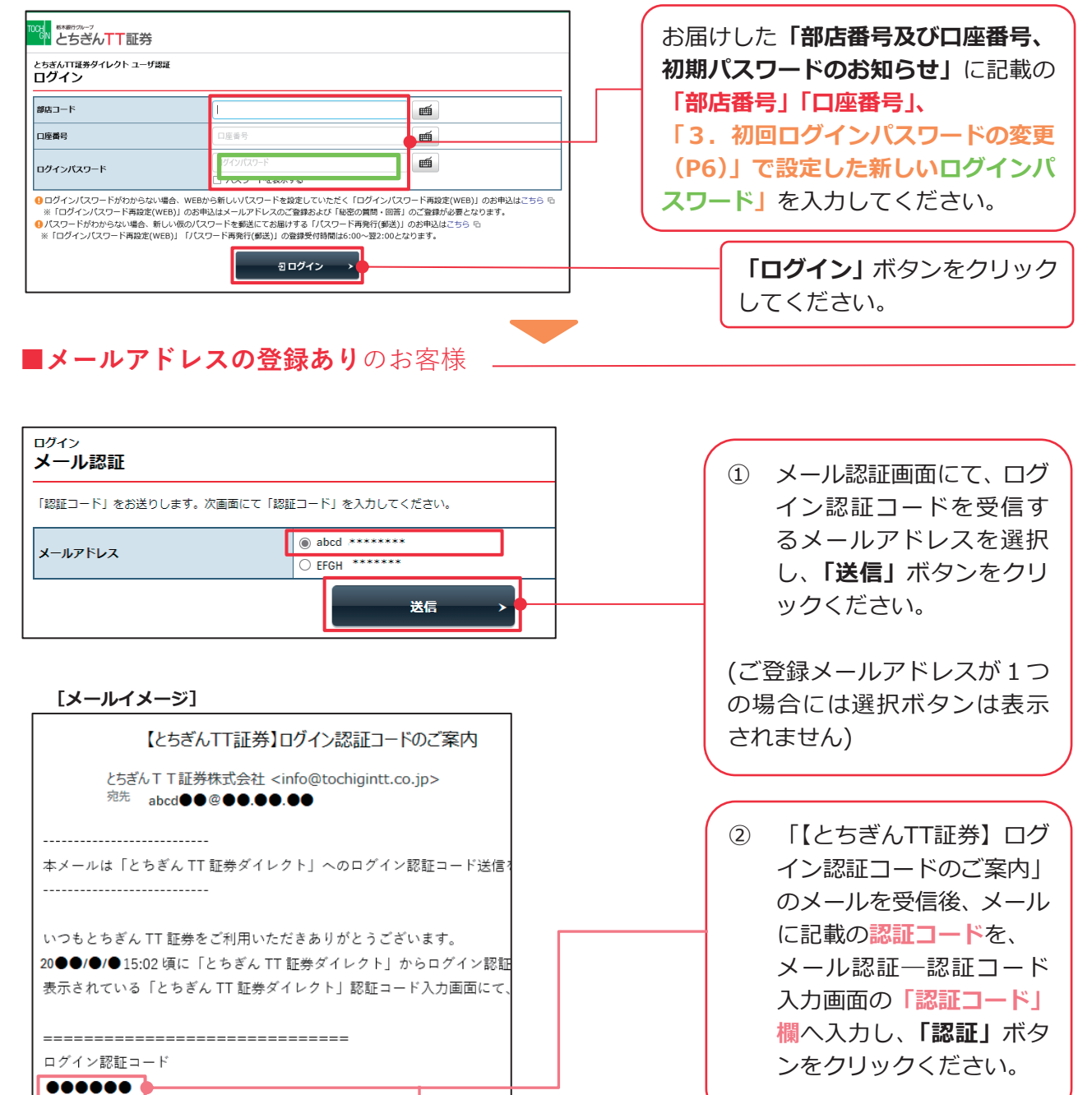

※ 認証コードが有効期限 1 ▶ 2 切れとなった場合に は、「戻る」 ボタンをク お送りした「認証コード」を入力し、「認証」ボタンを押してください。 認証コードを再送する場合は、「戻る」ボタンを押して、メールアドレスをご確認のうえ、 「送信」ボタンを押してください。 リックし、改めて「認 abcd \*\*\*\*\*\*\* 証コード を送信して ください。(上記①) 日認証

#### **■ワンタイムパスワード**をご利用中のお客様

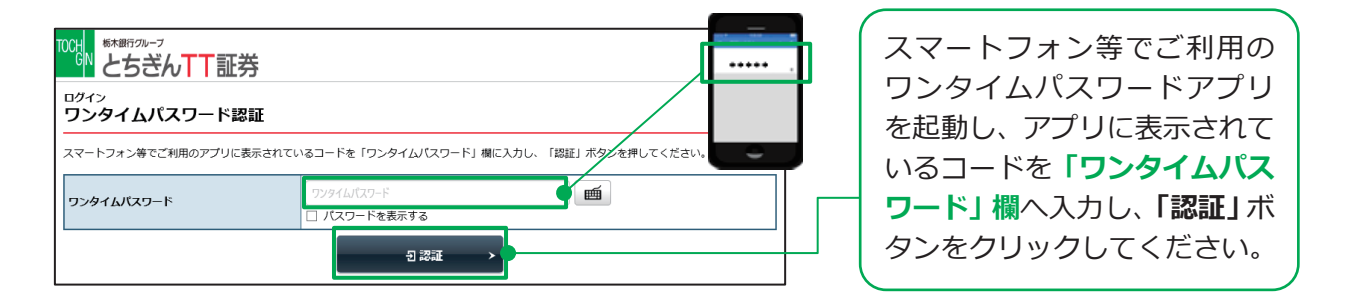

#### ■メールアドレスの登録なしのお客様

ログイン追加認証画面が表示された場合は、画面の指示に従ってご入力ください。(P6参照)

### 11 ログインパスワード・取引パスワードを再設定したい時

ログインパスワード・取引パスワードがご不明になった等、ご利用いただけなくなってし まった場合は、ログインパスワード・取引パスワードを再設定することが可能です。

#### \* Web上でのパスワード再設定をご希望の場合

以下の2つの項目について、①②の2つとも登録が完了されているお客様がお手続き可能になります。

- ①「5.秘密の質問・回答登録」(P8)
- (2)「6. Eメールアドレスの確認・登録」(P9)
  - ・**ログインパスワード**がご不明の時

Web上のご操作で、ログインパスワードが再設定され、お手続きが完結します。

- 「■ ログインパスワードがご不明の場合 (Web上のお手続きのみで完結)」(P19)
- ・**取引パスワード**がご不明の時

Web上のご操作で、取引パスワードが再設定され、お手続きが完結します。

「■ 取引パスワードがご不明の場合 (Web上のお手続きのみで完結)」(P22)

#### \* 郵送でのパスワード再発行をご希望の場合

次の項目について、ご操作いただくことで、郵送でのパスワード再発行が可能です。

「■パスワードがご不明の場合(Web上でのお手続き後、郵送で初期パスワードを受け取り)」 (P26)

※お手続きの後、ログインパスワード・取引パスワードの両方が再設定されます。

(片方のみを選択することはできません)

※簡易書留郵便にて新たなログインパスワード・取引パスワードが記載された用紙が到着します。 記載されているパスワードでのログイン後に、任意のパスワードへご変更いただきます。

### ■ログインパスワードがご不明の場合 (Web上のお手続きのみで完結)

(※ログイン「5.秘密の質問・回答登録」(P8)、「6.Eメールアドレスの確認・登録」 (P9)のお手続きが完了している方が対象になります)

以下の方法で、**ログインパスワード**を再設定することが可能です。

| ででは、 ****** とちざん TT 証券                                                                                                    |                                                                                                    |                                                                                  |              |                                |
|----------------------------------------------------------------------------------------------------|----------------------------------------------------------------------------------------------------|----------------------------------------------------------------------------------|--------------|--------------------------------|
| とちぎんIT証券ダイレクト ユーザ認証<br>ログイン                                                                                                    |                                                                                                    |                                                                                  |              | ①「ログイン」画面の下部に                  |
| 部店コード                                                                                                    | 1                                                                                                    | <b>M</b>                                                                         |              | ある「「ログインパスワード                  |
| 口座番号                                                                                                    | 口座番号                                                                                                    | <b>m</b>                                                                         |              | 再設定(WEB)」のお申込                  |
| ログインバスワード                                                                                                    | <ul> <li>ログインパスワード</li> <li>」パスワードを表示する</li> </ul>                                                                                           | <b></b>                                                                          |              | は <b>こちら</b> 」をクリックして<br>ください。 |
| <ul> <li>ログインパスワードがわからない場合、WEBJ<br/>※「ログインパスワード再設定(WEB)」のお申</li> <li>パスワードがわからない場合、新しい板のパス</li> <li>※「ログインパスワード再設定(WEB)」「パス</li> </ul> | から新しいリ(スワードを設定していただ <mark>く「ロ</mark><br>取込はメールアドレスのご登録および「 <u>NGの</u><br>Rワードを郵送にてお届けする「J(スワード再<br>ワード再発行(郵送)」の登録受付時間は6:00〜<br><u>日 ログイン</u> | グインパスワード再設定(WEB)」のお申<br>電師「回答」のご登録か必要となります。<br>特行(郵送)」のお申込はこちら ら<br>-翌2:00となります。 | <u>込はごちら</u> |                                |

| 100歳 ***********************************                                                                   |                                                                                                    |                                   |
|----------------------------------------------------------------------------------------------------|----------------------------------------------------------------------------------------------------|-----------------------------------|
| ログインパスワード再該                                                                                                | <b>役定(WEB)申込 -入力-</b> 1 ▶ 2                                                                                                    |                                   |
| ログインパスワードの再設定を承りま<br>全ての項目をご入力のうえ、「申込」が<br>● ※印は入力必須の項目です。<br>● 半角英数字でご入力ください。                             | す。<br>ペタンを押してください。                                                                                                    | で<br>「ご生年月日」「メールア<br>ドレス(とちぎんTT証券 |
| <b>部店コード<u>※</u></b>                                                                                       |                                                                                                    | ダイレクトにご登録のも                       |
| 口座番号※                                                                                                    | 「口座最多                                                                                                    | の)」をそれぞれ入力し、                      |
| ご生年月日 <mark>米</mark>                                                                                       | 年は西暦で入力してください。<br>年 年 月 月 日<br>例)1980年10月7日                                                                                                    | 「申込」ボタンをクリック           してください。    |
| メールアドレス※                                                                                                   | 「6. Eメールアドレスの確認・登録(P9 参照)」でご登録済のメールアドレス                                                                                                    |                                   |
| ○メールアドレスは当社にご登録の。<br>下記の条件に該当する場合、本サ<br>い。<br>・メールアドレスのご登録がお済み・<br>秘密の質問・回答のご登録がお済み<br>「パスワード司免行(部送)」はこちら。 | ペールアドレスをご入力ください。<br>ービスはご利用できませんので、郵送による「パスワード再発行(郵送)」をお申込みいただくか、当社までお問い合わせくださ<br>でない、もしくは当社内の複数の口座で同じメールアドレスが登録されている場合<br>発みでない場合<br>□<br>□<br>申込<br>▶ |                                   |

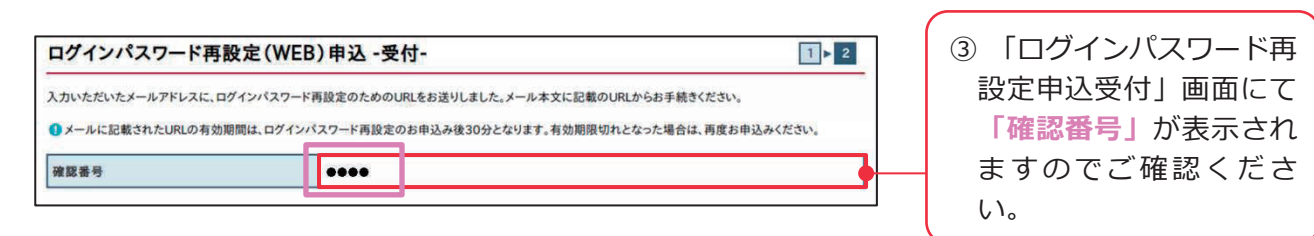

④ 再設定申込みと同時 〈メールイメージ〉 に、②でご入力のEメー 【とちぎんTT証券】ログインパスワード再設定のご案内 ルアドレス宛てに「【と いつもとちぎん干干証券をご利用いただき波にありがとうございます。 ちぎんTT証券】ログ インパスワード再設定 本メールは、ログインパスワード再設定手続きのお申込みを行ったお客さまへお送りしています。 のご案内」のメールが ログインパスワード再設定手続きはまだ完了していません。 下記の URL をクリックすると「ログインパスワード再設定本人確認美面」が表示されます。 送信されますので、メ 必要事項を入力してログインパスワード再設定手続きを完了してください ール本文に記載された //onlinetrade.tochigintt.co.jp/web/rmfCmnCauLpwRstAutInputAction.do?wntimUrlAngukBbn=ed095a50ef6b8fa8598ddf117515 URLをクリックしてく ださい。

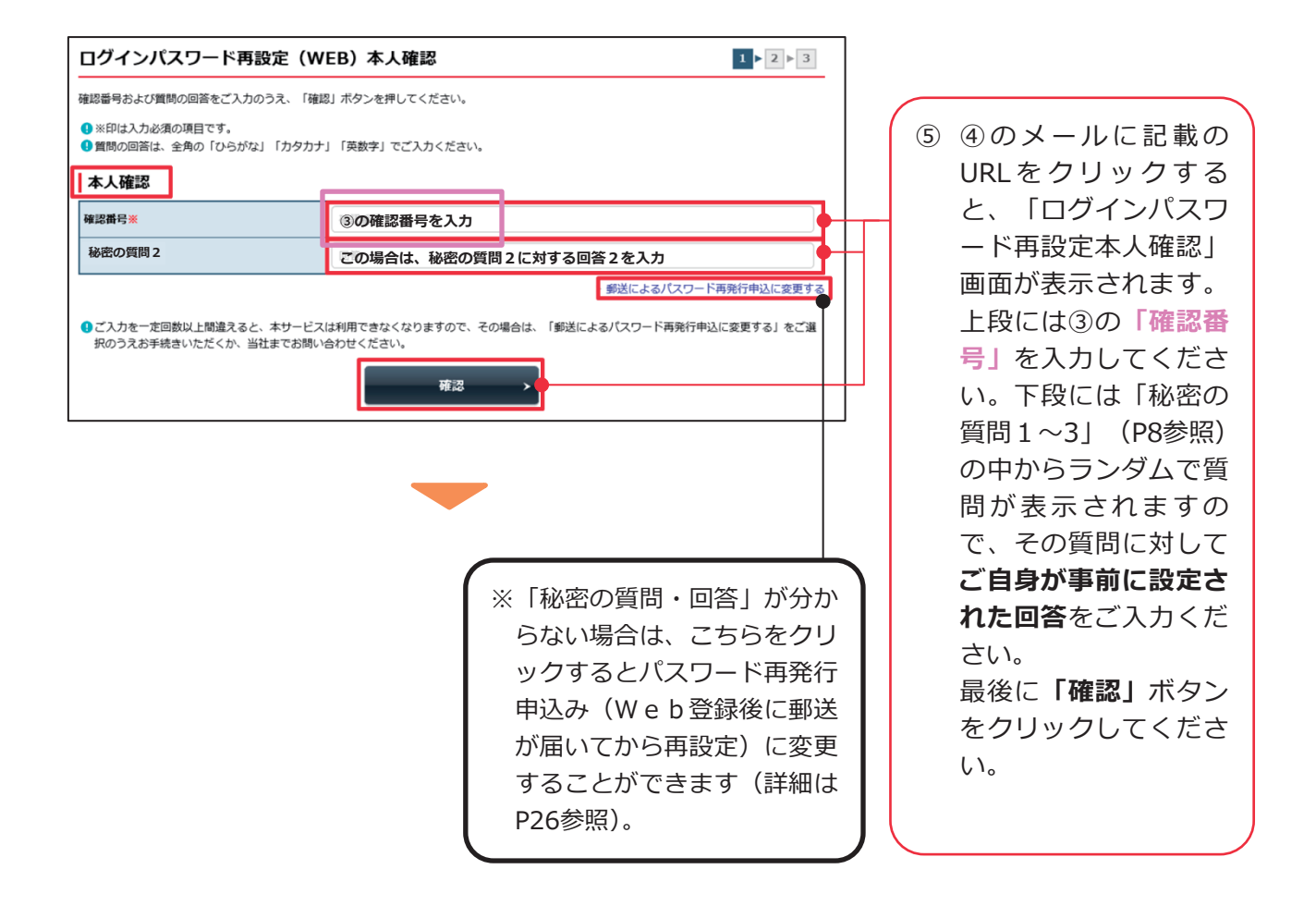

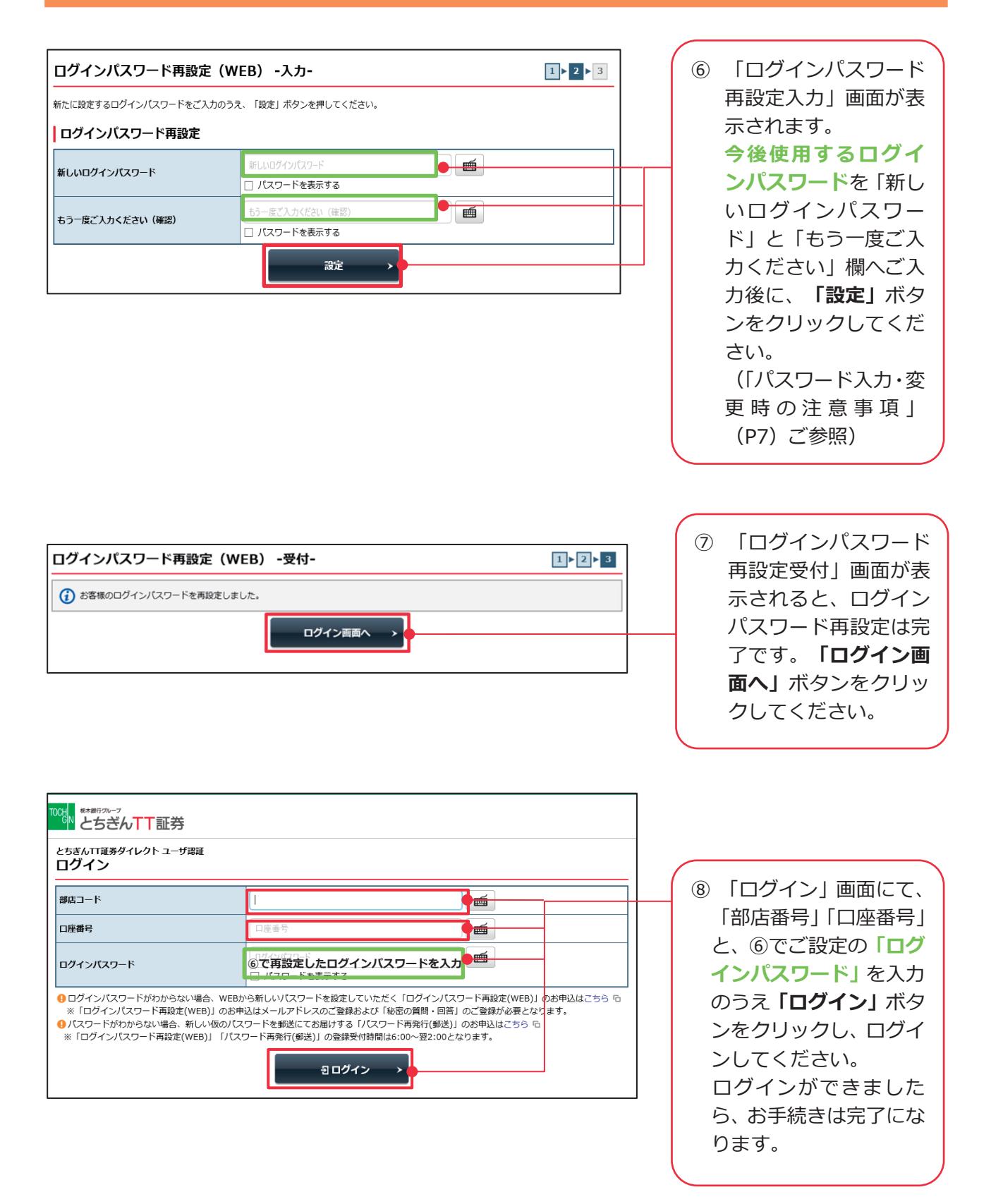

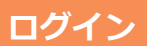

■取引パスワードがご不明の場合 (Web上のお手続きのみで完結)

(※ログイン「5.秘密の質問・回答登録」(P8)、「6.Eメールアドレスの確認・登録」 (P9)のお手続きが完了している方が対象になります)

以下の方法で、**取引パスワード**を再設定することが可能です。

| 2d∎ ₹         | <sup>御770-7</sup><br>ちぎんTT証券<br>興投資情報 | €2 取引 | 自 資産状況 | 🚖 入出金 | G ログアウト<br>① ロ座情報 | Í | 「口座情報」⇒「登録情報」⇒「登録情報照会」の順にクリック |
|---------------|---------------------------------------|-------|--------|-------|-------------------|---|-------------------------------|
| お客様           | (情報                                   |       |        |       |                   |   | してください。                       |
| ► 登録<br>> EX  | 就情報照会<br>ールアドレス登録照会                   |       |        |       |                   |   |                               |
| ×לג <<br>צע < | いセージ照会                                |       |        |       |                   |   |                               |
| ▶ 電子          | マ交付サービス(取引報告書等                        | i) G  |        |       |                   |   |                               |
|               |                                       |       | 閉じる    |       |                   |   |                               |

| <ul> <li>              会理 投資情報      </li> <li>             ●●●●●様         </li> <li>             が客様情報 登録情報照会         </li> <li>             各種サービス関連         </li> </ul> | ● 取引 ■                                                                     | 資産状況                                                                       | <b>二</b> 入出金            |            |                            |                    |
|----------------------------------------------------------------------------------------------------|----------------------------------------------------------------------------|----------------------------------------------------------------------------|-------------------------|------------|----------------------------|--------------------|
| <ol> <li>●●●●●様<br/>お客様情報 登録情報照会<br/>各種サービス関連</li> </ol>                                                                                                    |                                                                            |                                                                            |                         | (1) 口唑情報   | 画面の   ハスワ                  | ード変                |
|                                                                                                    |                                                                            |                                                                            |                         | 2021/**/** | 更」欄の、取引<br>ードの横にある         | パスワ<br>「 <b>再設</b> |
| <ul> <li>▼ お客様情報</li> <li>▼ 電子交付サービス利用状況</li> <li>▼ 秘密の質問・回答</li> </ul>                                                                                                   | <ul> <li>✓ パスワード変更</li> <li>✓ リアルタイムロ座振替</li> <li>✓ ご投資方針・目的・ごま</li> </ul> | <ul> <li>✓</li> <li>2約状況     <li>✓     <li>2資経験等     </li> </li></li></ul> | ロ座関連<br>各種サービス利用状況      |            | <b>定」</b> ボタンをク<br>してください。 | リック                |
| お客様情報                                                                                                    |                                                                            |                                                                            |                         |            |                            |                    |
| お客様情報を確認する場合は、「登録内容確認                                                                                                    | 別「ボタンを押してください。                                                             |                                                                            |                         | 登録内容確認     |                            |                    |
| 部店コード-ロ座番号                                                                                                    | •••                                                                        |                                                                            |                         |            |                            |                    |
| <ul> <li>ご登録情報が変更になる場合には、お早めに</li> <li>パスワード変更</li> </ul>                                                                                                    | 変更のお手続きをお願いいたし                                                             | <i>」</i> ます。                                                               |                         |            |                            |                    |
| ログインバスワード                                                                                                    | *****                                                                      |                                                                            |                         | 変更         |                            |                    |
| 取引パスワード                                                                                                    | ****                                                                       |                                                                            |                         | 変更<br>再設定  |                            |                    |
| ●取引バスワードがわからない場合、「再設定ただし、下記の条件に該当する場合、本サー・メールアドレスのご登録がお済みでない、<br>いる電話番号のご登録がお済みでない、<br>も電話番号のご登録がお済みでない場合                                                                 | 」ボタンより新しい取引バス!<br>ビスはご利用できませんので、<br>もしくは当社内の複数の口座で<br>場合                   | フードを設定していただけ<br>当社までお問い合わせく<br>5同じメールアドレスが登                                | ます。<br>ださい。<br>録されている場合 |            |                            |                    |

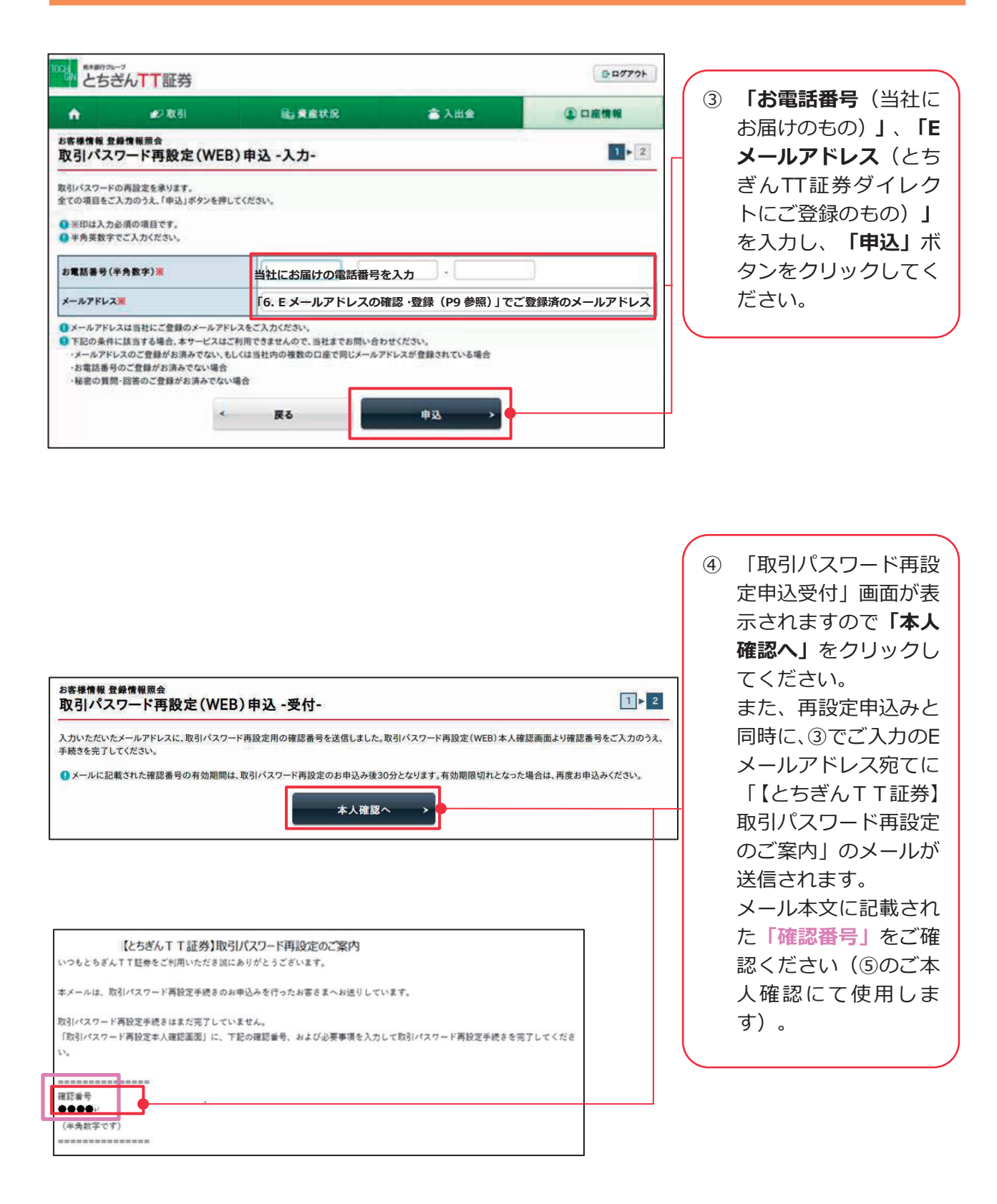

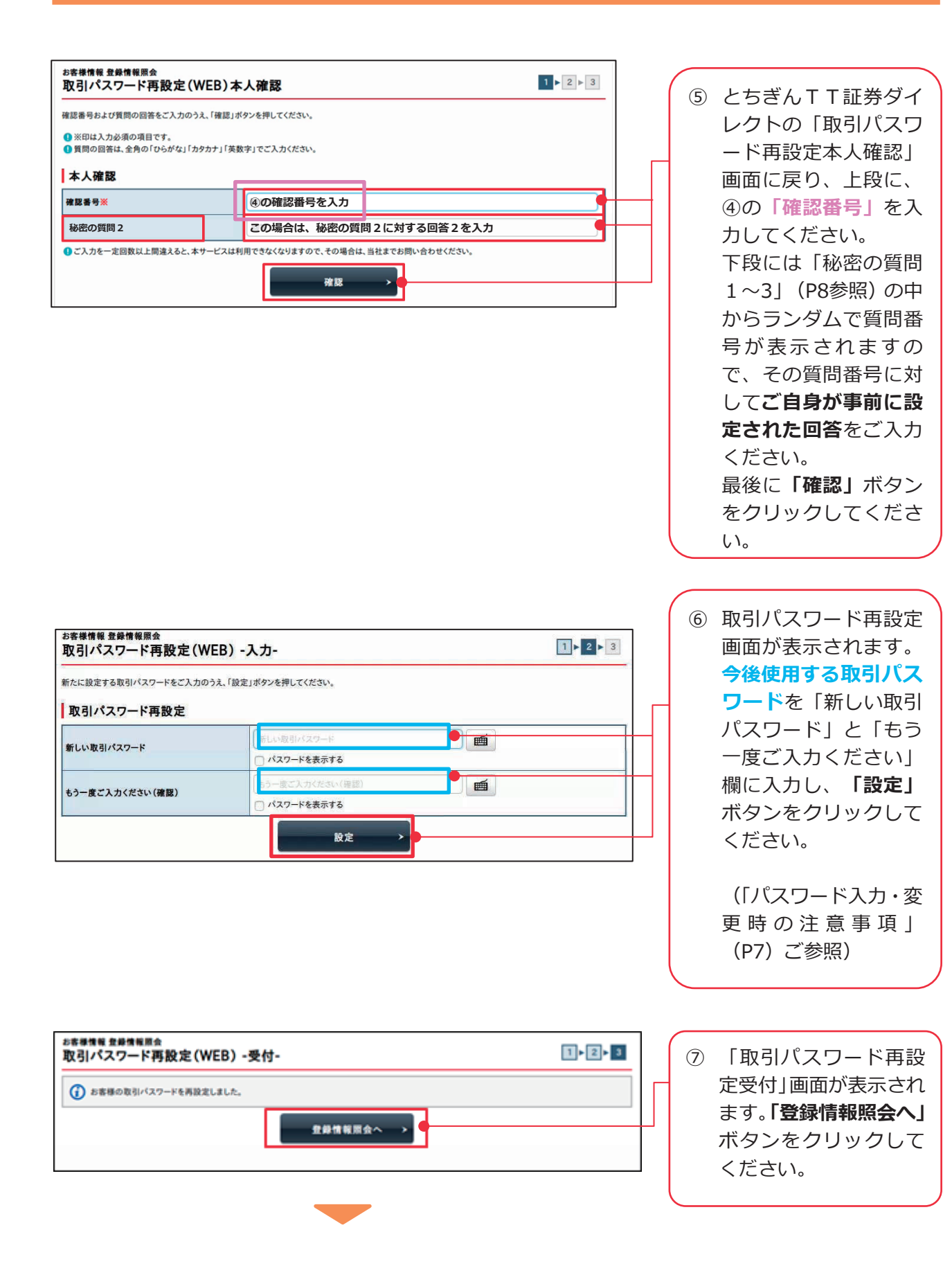

|                                                                                                    | <b>T証芬</b> 資情報                                            | ▲2取引 ・ パスワード型 ・ リアルタイム ・ ご投資方針・ 3確認」ボタンを押して                            | ● 資産状況 ● 資産状況 ■ 項単振動契約状況 目的・ご投資経験等 <ださい。 | <ul> <li>★ 入出金</li> <li>× 口座関連</li> <li>★ 各種サービス利用状況</li> </ul> | ● ログアウト ④ □使情報 2021/**/** ● □ ■ □ ■ | 8 | 取引パスワードの再設<br>定が完了していること<br>を確認するため、「お客<br>様情報」欄の「 <b>登録内容</b><br>確認」ボタンをクリック<br>してください。 |
|----------------------------------------------------------------------------------------------------|-----------------------------------------------------------|------------------------------------------------------------------------|------------------------------------------|-----------------------------------------------------------------|----------------------------------------------------------------------------------------------------|---|------------------------------------------------------------------------------------------|
| <ul> <li>ご登録情報が変更に</li> <li>お客様情報 登録情報照会</li> <li>パスワード - 入</li> <li>この先は、お客様の重要</li> <li>「取引パスワード」を入</li> </ul>               | なる場合には、お早<br>ま<br>カー<br>な情報を表示する者<br>カレ「認証」ボタン<br>取引バスワード | めに変更のお手続きをす<br>あ、パスワード認証が必<br>を押してください。<br>取引パスワード<br>「パスワードを表示す       | 溯いいたします。 >要になります。 たる                     |                                                                 |                                                                                                    | 9 | ⑥でご設定の「 <b>取引パス</b><br><b>ワード</b> 」を入力のうえ<br>「認証」ボタンをクリッ<br>クしてください。                     |
| Image: Number of the system     Image: Number of the system       ①        ①        ②     ●●●●●●●●●●●●●●●●●●●●●●●●●●●●●●●●●●●● | 「証券<br>資情報<br>(または経営会社)<br>S取引店までお問いそ<br>等                | ▶ 取引          × お電話番号         × 金融機関口座         3わせください。         ●●●●●● | <b>€。資産状況</b><br>情報<br>●                 | ころ出金 ▼Eメール通知サービス                                                | ● ログアウト ② □座情報 2021/**/**                                                                                                    |   | 「登録情報照会」 画面が<br>表示されれば、取引パス<br>ワードの再設定は完了<br>しています。                                      |

- ■パスワードがご不明の場合 (Web上でのお手続き後、郵送で初期パスワードを受け 取り)
- (※ログインパスワード・取引パスワードについて、新しいパスワードを郵送でお届けを 希望される方が対象になります)

以下の方法で、**ログインパスワード・取引パスワード**の再発行が可能です。

とちぎんTT証券ダイレクトのログイン画面で、パスワードを郵送で再発行するお申込み を行うことができます。お申込み受付後2~4営業日程度で、初期パスワードのお知らせを 郵送で送付いたします。

(お知らせ到着後のログイン時に、初期パスワードはお客さま任意のパスワードへの変更 が必要となります。)

※ログインパスワード・取引パスワードの両方が再発行されます。

※ログインパスワードと取引パスワードのどちらかのみを、選択することはできません。

※初期パスワードのお知らせは、当社にお届けのご住所宛に、簡易書留(転送不要)にて お送りします。そのため、お届けのご住所に変更がないこと(最新のご住所であること) が必要となります。

ご住所に変更がある場合は、パスワード不明の旨とあわせてお取引店にご連絡ください。

※パスワード再発行のお手続き後は、新たな初期パスワードの郵送物が到着したのちに、 パスワード変更が完了するまではとちぎんTT証券ダイレクトのご利用ができませんの で、あらかじめご了承ください。

|                                                                                                    |                                                                                                    |                                                                                                    |                      | <ol> <li>「ログイン」画面の下</li> <li>部にある「パスワード</li> <li>再発行(郵送)のお申</li> </ol> |
|----------------------------------------------------------------------------------------------------|----------------------------------------------------------------------------------------------------|----------------------------------------------------------------------------------------------------|----------------------|------------------------------------------------------------------------|
| 部店コード                                                                                                    | 1                                                                                                    | <b>M</b>                                                                                                    |                      | み先行 (単医)のおや<br>込は <b>こちら</b> をクリッ                                      |
| 口座番号                                                                                                    | 口座番号                                                                                                    | <b>m</b>                                                                                                    |                      | クしてください。                                                               |
| ログインパスワード                                                                                                    | <ul> <li>ログインパスワード</li> <li>ノスワードを表示する</li> </ul>                                                                                   |                                                                                                    |                      |                                                                        |
| <ul> <li>ログインパスワードがわからない場合、</li> <li>※「ログインパスワードあ設定(WER)」</li> <li>パスワードがわからない場合、新しい%</li> <li>※「ログインパスワード再設定(WED)」</li> </ul> | □ パスワードを表示する<br>WEBから新しいパスワードを設定していただく<br>のお申込けメールアドレスのご登録されて「約<br>図のパスワードを郵送にてお届けする「パスワー<br>けんワード再先行(敏定)」の登録文付時间は<br><b>日 ログイン</b> | < 「ログインパスワード再設定(WEB)」のお申込<br>(空の目間・回答しのご登録が必要とかります。<br>ド再発行(郵送)」のお申込はこちら で<br>・<br>・<br>・<br>・<br>・<br>・<br>・<br>・<br>・<br>・<br>・<br>・<br>・ | .はごちら <sup>1</sup> 0 |                                                                        |

| 郵送によるログインパスワードおよび取引<br>全ての項目をご入力のうえ、「申込」ボタ:                  | パスワードの再発行申込を承ります。<br>ッを押してください。                                             |   |
|--------------------------------------------------------------|-----------------------------------------------------------------------------|---|
| <ul> <li>※印は入力必須の項目です。</li> <li>お名前は全角カタカナ、それ以外の項</li> </ul> | 目は半角英数字でご入力ください。<br>                                                        |   |
| 部店コード※                                                       | 「部店コード                                                                      |   |
| 口座番号 <mark>※</mark>                                          | 口產番号                                                                        |   |
| お名前(全角カナ) <mark>※</mark>                                     | あ名前(全角カナ)                                                                   |   |
| ご生年月日※                                                       | 年は西暦で入力してください。<br>年 月 月 日 日<br>例) 1980年10月7日                                |   |
| お電話番号(半角数字) <mark>※</mark>                                   | 当社にお届けのお電話番号を入力                                                             |   |
| 郵便番号※                                                        | 当社にお届けの郵便番号を入力<br>例)100-0004                                                |   |
| ・ ・ ・ ・ ・ ・ ・ ・ ・ ・ ・ ・ ・ ・ ・ ・ ・ ・ ・                        | インパスワードおよび取引バスワードは、ご登録住所宛てに簡易書留にてお届けいたします。お手元に届くまでインターネッ<br>カチ あらわじめごて承ください | ۲ |
|                                                              |                                                                             |   |

| 2 | 「部店番号」         | 」「口座番         |
|---|----------------|---------------|
|   | 号」「お名i         | <b>前</b> (全角力 |
|   | ナ)」「ご          | 生年月日」         |
|   | 「お電話番          | <b>号</b> (当社に |
|   | お届けのもの         | の)」「郵         |
|   | <b>便番号」</b> をス | 、カし、「申        |
|   | 込」ボタン          | をクリック         |
|   | してください         | ١°            |
|   |                |               |

※お申込み受付後、簡易書留 にて初期パスワードが届い たら、初期パスワードにて ログインし、お客さま任意 のパスワードへのご変更を 行ってください(変更方法 はP6参照)。

### 1 株式買付

国内株式の現物買付注文を行えます。なお、とちぎんTT証券ダイレクトから行う注文は 前受制となるため、買付注文については現物買付可能額の範囲内でご注文ください。

※以下のお取引は、とちぎんTT証券ダイレクトではご発注いただけませんので、お取引店までご連絡 ください。なお、ご注文をお取引店で受付けた場合、お取引店での取扱い手数料が適用されますので あらかじめご了承ください。

- ・売買取引規制等に該当する銘柄のお取引
- ・安定操作取引銘柄に該当する買付のお取引
- ・内部者(インサイダー)取引の対象となる銘柄のお取引
- ・単元未満株のお取引

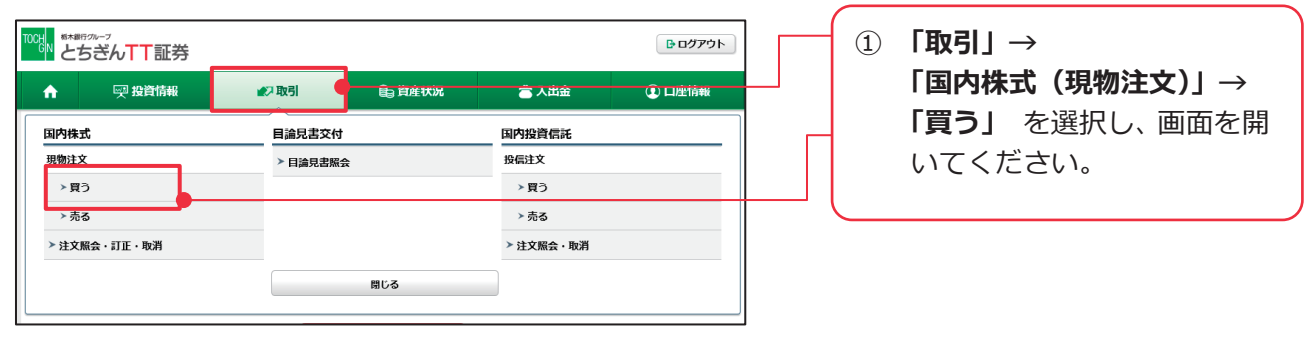

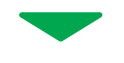

| •                      | ── 投資情報                                    | 10 取引                       | ● 資産状況                  | 👛 入出金              | ① 口座情報                |
|------------------------|--------------------------------------------|-----------------------------|-------------------------|--------------------|-----------------------|
| D                      | ●● 様                                       |                             |                         |                    | /0/0                  |
| 實付可能額                  |                                            | 1,000,000                   | 円 NISA成長投資枠             |                    | [2024年] 800,000円      |
| 現物買加                   | 主文<br>付の操作方法につきましては、                       | こちらをご参照ください。(た              | いんたん取引ガイド ~株            | 1<br>武寶付~1 石       |                       |
| 現物買注<br>国内株式買<br>銘柄名(計 | 主文<br>付の操作方法につきましては、<br>全角) / 銘柄コード(半角英数)  | こちらをご参照ください。 ( た            | いんたん取引ガイド ~株<br>銘柄コードを  | 1<br>武賀付~1 G<br>入力 | ▶ 2 ► 3 ► 4 <b>Co</b> |
| 現物買注<br>国内株式買<br>銘柄名(1 | 主文<br>付の操作方法につきましては、<br>注角) / 銘柄コード (半角英数) | こちらをご参照ください。 【 た<br>銘柄名 または | いんたん取引ガイド ~様<br>銘柄コードを) | 1<br>试算付~1 店<br>入力 | ▶ 2 ▶ 3 ▶ 4 <b>□</b>  |

〔銘柄名で検索を行った場合〕 明練数: 🛑 🕫 1-20月/42月中 日田初へ 小田へ 次へ・ 最後へ日 **BrG** 2545 市理 0.000 .... FII BA .... ご希望の銘柄の左側の .... \*# **#**# 100% 「現物質」ボタンをクリック F12 (20) 100% ....

② 買付をご希望の銘柄について 銘柄名(全角。一部でも可) または銘柄コード(半角。4桁) を入力し、「検索」ボタンをク リックしてください。

銘柄名で検索を行った場合は、 該当銘柄を含む検索結果が表 示されますので、ご希望の銘柄 の左側にある「現物買」ボタン をクリックしてください。

銘柄コードで検索を行った場 合はすぐに③に遷移します。

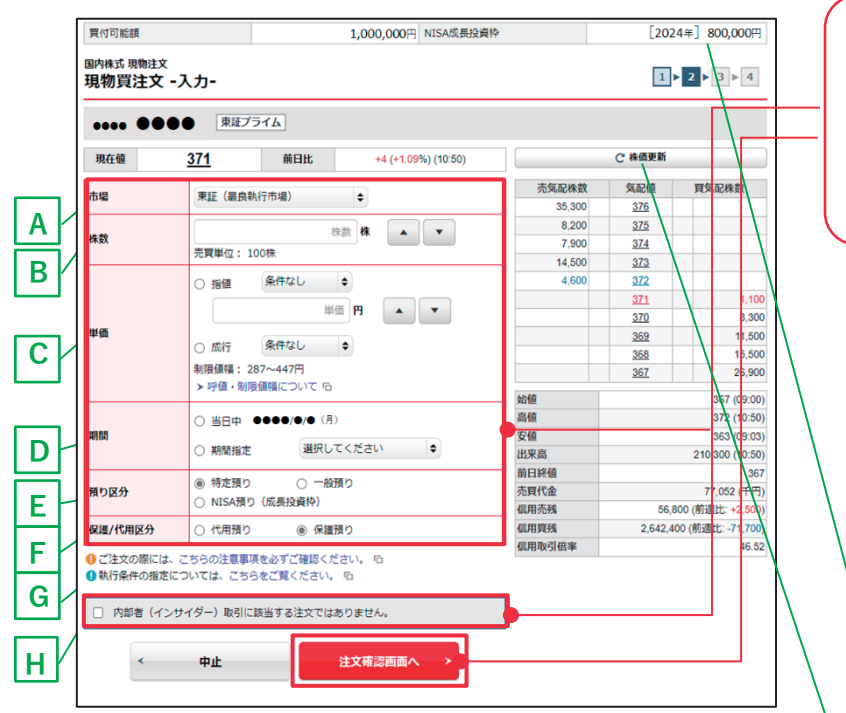

#### A 市場の確認・選択

注文執行の取引所をご確認ください。

#### B 株数の入力

注文株数を半角数字で入力してください。売買単位は銘柄ご とに異なり、入力欄の下側に記載されています。

#### C単価の選択

「指値」「成行」のどちらかを選択してください。「指値」を ご選択の場合は、ご希望の単価を半角数字で入力してください い(画面に記載されている制限値幅を超えての指値はできま せん)。また、執行条件を付加する場合は、執行条件を選択し てください。

#### D 発注期間の選択

「当日中」「期間指定」のどちらかを選択してください。「期間指定」をご選択の場合は、期間を設定してください(当日を含めて最長7営業日先まで指定できます)。

※ただし、期間指定は権利付最終日までとなります。

#### E 預り区分の選択

「特定預り」「一般預り」「NISA預り(成長投資枠)」の いずれかを選択してください。

#### F 保護/代用区分

信用取引口座を開設されている場合は、「代用預り」「保護 預り」のいずれかを選択してください

#### **G 注意事項の確認**

「こちらの注意事項を必ずご確認ください」をクリックし、 内容をご確認ください。

#### H 内部者取引に関する確認

内部者(インサイダー)取引に該当するご注文でないことを 確認し、チェックボックスにチェックを入れてください。 ③「国内株式現物買注文入力」 画面が表示されます。A~Hの 項目をご確認・ご入力のうえ、 「注文確認画面へ」ボタンを クリックしてください。

- ※内部者(インサイダー)取引の対象となる銘柄のお取引はとちぎん T T 証券ダイレクトではご発注いただけませんので、お取引店までご連絡ください。
- ※その他、「注文確認画面へ」ボタン をクリックできない場合も、お取 引店にご相談ください。

買付可能額、(NISA 口座のある 方のみ) NISA 非課税枠(成長 投資枠)が表示されます。

「株価更新」をクリックする と、現在値や気配ボードが更新 されます。

|                    |                                   |                                                 | _                            |                    |  |
|--------------------|-----------------------------------|-------------------------------------------------|------------------------------|--------------------|--|
| 買付可能額              | 1,000,000円 NISA成長投資               | ♀ [2024年] 800,000円                              | ]                            | (④) 注文確認画面が表示され    |  |
| 国内株式 現物注文<br>現物買注文 | -確認-                              | 1 2 3 4                                         |                              | ます。注文内容をご確認後、      |  |
| ご注文内容              |                                   |                                                 | -                            | 取引パスワードを入力し、       |  |
|                    | 東頭プライム                            |                                                 |                              |                    |  |
| me it              | 267.                              |                                                 |                              |                    |  |
| 現任世                | 30/ ** INELL -4 (-1.08%) (15.00)  |                                                 |                              | ックしてくたさい。          |  |
| 取引                 | 現物質                               | 10,800 <u>371</u>                               |                              |                    |  |
| 市場                 | 東延晨長                              | 7,400 <u>370</u><br>4,500 369                   |                              |                    |  |
| 株数                 | 100株<br>邮告                        | 4,900 368                                       |                              | ※取引パスワードが分からなくな    |  |
| 11989              |                                   | <u>500</u> <u>367</u><br><u>366</u> 4,200       | N                            | - た坦合け D10 安昭      |  |
| 預り区分               |                                   | <u>365</u> 10,900<br>364 5 500                  | N                            | つた場合は、P10          |  |
| 保護/代用区分            | (保護預り)                            | 363 5,500                                       |                              |                    |  |
|                    | -                                 | 362 19,000                                      |                              | 頁付可能額、(NISA 凵座のある万 |  |
| 概算注文見積             |                                   | 高值 370 (12,33)                                  | (                            | のみ)NISA 非課税枠が表示され  |  |
| 見積単価               | 447円                              | 安値 361 (09:33<br>出来高 586.800 (15:00             |                              | ± d.               |  |
| 概算受渡金額             | 45,038円                           | 前日終値 371                                        | $\mathbb{N} \mid \mathbb{L}$ | 6 9 8              |  |
| 上記の内容でよろし<br>い。    | ければ、「取引パスワード」を入力し「注交発注」ボタンを押してくださ | 売買11金 214,657 (十円)<br>信用売残 56,800 (前週比: +2,500) | ΝГ                           |                    |  |
| ſ                  |                                   | 信用買残 2,642,400 (前週比: -71,700)<br>信用取引倍率 46.52   |                              | 「休恤史新」をクリック9ると、    |  |
| 取引バスワード            |                                   |                                                 |                              | 現在値や気配ボードが更新されま    |  |
|                    | □ バスワードを表示する                      |                                                 |                              | す。                 |  |
| < 注                | 文入力画面へ戻る 注文発注 >                   |                                                 | ╇┙┕                          |                    |  |
|                    |                                   |                                                 |                              | 目珪出価・畑質の液や筋がまニナ    |  |
|                    |                                   |                                                 | <u> </u>                     |                    |  |
|                    |                                   |                                                 |                              | れます。現物貢付可能額(画面上    |  |
|                    |                                   |                                                 | ł                            | 部に表示)を超えるご注文はでき    |  |
|                    |                                   |                                                 |                              | ませんので ご注音ください か    |  |
|                    | ·                                 |                                                 |                              |                    |  |
| 司内姓式 預施注文          |                                   |                                                 | Ċ                            | お、成行注义の場合は、「ストッノ   |  |
| 現物買注文 - 3          | 受付-                               |                                                 | i                            | 高の株価×買付株数」の買付可能    |  |
| F記の内容で、ご注文         | を受け付けました。必ず注文照会でご確認ください。          |                                                 | 2                            | 額が必要です。            |  |
| ご注文内容              |                                   |                                                 |                              |                    |  |
| 8550 栃木銀           | 行                                 |                                                 | (                            |                    |  |
| 取引                 | 現物寶                               |                                                 |                              | ⑤ 注文受付画面が表示されま     |  |
| 市場                 | 東証最良                              |                                                 |                              | す。発注後は、「注文照会へ」     |  |
| 株数                 | 100株                              |                                                 |                              | ボタンをクリックし、「国内      |  |
| 単価                 | 成行                                |                                                 |                              |                    |  |
| 期間                 | 当日中 ●●●●/●/● (月)                  |                                                 |                              | 休氏注入照云」 画面に (該当    |  |
| 預り区分               | ( 特定預り                            |                                                 |                              | のご注文の状況をご確認く       |  |
| 保護/代用区分            | 保護預り                              |                                                 |                              | ださい。               |  |
|                    | 注文照会へ →                           |                                                 | ı (                          |                    |  |
|                    |                                   |                                                 |                              |                    |  |
|                    |                                   |                                                 |                              | ※ご注文の訂正は P34、取消しは  |  |

P37 参照。

### 2 株式売却

当社にてお預りのある国内株式のご売却を行えます。

※以下のお取引は、とちぎんTT証券ダイレクトではご発注いただけませんので、お取引店までご連絡 ください。なお、ご注文をお取引店で受付けた場合、お取引店での取扱い手数料が適用されますので あらかじめご了承ください。

- ・売買取引規制等に該当する銘柄のお取引
- ・内部者(インサイダー)取引の対象となる銘柄のお取引
- ・単元未満株のお取引

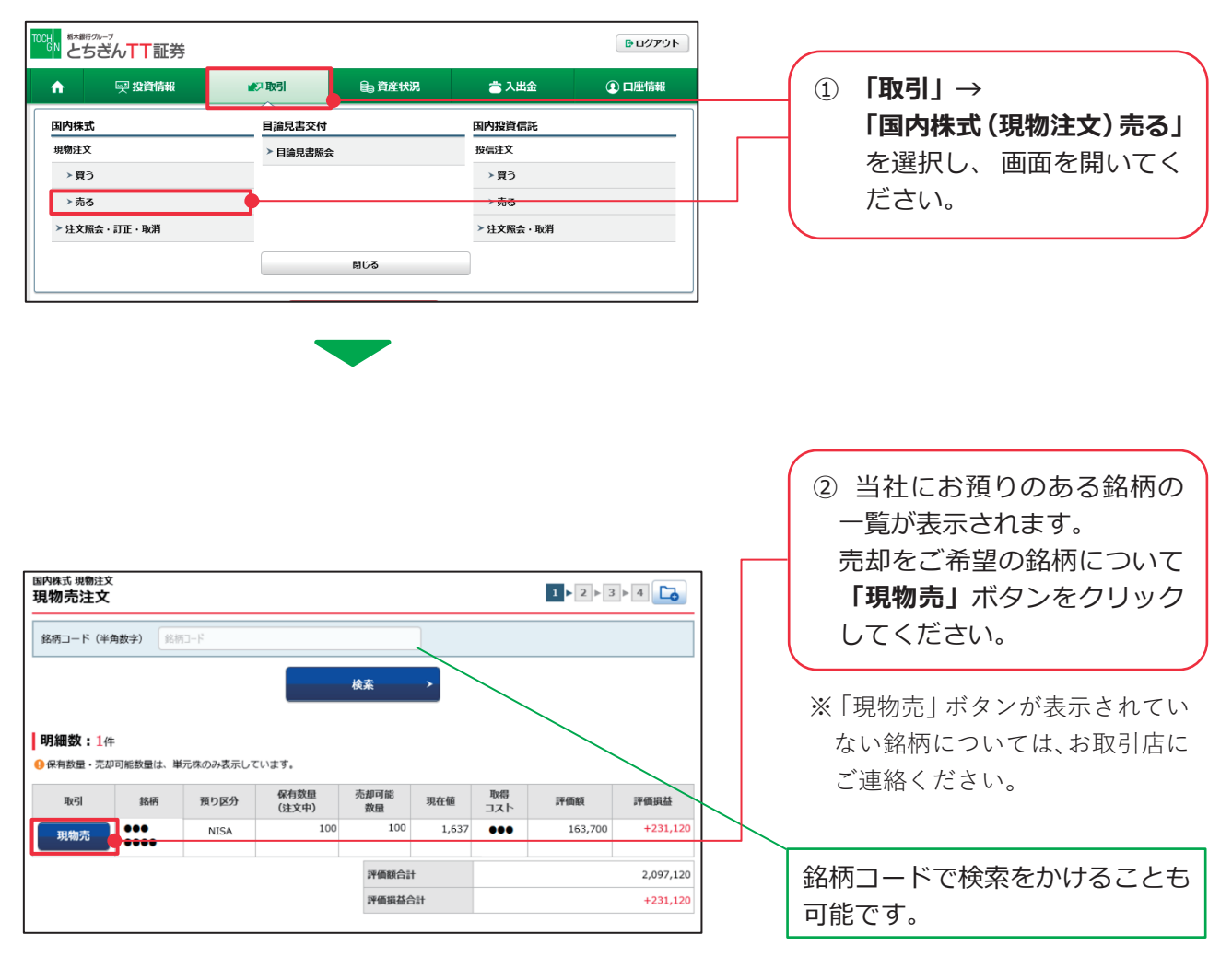

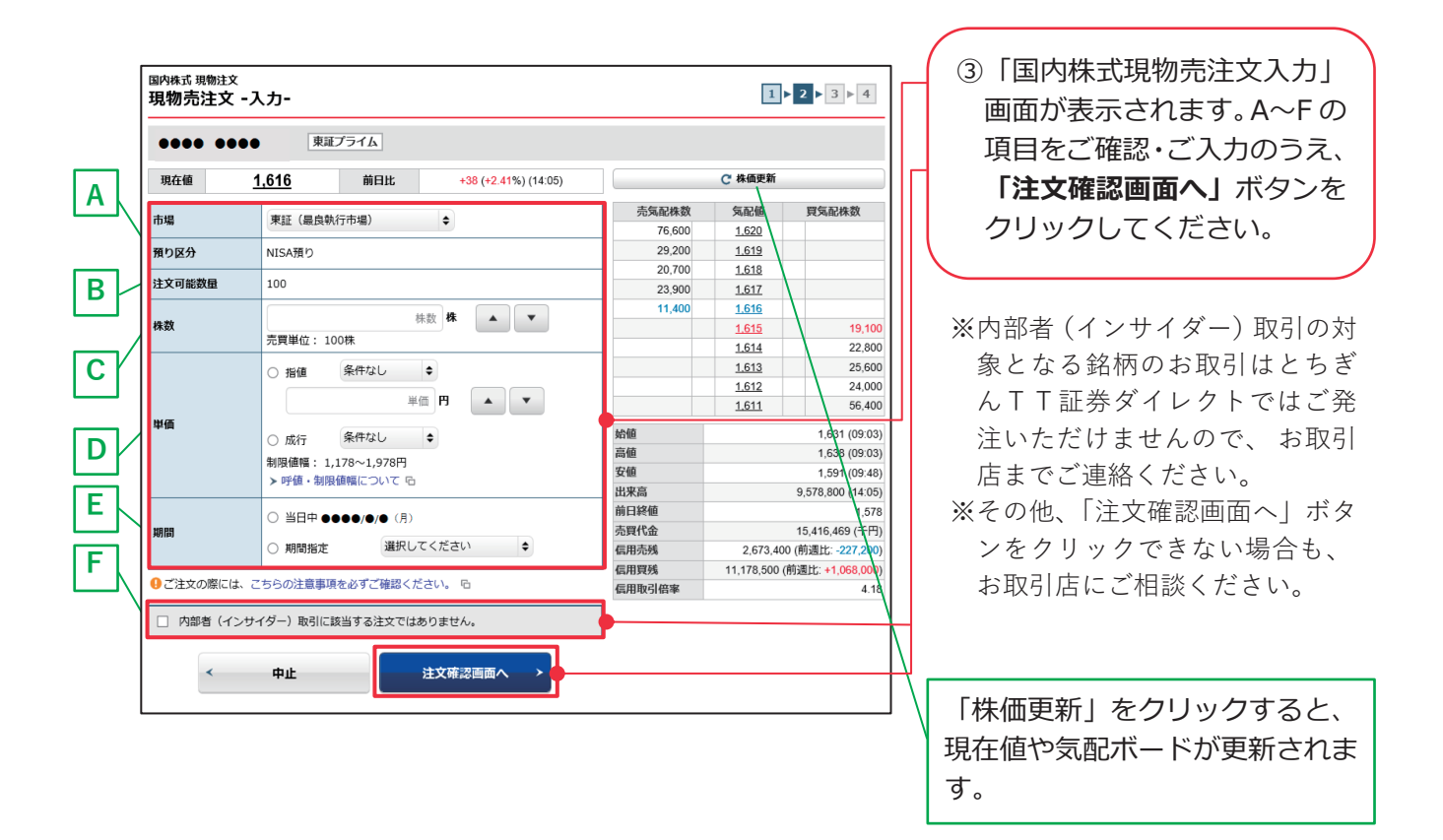

#### A 市場の確認・選択

注文執行の取引所をご確認ください。

B 株数の入力

注文株数を半角数字で入力してください(注文可能株数の範 囲内かご確認ください)。

#### C単価の選択

「指値」「成行」のどちらかを選択してください。「指値」の 場合は、単価を半角数字で入力してください(画面に記載さ れている制限値幅を超えての指値はできません)。また、執行 条件を付加する場合は、執行条件を選択してください。

#### D 発注期間の選択

「当日中」「期間指定」のどちらかを選択してください。「期間指定」をご選択の場合は、期間を設定してください(当日を含めて最長7営業日先まで指定できます)。 ※ただし、期間指定は権利付最終日までとなります。

#### E 注意事項の確認

「こちらの注意事項を必ずご確認ください」をクリックし、 内容をご確認ください。

#### F 内部者取引に関する確認

内部者(インサイダー)取引に該当するご注文でないことを 確認し、チェックボックスにチェックを入れてください。

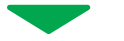

| 国内株式 現物注文<br>現物売注文 | -確認-                                  |              | 1                            | 2 3 4                                 | ]                  |                   |
|--------------------|---------------------------------------|--------------|------------------------------|---------------------------------------|--------------------|-------------------|
| ご注文内容              | ●● <b><b></b></b>                     |              |                              |                                       |                    | ④ 注文確認画面が表示され     |
|                    |                                       | 1            | <b>*</b>                     |                                       |                    | まり。注义内谷をこ唯認後、     |
| 現在値                | <u>1,612</u> 前日比 +34 (+2.15%) (14:14) |              | C 株価更新                       |                                       |                    | 取引バスワードを人力し、      |
| 取引                 | 現物売                                   |              | 気間100<br>1.617               | 貿気配株数                                 |                    | 「注文発注」ボタンをクリ      |
| 市場                 | 東証 扁良                                 | 33,200       | <u>1,616</u>                 |                                       |                    | ックしてください。         |
| 株数                 | 100株                                  | 19,100       | <u>1.615</u><br><u>1.614</u> |                                       |                    |                   |
| 単価                 | 指値 1,616円                             | 11,100       | 1.613                        | 40.000                                |                    |                   |
| 期間                 | 当日中 ●●●●/●/● (月)                      |              | <u>1.612</u><br><u>1.611</u> | 37,400                                |                    |                   |
| 預り区分               | NISA預り                                |              | 1.610<br>1.609               | 70,900<br>25,500                      |                    | ※取引パスワードが分からなくな   |
| 概算注文見租             | -                                     |              | <u>1.608</u>                 | 34,600                                |                    | った場合は、P18 参照。     |
| 見積単価               | 1,616円                                | 始値<br>高値     |                              | 1,631 (09:03)                         | K L                | <b></b>           |
| 概算受渡金額             | 160,374円                              | 安値           |                              | 1,591 (09:48)                         | $  \rangle$        | 「株価更新」をクリックすると、   |
| 上記の内容でよろし          | いければ、「取引パスワード」を入力し「注文発注」ホタンを押してくだる    | 出来高<br>前日終値  |                              | 9,778,500 (14:14)<br>1,578            | $  \rangle$        | 現在値や気配ボードが更新されま   |
| ιı.,               |                                       | 売買代金         |                              | 15,738,675 (千円)                       |                    | व                 |
| 取引バスワード            | 取引パスワード                               | 信用売残<br>信用買残 | 2,673,40                     | 0 (前週比: -227,200)<br>前週比: +1,068,000) | $\left  - \right $ | 9 0               |
|                    | □ バスワードを表示する                          | 信用取引倍率       |                              | 4.18                                  |                    |                   |
|                    |                                       |              |                              |                                       |                    | 見積単価・概算受渡金額が表示さ   |
| < 注                | 注文入力画面へ戻る 注文発注 >                      |              |                              |                                       | $\vdash$           | わます。成行の売注文の場合、ス   |
|                    |                                       |              |                              |                                       | J                  |                   |
|                    |                                       |              |                              |                                       |                    | トツノ女じの兄惧甲仙のよい城昇   |
|                    |                                       |              |                              |                                       |                    | 受渡金額が表示されます。      |
| 同由任才 用物计文          |                                       |              |                              |                                       | 1                  |                   |
| 現物売注文              | -受付-                                  |              | 1                            | 2►3►4                                 |                    | ⑤ 注文受付画面が表示されま    |
| 下記の内容で、ご           | 注文を受け付けました。必ず注文照会でご確認ください。            |              |                              |                                       |                    |                   |
| ご注文内容              |                                       |              |                              |                                       |                    |                   |
| 0000 000           | •                                     |              |                              |                                       |                    | ホタンをクリックし、一国内     |
| 取引                 | 現物売                                   |              |                              |                                       |                    |                   |
| 市場                 | 東語業良                                  |              |                              |                                       |                    | のこ注文の状況をご確認くだ     |
| 株数                 | 100株                                  |              |                              |                                       |                    | さい。               |
| 単価                 | 指値 1,616円                             |              |                              |                                       |                    |                   |
| 期間                 | 当日中 ●●●●/●/● (月)                      |              |                              |                                       |                    |                   |
| 預り区分               | NISA預り                                |              |                              |                                       |                    | ※ご注文の訂正は P34、取消しは |
|                    | 注文照会へ                                 | <u>}</u>     |                              | ]                                     |                    | P37 参照。           |
|                    |                                       |              |                              |                                       | J                  |                   |
## 3 株式注文訂正

注文照会画面の注文状況が「注文中」となっている銘柄について、ご注文の訂正を行えま す。

※お取引店でのご注文については、とちぎんTT証券ダイレクトでは訂正や取消しを行えません。

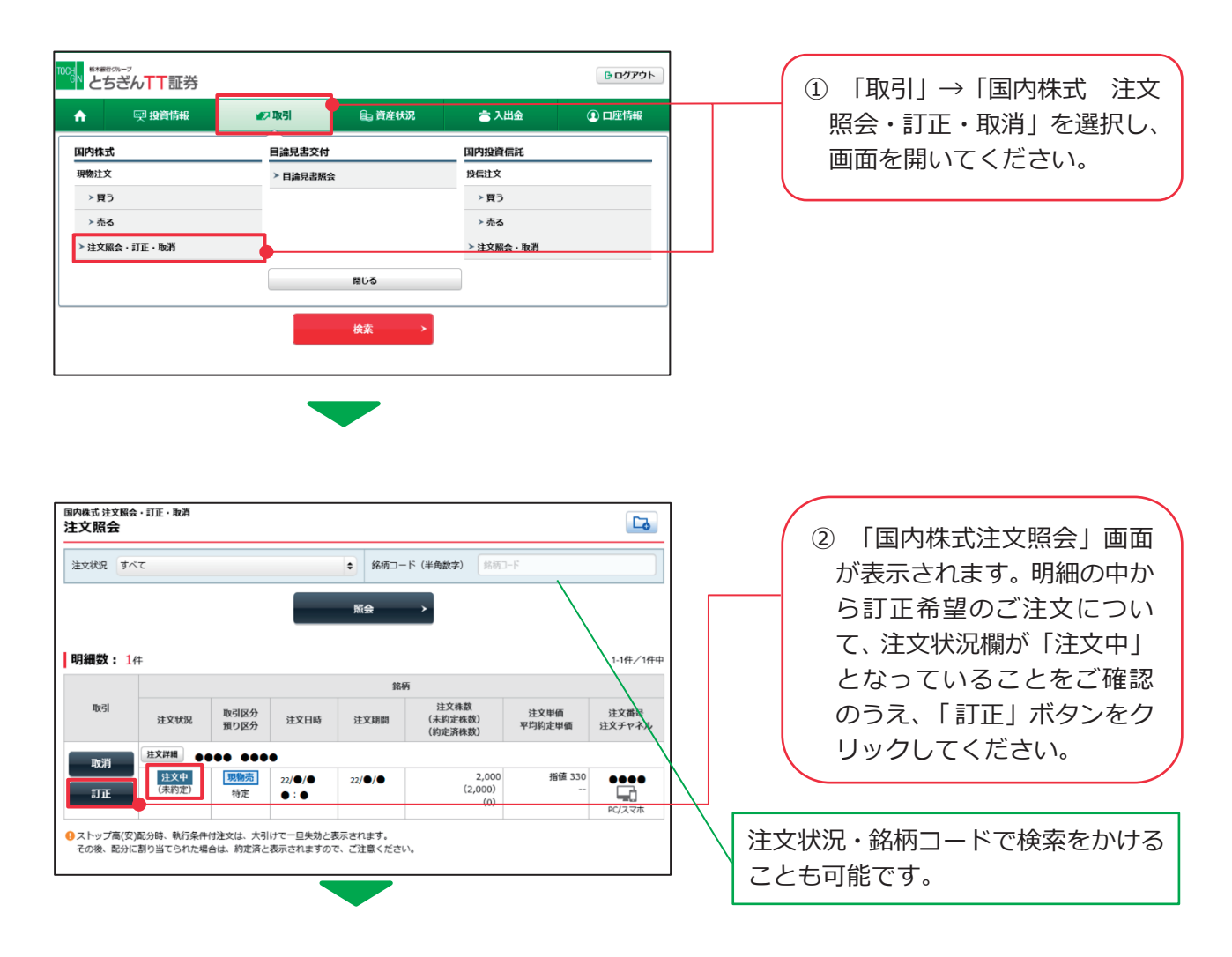

#### 株数を変更する場合

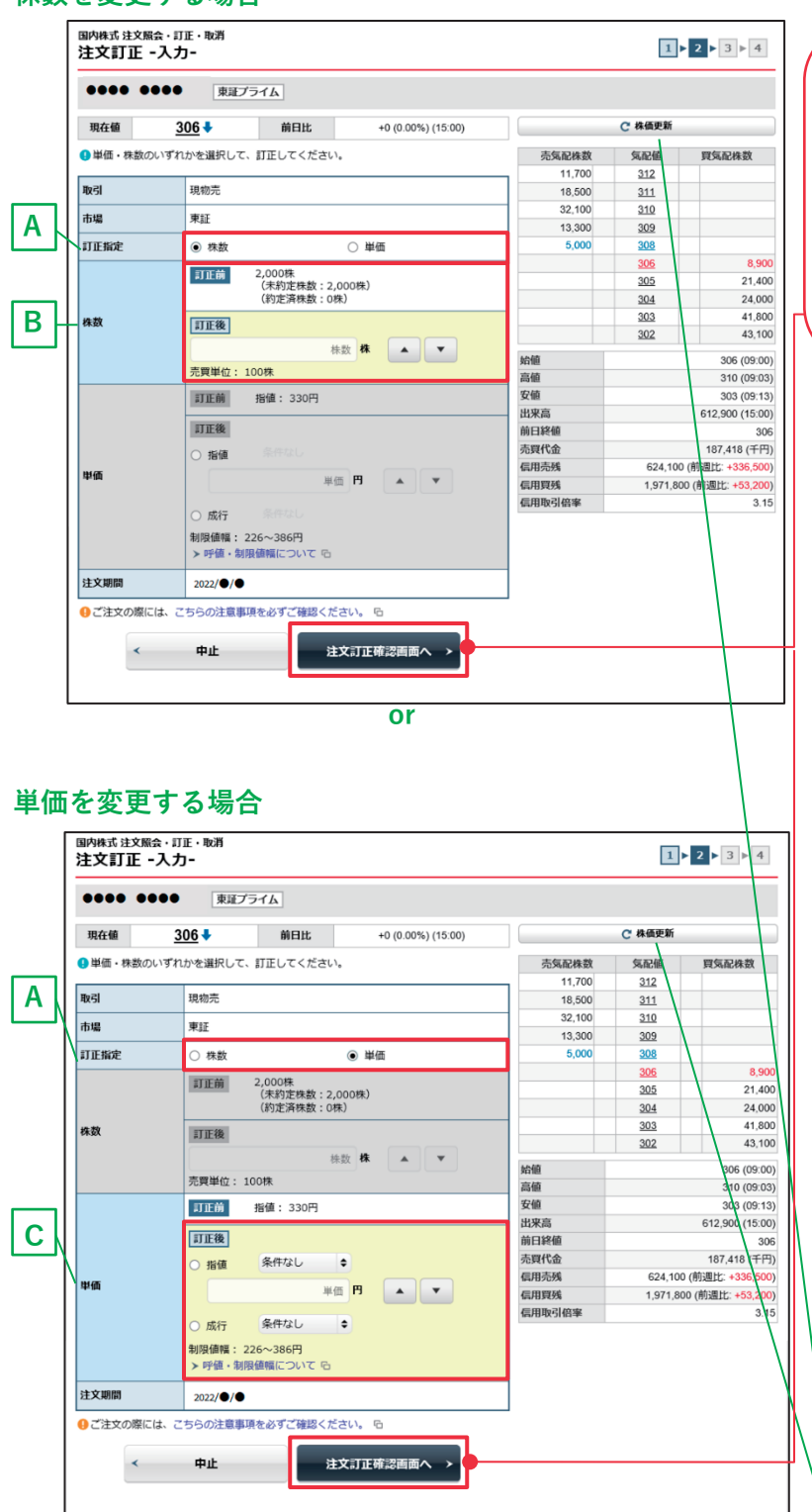

③「注文訂正入力」画面が表示されます。訂正できるのは「株数」または「単価」です。株数変更の場合はA・B、単価変更の場合はA・Cの項目をご入力のうえ、「注文訂正確認画面へ」ボタンをクリックしてください。

#### A 訂正指定

「株数」「単価」のどちらかを選択してください。

- ※「株数」を選択した場合は単価の 変更欄が入力不可となり、「単 価」を選択した場合は株数の変 更欄が入力不可となります。
- B(Aで株数を選択の場合)株数 株数を変更する場合、訂正後の株 数を入力してください。なお、株 数の変更時にはすでに注文の一 部が成立している場合もありま すので未約定株数をよくご確認 ください。また、株数を増やすこ とはできません。
- C(Aで単価を選択の場合)単価 単価を変更する場合、指値または 成行を選択してください。指値を 選択した場合は注文単価を半角 数字で入力してください(制限値 幅をもう一度ご確認ください)。 執行条件を付加する場合は、執行 条件を選択してください。

「株価更新」をクリックすると、現在 値や気配ボードが更新されます。

### 株式の取引

| 国内株式 注文照会 · :<br>注文訂正 -確認 | T正・取消<br><b>忍-</b> |                 |                    |                  | 1        | ▶ 2 ▶ 3 ▶ 4                    |     | ④ 「注文訂正確認」 画面が表示さ  |
|---------------------------|--------------------|-----------------|--------------------|------------------|----------|--------------------------------|-----|--------------------|
|                           |                    |                 |                    |                  |          |                                |     | れます。内容をご確認のうえ、     |
| ご注文訂正内                    | 窨                  |                 |                    |                  |          |                                |     | 取引パスワードを入力し、「注文    |
| ••••                      | 東証プ                | <del>7</del> 76 |                    |                  |          |                                |     | 訂正」 ボタンをクリックしてく    |
| 現在値                       | <u>306</u> 🕹       | 前日比             | +0 (0.00%) (15:00) |                  | C 株価更新   |                                |     | ださい。               |
| To 21                     | 頂物書                |                 |                    | 売気配株数            | 気配値      | 買気配株数                          |     |                    |
| 48.91                     | 現初元                |                 |                    | 11,700           | 312      |                                |     |                    |
| 市場                        | 東証                 |                 |                    | 18,500           | 311      |                                |     |                    |
| 株数                        | 2,000株             |                 |                    | 32,100           | 310      |                                |     |                    |
|                           | 町正前 総約             | ā 330円          |                    | 13,300           | 309      |                                |     | ※取引パスワードが分からなくなっ   |
| 単価                        | 111 101 101        | £ 330[ ]        |                    | 5,000            | 306      | 8 900                          |     | た 提 合 け D18        |
|                           | 訂正後 成行             | Ŧ               |                    |                  | 305      | 21,400                         | N   | に物口は、「10 学院。       |
| 注文期間                      | 2022/●/●           |                 |                    |                  | 304      | 24,000                         | ∖_∟ |                    |
|                           |                    |                 |                    |                  | 303      | 41,800                         |     | 「柣価再新」をクリックすると 現在  |
| 上記の内容でよろしけ<br>い。          | れは、「取引八            | スワート」を入た        | し「注文訂止」ホタンを押してくたさ  |                  | 302      | 43,100                         |     | 「本画史初」でノブノブラると、坑江  |
|                           |                    |                 |                    | 始値               |          | 306 (09:00)                    |     | 値や気配ボードが更新されます。    |
| 取引バスワード                   | 取引パスワード            |                 | <b>M</b>           | 高値               |          | 310 (09:03)                    | L   |                    |
|                           | パフロードをま            | テオス             |                    | <b>艾龍</b><br>山東古 |          | 303 (09:13)<br>C42 000 (45:00) | Π   |                    |
|                           | 1////              | 01.90           |                    | 前日終值             |          | 306                            |     |                    |
|                           |                    |                 |                    | 売買代金             |          | 187,418 (千円)                   |     |                    |
| < 注文訂                     | 正入力画面へ戻            | 3<br>3          | 注文訂正 >             | 信用売残             | 624,100  | )(前週比:+336,500)                | Ľ   |                    |
|                           |                    |                 |                    | 信用買残             | 1,971,80 | 00 (前週比: +53,200)              |     |                    |
|                           |                    |                 |                    | 信用取引倍率           |          | 3.15                           |     |                    |
|                           |                    |                 |                    |                  |          |                                | J   |                    |
|                           |                    |                 |                    |                  |          |                                |     |                    |
|                           |                    |                 |                    |                  |          |                                |     |                    |
|                           |                    |                 |                    |                  |          |                                |     |                    |
|                           |                    |                 |                    |                  |          |                                |     |                    |
|                           |                    |                 |                    |                  |          |                                |     |                    |
|                           |                    |                 |                    |                  |          |                                |     | (5) 「注文訂正受付」画面が表示さ |
| 國內株式 注文服会 - 1             | 丁正・取消              |                 |                    |                  |          |                                |     |                    |
| 注文訂正 -受                   | g-                 |                 |                    |                  |          |                                |     | れます。  注文照会へ」 ボタン   |

| 注文訂正 -受付                                                          |          |  |  |  |
|-------------------------------------------------------------------|----------|--|--|--|
| 下記の内容で、注文訂正を受け付けました。<br>間にご注文が約定している場合等は訂正はできま<br>必ず注文指合でご確認ください。 | tt Ann   |  |  |  |
| ご注文訂正内容                                                           |          |  |  |  |
| **** *****                                                        |          |  |  |  |
| wsi                                                               | 現愈充      |  |  |  |
| 8-16                                                              | #IE      |  |  |  |
| an                                                                | 2,0008   |  |  |  |
| τá                                                                | Mi i     |  |  |  |
| 注文期間                                                              | 2022/@/@ |  |  |  |
|                                                                   | i注文版会へ → |  |  |  |
|                                                                   |          |  |  |  |

5)「注文訂正受付」画面が表示されます。「注文照会へ」ボタンをクリックして、「国内株式注文照会」画面にて該当のご注文の状況をご確認ください。

## 4 株式注文取消し

注文照会画面の注文状況が「注文中」となっている銘柄について、ご注文の取消しを行え ます。

※お取引店でのご注文については、とちぎんTT証券ダイレクトでは訂正や取消しを行えません。

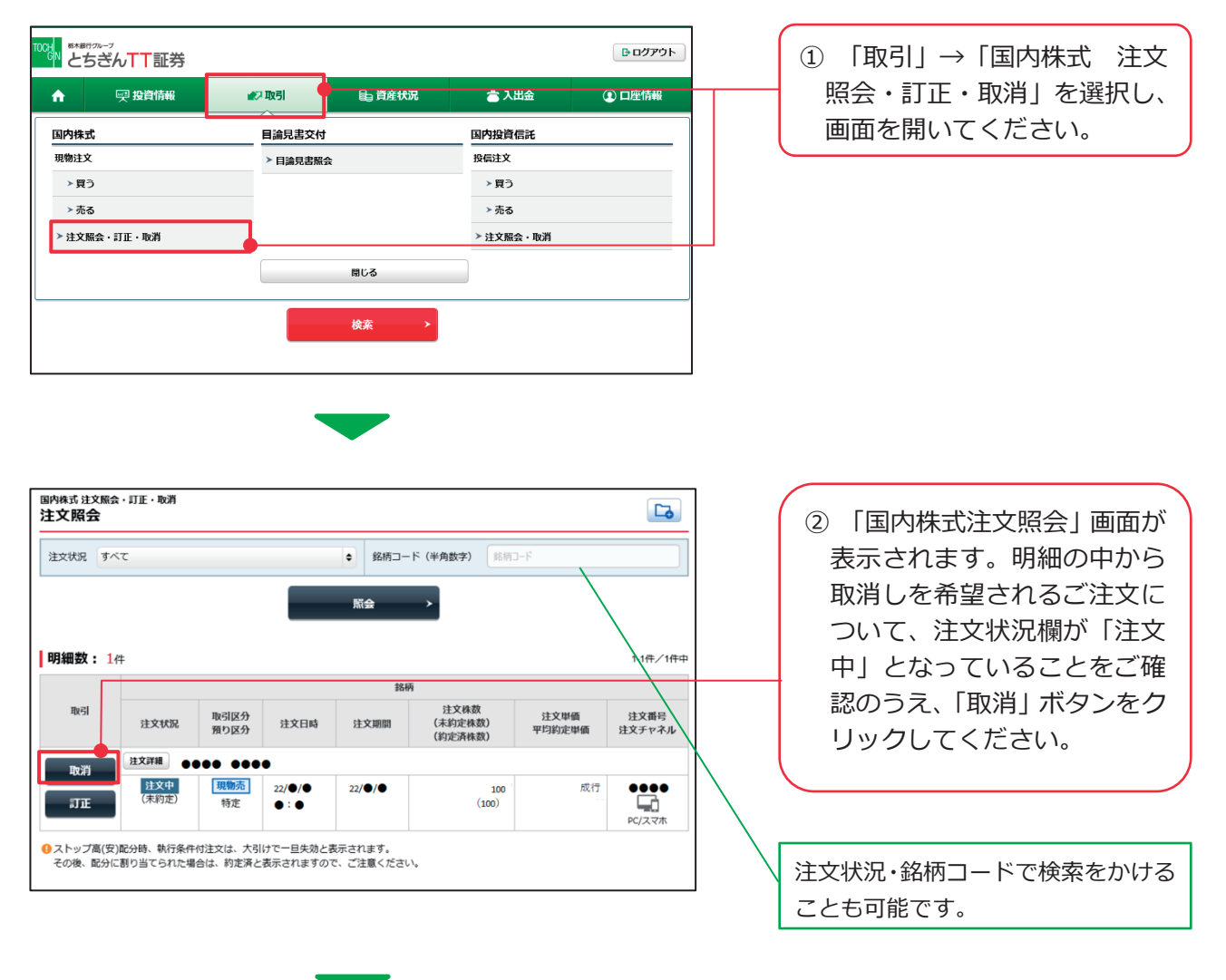

| 国内株式 注文照<br>注文取消 -                                                                                                    | 法・町正・取消<br>- <b>確認-</b>                                                                                                    |                                                                                                  |                                                                                                    |                       |                 | 1                                     | 2 > 3             |                                                                                                    |
|----------------------------------------------------------------------------------------------------|----------------------------------------------------------------------------------------------------|--------------------------------------------------------------------------------------------------|----------------------------------------------------------------------------------------------------|-----------------------|-----------------|---------------------------------------|-------------------|----------------------------------------------------------------------------------------------------|
| 注文取消内                                                                                                    | 内容                                                                                                    |                                                                                                  |                                                                                                    |                       |                 |                                       |                   | ③ 注文取消確認   画面が表示                                                                                                    |
|                                                                                                    |                                                                                                    |                                                                                                  |                                                                                                    |                       |                 |                                       |                   | されます。内容をご確認のう                                                                                                    |
| 取引                                                                                                    |                                                                                                    |                                                                                                  | え、取引パスワードを入力し、                                                                                                    |                       |                 |                                       |                   |                                                                                                    |
| 市場                                                                                                    |                                                                                                    |                                                                                                  | 51000C                                                                                                    |                       |                 |                                       |                   |                                                                                                    |
| 此物                                                                                                    |                                                                                                    | 1                                                                                                | 00株                                                                                                    |                       |                 |                                       |                   | 「注又取消」小タンをクリッ                                                                                                    |
| 出価                                                                                                    |                                                                                                    | -                                                                                                |                                                                                                    |                       |                 |                                       |                   | クしてください。                                                                                                    |
| 期間                                                                                                    |                                                                                                    |                                                                                                  | 2022/●/●                                                                                                    |                       |                 |                                       |                   |                                                                                                    |
|                                                                                                    | 711+4014 [Bool16                                                                                                    | 70 - 141 + 3                                                                                     | +」「冷~~ m ※」                                                                                                    |                       | ****            |                                       |                   |                                                                                                    |
| TEONABCYS                                                                                                    | 取引バスワ                                                                                                    | -F 取引バ<br>ロバス                                                                                    | スワード<br>マワード<br>マワードを表示する                                                                                                    | N9 22170 C <          |                 |                                       |                   | ※取引パスワードが分からなくた<br>った場合は、P18参照。                                                                                                    |
|                                                                                                    |                                                                                                    | •                                                                                                | 中止                                                                                                    |                       | 注文取消 >          | • • • • • • • • • • • • • • • • • • • |                   |                                                                                                    |
| 朝内株式注文版<br>主文取消 -                                                                                                    | 会・訂正・取消<br>- <b>受付-</b><br>主文取消を受け付けまし                                                                                                    | /た。                                                                                              |                                                                                                    |                       |                 | 1,                                    | 2 3               | <ul><li>④「注文取消受付」画面が表示</li></ul>                                                                                                    |
| 国内株式注文照<br>注文取消 -<br>下記の内容で、注<br>別にご注文が約歳<br>をず注文照会でご<br>注文取消内<br>取引<br>市場<br>株数<br>単価<br>期間                                                                                                    | 会・訂正・取消<br>-受付-<br>主文取消を受け付けまし<br>定している場合等は取決<br>ご確認ください。                                                                                                    | ルた。<br>通はできません<br>男<br>現<br>現<br>現<br>の<br>ま<br>し ん<br>の<br>ま<br>し ん<br>の<br>ま し ん<br>の<br>ま し ん | /e                                                                                                    |                       |                 | 1,                                    | 2 > 3             | <ul> <li>④「注文取消受付」画面が表示<br/>されます。「注文照会へ」ボ<br/>タンをクリックして、「国内株<br/>式注文照会」画面にて該当の<br/>ご注文の状況をご確認ください。</li> </ul>                                            |
| 国内株式注文照<br>注文取消 -<br>下記の内容で、<br>注文が約1<br>あび注文が約2<br>あび注文服会でご<br>注文取消内<br>事場<br>株数<br>単価<br>期間                                                                                                    | <ul> <li>会・訂正・取消</li> <li>・受付-</li> <li>主文取消を受け付けまし<br/>定している場合等は取決<br/>ご確認ください。</li> <li>・</li> <li>・</li></ul> | レた。<br>利はできません<br>専<br>第<br>第<br>第<br>第<br>第<br>第<br>第<br>第<br>第                                 | 7。<br>推正<br>00株<br>初子<br>2022/●/●<br>21                                                                                                    | <u>文</u> 照会へ          | <u> </u>        | 1                                     | 2 > 3             | ④「注文取消受付」画面が表示<br>されます。「注文照会へ」ボ<br>タンをクリックして、「国内株<br>式注文照会」画面にて該当の<br>ご注文の状況をご確認ください。                                                                    |
| 国内株式注文照<br>注文取消 -<br>下記の内容で、<br>注文が約1<br>必ず注文照会でご<br>注文文約1<br>本場<br>株数<br>単価<br>期間<br>国内株式注文照会                                                                                                    | <ul> <li>会・訂正・取消</li> <li>・受付-</li> <li>主文取消を受け付けまし<br/>定している場合等は取決<br/>ご確認ください。</li> <li>・</li> <li>・</li></ul> | レた。<br>割はできません<br>専<br>第<br>第<br>第<br>第<br>第<br>第<br>第<br>第<br>第                                 | *。<br>教物売<br>軽正<br>00株<br>裕子<br>2022/●/●<br>注                                                                                                    | ·文願会へ                 | 2               |                                       |                   | <ul> <li>④「注文取消受付」画面が表示<br/>されます。「注文照会へ」ボ<br/>タンをクリックして、「国内株<br/>式注文照会」画面にて該当の<br/>ご注文の状況をご確認ください。</li> </ul>                                            |
| 国内株式注文照<br>注文取消 -<br>F記の内容で、注<br>次にご注文が物現<br>必ず注文照会でご<br>注文取消休<br>●●●<br>取引<br>市場<br>株数<br>単価<br>期間<br>国内株式注文照<br>注文照<br>注文<br>第二<br>本<br>本<br>本<br>本<br>第二<br>本<br>本<br>第一<br>本<br>二<br>本<br>が<br>第一<br>本<br>、<br>注<br>文<br>が<br>第一<br>本<br>、<br>注<br>文<br>が<br>第一<br>本<br>、<br>注<br>文<br>が<br>第一<br>本<br>、<br>注<br>文<br>が<br>第一<br>本<br>、<br>注<br>文<br>が<br>第一<br>本<br>、<br>注<br>文<br>が<br>第一<br>本<br>本<br>、<br>注<br>文<br>が<br>第一<br>本<br>本<br>、<br>二<br>文<br>が<br>第一<br>本<br>本<br>、<br>二<br>文<br>が<br>第一<br>本<br>の<br>内<br>空<br>で<br>、<br>注<br>文<br>新<br>見<br>で<br>本<br>、<br>二<br>文<br>二<br>文<br>二<br>文<br>二<br>文<br>二<br>文<br>二<br>文<br>照<br>合<br>で<br>一<br>、<br>二<br>二<br>、<br>二<br>、<br>二<br>、<br>二<br>、<br>二<br>、<br>二<br>、<br>二<br>、<br>二<br>、<br>二<br>、<br>二<br>、<br>二<br>、<br>二<br>、<br>二<br>、<br>二<br>、<br>二<br>、<br>二<br>、<br>二<br>、<br>二<br>、<br>二<br>、<br>二<br>、<br>二<br>、<br>二<br>、<br>二<br>、<br>二<br>、<br>二<br>、<br>二<br>、<br>二<br>、<br>、<br>、<br>、<br>、<br>、<br>、<br>、<br>、<br>、<br>、<br>、<br>、 | 会・訂正・取消<br>-受付- 注文取消を受け付けまし<br>定している場合等は取決<br>で確認ください。 3容 ●●●●●●●●● 4 4 6 6 6 6 6 6 6 6 6 7 7                                                                                                    | レた。<br>利はできません<br>単<br>1<br>1<br>5<br>5<br>5<br>5<br>5<br>5<br>5<br>5<br>5<br>5<br>5<br>5<br>5   | /。                                                                                                    | • 銘柄□-                | ・ ド (半角数字) 総務   | 1                                     |                   | <ul> <li>④「注文取消受付」画面が表示されます。「注文照会へ」ボタンをクリックして、「国内株式注文照会」画面にて該当のご注文の状況をご確認ください。</li> <li>⑤、「国内株式注文照会」画面の</li> </ul>                                       |
| <b>国内株式注文照</b><br>注文取消 -<br>下記の内容で、<br>注文が約現<br>必ず注文部参<br>注文文が約現<br>少ず注文部会<br>注文文形                                                                                                    | <ul> <li>☆・訂正・取消</li> <li>・受付-</li> <li>主文取消を受け付けまし<br/>定している場合等は取決<br/>ご確認ください。</li> <li>・</li> <li>・</li></ul> | レた。<br>制はできません<br>男<br>日<br>日<br>日<br>日<br>日<br>日<br>日<br>日<br>日<br>日<br>日<br>日<br>日             | %<br>秋元<br>軽正<br>00株<br>秋子<br>2022/●/●<br>注                                                                                                    | ·文獻会へ<br>◆ 銘柄□-<br>緊会 | ×<br>- ト (半角数字) | 1.<br>                                |                   | <ul> <li>④「注文取消受付」画面が表示されます。「注文照会へ」ボタンをクリックして、「国内株式注文照会」画面にて該当のご注文の状況をご確認ください。</li> <li>⑤「国内株式注文照会」画面の中で、該当のご注文の注文状況欄が「取消済」に変わっていることをご確認ください。</li> </ul> |
| 国内株式注文照<br>注文取消 -<br>下記の内容で、注<br>注文取消内<br>・<br>注文取消内<br>●<br>●<br>取引<br>市場<br>株数<br>単価<br>期間<br>国内株式注文照<br>注文<br>次次、<br>す<br>注<br>、<br>、<br>注<br>、<br>、<br>注<br>、<br>、<br>、<br>注<br>、<br>、<br>、<br>注<br>、<br>、<br>、<br>注<br>、<br>、<br>、<br>注<br>、<br>、<br>、<br>注<br>、<br>、<br>、<br>注<br>、<br>、<br>、<br>注<br>、<br>、<br>、<br>注<br>、<br>、<br>、<br>注<br>、<br>、<br>、<br>注<br>、<br>、<br>、<br>注<br>、<br>、<br>、<br>注<br>、<br>、<br>、<br>注<br>、<br>、<br>、<br>、<br>注<br>、<br>、<br>、<br>注<br>、<br>、<br>、<br>注<br>、<br>、<br>、<br>、<br>、<br>、<br>、<br>注<br>、<br>、<br>、<br>、<br>、<br>、<br>、<br>、<br>、<br>、<br>、<br>、<br>、                                                                                                    | <ul> <li>☆・町正・取消</li> <li>・受付-</li> <li>         主文取消を受け付けまし<br/>定している場合等は取済<br/>で確認ください。     </li> <li>         第2         ● ● ● ● ● ● ●         ● ● ● ●         ● ● ● ●         ● ● ● ●         ● ● ●         ● ● ●         ● ●         ● ● ●         ● ●         ● ●         ● ●         ● ●         ● ●         ● ●         ● ●         ●         ● ●         ●         ● ●         ●         ●         ●         ●         ●         ●         ●         ●         ●         ●         ●         ●         ●         ●         ●         ●         ●         ●         ●         ●         ●         ●         ●         ●         ●         ●         ●         ●         ●         ●         ●         ●         ●         ●         ●         ●         ●         ●         ●         ●         ●         ●         ●         ●         ●         ●         ●         ●         ●         ●         ●         ●         ●         ●         ●         ●         ●         ●         ●         ●         ●         ●         ●         ●         ●         ●         ●         ●         ●         ●         ●         ●         ●         ●         ●         ●         ●         ●         ●         ●         ●         ●         ●         ●         ●         ●         ●         ●         ●</li></ul>                                                                                                    | から。<br>通はできません                                                                                   | /*<br>** ** | :文际会へ :文际会へ           |                 | 1.<br>                                | 2►3               | <ul> <li>④「注文取消受付」画面が表示されます。「注文照会へ」ボタンをクリックして、「国内株式注文照会」画面にて該当のご注文の状況をご確認ください。</li> <li>⑤「国内株式注文照会」画面の中で、該当のご注文の注文状況欄が「取消済」に変わっていることをご確認ください。</li> </ul> |
| 国内株式注文照<br>注文取引 -<br>下記の内容で、<br>注文取消内<br>違文が約<br>成の学注文部分で<br>違文が約<br>取引<br>市場<br>株数<br>単価<br>期間           建文取消内           単価           取引           市場           株数           単価           期間           国内株式注文照<br>業           建立、           第           単価           期間           国内株式注文照<br>注文、           「           日           日                                                                                                    | 会・訂正・取消<br>-受付- 注文取消を受け付けまし<br>たしている場合等は取消<br>で確認ください。 3容 3 4 4 ● ● <p< td=""><td>レた。<br/>●<br/>・<br/>・<br/>・<br/>・<br/>・<br/>・<br/>・</td><td>*</td><td>文照会へ ◆ 銘柄□- 原会</td><td>→<br/>-ド (半角数字)</td><td>1           π           π</td><td>2 ▶ 3 1.3/#./3/#.</td><td><ul> <li>④「注文取消受付」画面が表示されます。「注文照会へ」ボタンをクリックして、「国内株式注文照会」画面にて該当のご注文の状況をご確認ください。</li> <li>⑤「国内株式注文照会」画面の中で、該当のご注文の注文状況欄が「取消済」に変わっていることをご確認ください。</li> </ul></td></p<>                                                                                                    | レた。<br>●<br>・<br>・<br>・<br>・<br>・<br>・<br>・                                                      | *                                                                                                    | 文照会へ ◆ 銘柄□- 原会        | →<br>-ド (半角数字)  | 1           π           π             | 2 ▶ 3 1.3/#./3/#. | <ul> <li>④「注文取消受付」画面が表示されます。「注文照会へ」ボタンをクリックして、「国内株式注文照会」画面にて該当のご注文の状況をご確認ください。</li> <li>⑤「国内株式注文照会」画面の中で、該当のご注文の注文状況欄が「取消済」に変わっていることをご確認ください。</li> </ul> |

100 (0) (0) 成行 -- ●●●● PC/スマホ

注文詳細 ●●●●●●●●●

取消済 (未約定) **現物売** 特定

22/●/● ●:● 22/●/●

## 1 投信買付

国内投資信託の買付注文を行えます。なお、とちぎんTT証券ダイレクトから行う注文は前 受制となるため、買付注文については、現物買付可能額の範囲内でご注文ください。 ※とちぎんTT証券ダイレクトでご注文可能な国内投資信託は当社指定の銘柄となります。ネットか

らのご注文ができない銘柄については、お取引店にご相談ください。なお、ご注文をお取引店で受 付けた場合、お取引店での取扱い手数料が適用されますのであらかじめご了承ください。

※投資信託の買付に際しては最新の目論見書の同意が事前に必要となります。最新の目論見書の同意 が行われていない場合は、入力画面の前に目論見書のPDFが表示されますので、必ずご確認ください。

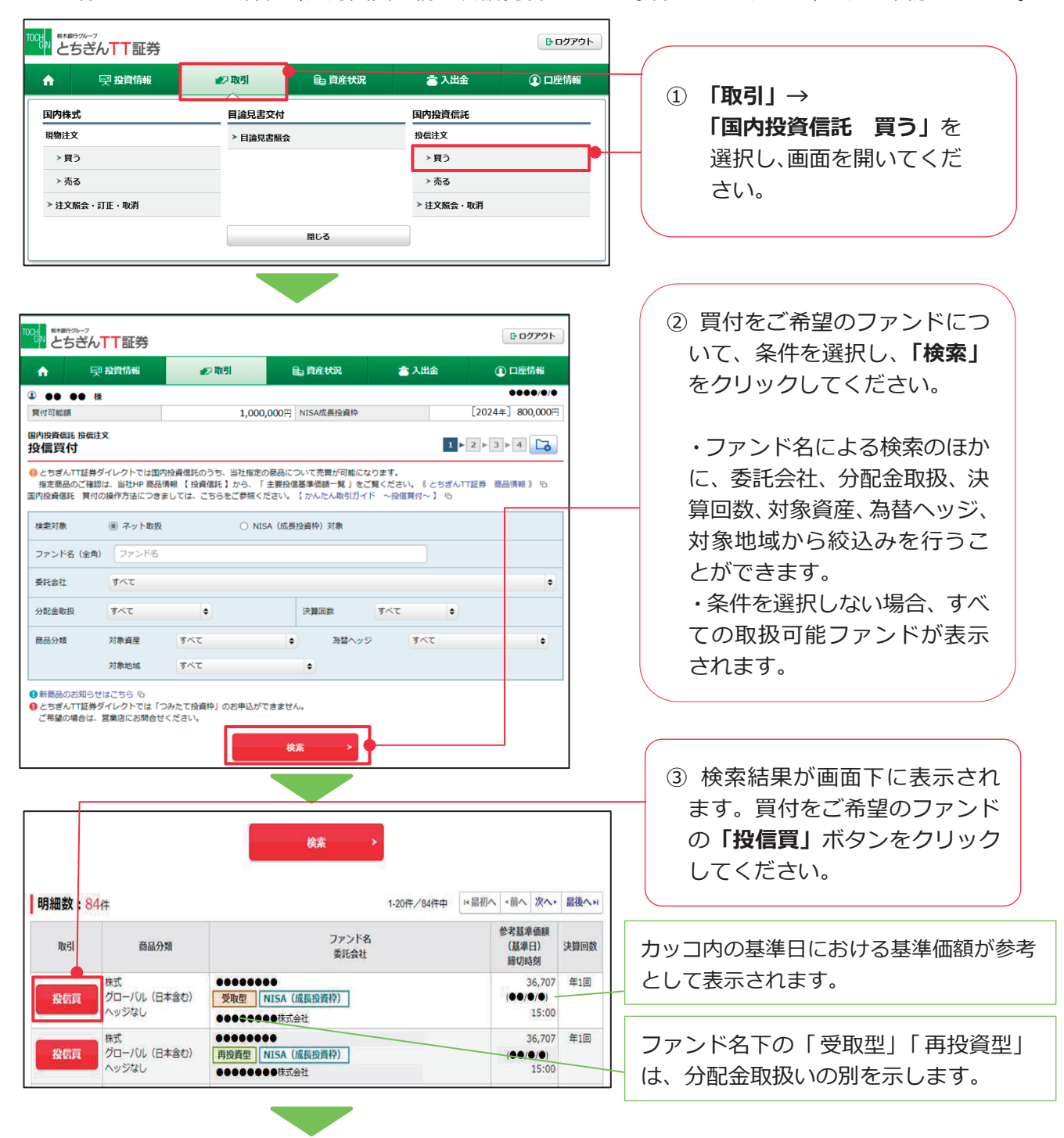

| 国内投資信託 投信注文                                                     |                                                                                                    |                      |                                                                                |
|-----------------------------------------------------------------|----------------------------------------------------------------------------------------------------|----------------------|--------------------------------------------------------------------------------|
| 投信目論見書等                                                         |                                                                                                    | <b>1</b> ► 2 ► 3 ► 4 |                                                                                |
| <ul> <li>●●●●●●●●●●</li> <li>重要情報シート</li> <li>閲覧書類</li> </ul>   | 愛敬重                                                                                                    |                      | 閲覧画面が表示された場合<br>は、クリックして内容をご確<br>認ください。ご確認後画面を<br>閉じ、「同意する」ボタンをク<br>リックしてください。 |
|                                                                 |                                                                                                    |                      | ※最新の目論見書について、既に同意<br>済みの場合や店頭で交付を受けられ<br>ている場合は、この画面は表示され<br>ません。              |
| 買付可能額                                                           | 1,000,000円 NISA成長投資枠                                                                                                    | [2024年] 800,000円     |                                                                                |
| 田内市市地区 (ANILA<br>投信買付 -入力-                                      | 受取型           10,275円 (●●●●)           15:00 (営業日)           ○ 全額         同付単位: 10,000円以上1円単位           図 手刻料等を含める           ○ 口数         同付口数           買付単位: 10,000口以上1口単位 |                      | ⑤「投信買付入力」画面が表示されます。買付単位、預り区分をご選択・ご入力のうえ、「注文確認画面へ」ボタンをクリックしてください。               |
| 預り区分                                                            | ● 特定預り ○ 一般預り ○ NISA預り(成長投資枠)                                                                                                    |                      | ※冬ファンドの締切時刻以降のご注                                                               |
| <ul> <li>● ご注文の際には、ごちらの注意:</li> <li>● 締切時間以降やファンド休業日</li> </ul> | 募8巻のご体認ください。 哈<br>わご注文は望営業日扱いとなります。                                                                                                    |                      | 文は、翌営業日の予約注文となりま<br>す。<br>※「注文確認画面へ」ボタンをクリッ<br>クできない場合はお取引店にご相<br>談ください。       |
| 生要事項説明確認書(ブル・ハーマン・ション・ション・ション・ション・ション・ション・ション・ション・ション・ショ        | (ア型投稿)はごちら 6                                                                                                    |                      | <ul> <li></li></ul>                                                            |
| ○. 紅は、主安事項以附領認書()                                               | →・・・・・・・・・・・・・・・・・・・・・・・・・・・・・・・・・・・・                                                                                                    |                      | チェックボックス付きのメッセ<br>ージが表示されている場合は、内<br>容をよくご確認のうえ、チェック<br>ボックスにチェックを入れてく<br>ださい。 |

|                                                              |                                                                                                    | 1                                                                                              |
|--------------------------------------------------------------|----------------------------------------------------------------------------------------------------|------------------------------------------------------------------------------------------------|
| 買付可能額                                                        | 1,000,000円 NISA成異投資枠 [2024年] 800,000円                                                                                                    |                                                                                                |
| 国内投資信託 投信注文<br>投信買付 -確認                                      | 1 ▶ 2 ▶ 3 ▶ 4                                                                                                    |                                                                                                |
|                                                              |                                                                                                    |                                                                                                |
| ご注文内容                                                        |                                                                                                    | 11よ9。 画面下段の 概算法 又見                                                                             |
|                                                              | ●●●                                                                                                    | 積の表示内容をご確認のうえ、                                                                                 |
| 参考基準価額(基準日)                                                  | ) 10,275円 (●●/●/●)                                                                                                    | 取引パスワードを入力し「注文                                                                                 |
| 締切時刻                                                         | 15:00 (営興日)                                                                                                    | 登注しボタンをクリックしてく                                                                                 |
| 取引                                                           | 買付                                                                                                    |                                                                                                |
| 買付金額/口数                                                      | 100,000円 (手数料等を含める)                                                                                                    | し たざい。                                                                                         |
| 預り区分                                                         | 1121111111111111111111111111111111111                                                                                                    |                                                                                                |
|                                                              |                                                                                                    |                                                                                                |
| 概算注文見積                                                       | 詳細を隠す 🔷                                                                                                    | ※約定日や受渡日にご注意ください。                                                                              |
| 概算基準価額                                                       | ●●,●●● <b>●</b>                                                                                                    |                                                                                                |
| 概算約定金額                                                       | •••,•••F                                                                                                    | ※取引パスワードが分からなくなった                                                                              |
| 概算買付口数                                                       |                                                                                                    | 場合は、P18 参昭。                                                                                    |
| 概算手数料                                                        | 0,000 A                                                                                                    |                                                                                                |
| 概算消費税                                                        | •••F                                                                                                    |                                                                                                |
| 概算受渡金額                                                       | 100,000円                                                                                                    |                                                                                                |
| 約定日                                                          | 0000/0/0                                                                                                    |                                                                                                |
| 受渡日                                                          | •••••/•/•                                                                                                    |                                                                                                |
| 様切時催以降やファン<br>概算受流を開く<br>一致指定買付・・<br>金額指定買付・・<br>上記の内容でよろしけれ | ・ 小水湯口のに注又は翌嘉田秋いになります。<br>目の温率電防や3単いしたので第80時間も認とは関なります。  ・(前室銀日豊単価額×1:1億)×口数+手数料等=低鮮受渡金額  は、「数引パスワード」を入力し「注文発注」ボタンを押してください。  取引パスワード 数引パスワード 数引パスワード の引パスワード な引いてスワード な引いてスワード は文発注  ・ 注文発注                                                                                                    | 概算受渡金額は前営業日の<br>基準価額を基に算出してお<br>り、実際の取引金額とは異な<br>ります。<br>実際の取引金額は、<br>取引履歴や取引報告書等で<br>ご確認ください。 |
| 国内投資信託 投信注文<br>投信買付 -受付<br>下記の内容で、ご注文付<br>ご注文内容              |                                                                                                    |                                                                                                |
| :                                                            |                                                                                                    |                                                                                                |
| 取引<br>買は金額/口数                                                | <b>天</b> 刊<br>100,000円                                                                                                    |                                                                                                |
| 葡り区分                                                         | (1)(1)(1)(1)(1)(1)(1)(1)(1)(1)(1)(1)(1)(                                                                                                    | -11                                                                                            |
|                                                              | interface and a second second s |                                                                                                |
| 概算注文見積                                                       |                                                                                                    |                                                                                                |
| 概算基準価額                                                       | ••,•••F                                                                                                    |                                                                                                |
| 概算約定金額                                                       | 00.000F                                                                                                    | - ⑦ 「投信買付受付」画面が表示さ                                                                             |
| 概算買付口数                                                       |                                                                                                    |                                                                                                |
| 概算手数料                                                        | ●,000円<br>                                                                                                    |                                                                                                |
| 概算消費税                                                        |                                                                                                    | ボタンをクリックし、該当のご                                                                                 |
| 概算受渡金額                                                       | 100,000円                                                                                                    | 1 注意 こう こう こう こう こう こう こう こう こう こう こう こう こう                                                    |
| 約定日                                                          | •••••/•                                                                                                    | 注义の1人元でに11推脳へにさい。                                                                              |
| 受渡日                                                          | 0000/0/0                                                                                                    |                                                                                                |
| ● 概算受渡金額は概算<br>MMF、中期国債ファ                                    | 基準価額で算出したたので、実態の交接金額とは異なります。<br>・ンドにつきましては、概算基準価額は参考基準価額と同一で、概算受接金額が実際の受接金額となります。                                                                                                    | ※ご注文の取消しは P44 参照。                                                                              |

## 2 投信売却

当社にてお預りのある国内投資信託のご売却を行えます。

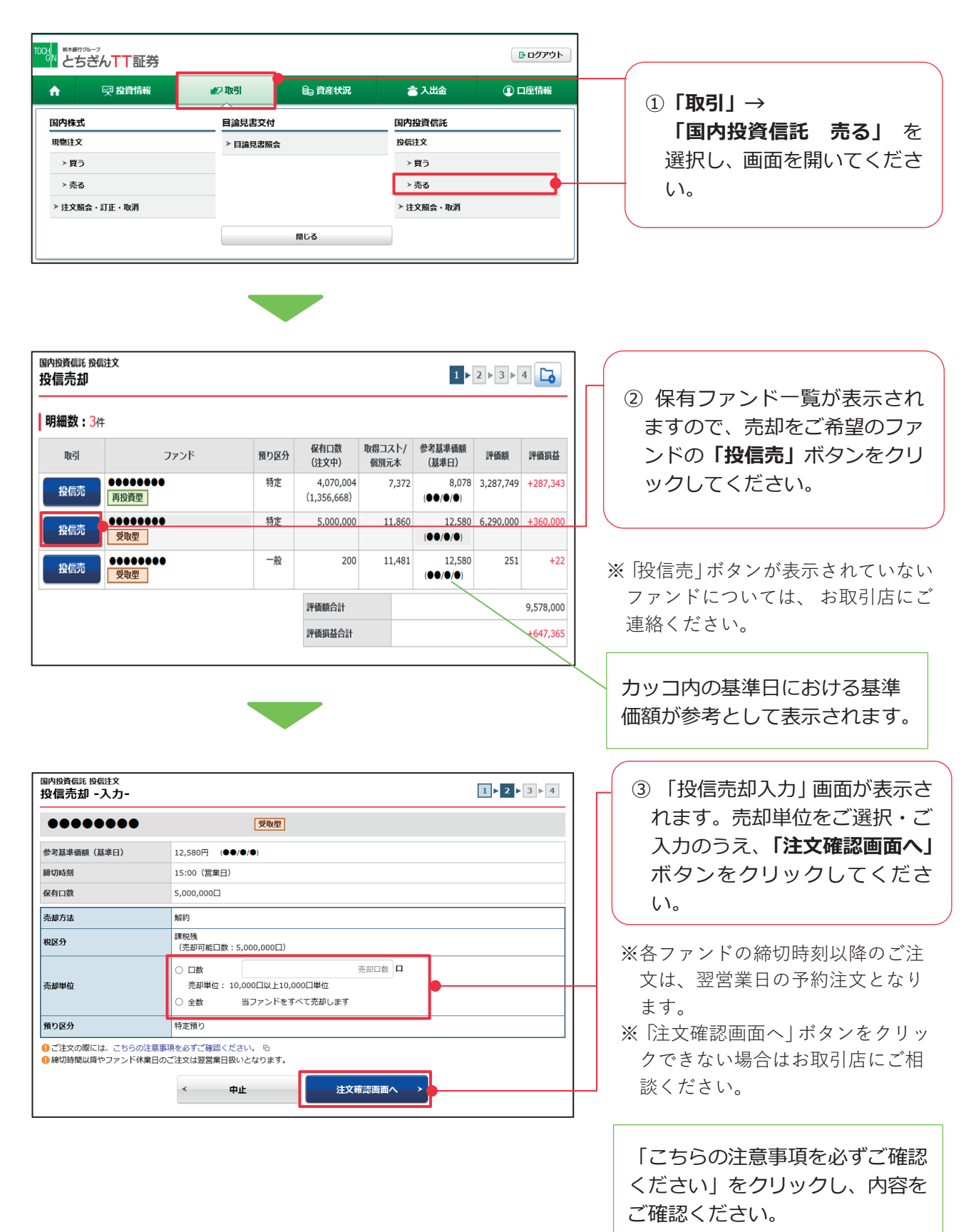

| 国内投資信託 投信注文<br>投信売却 -確認-                                                                                                    | 1>2>                                                                                                    | ▶ 4     | ④「投信売却確認」画面が表示さ                              |
|----------------------------------------------------------------------------------------------------|----------------------------------------------------------------------------------------------------|---------|----------------------------------------------|
| ご注文内容                                                                                                    |                                                                                                    | _       | れます。                                         |
|                                                                                                    | 受股型                                                                                                    |         | 画面下段の概算注文見積の表示                               |
|                                                                                                    |                                                                                                    |         | 内容を確認後、 取引パスワード                              |
| 参考基準価額(基準日)                                                                                                    |                                                                                                    |         |                                              |
| 締切時刻                                                                                                    | 15:00 (宮葉日)                                                                                                    |         | を入力し、「 <b>注义奔注」</b> 小タンを                     |
| 取引                                                                                                    | 売却                                                                                                    |         | クリックしてください。                                  |
| 売却方法                                                                                                    | 解約                                                                                                    | '       |                                              |
| 税区分                                                                                                    | 課税残                                                                                                    |         | ※ファンドにとってけ 吉却時に手                             |
| 売却金額/口数                                                                                                    | 全教                                                                                                    |         | ペノアントにようしは、元却時に于                             |
| 預り区分                                                                                                    | 特定預り                                                                                                    |         | 数料等がかかる場合があります。                              |
| 概算注文見積                                                                                                    | 詳細を隠す                                                                                                    | 0       | ※約定日や受渡日にご注意くださ                              |
| 概算基準価額                                                                                                    | ●●,●●●円                                                                                                    |         | しい。                                          |
| 概算約定金額                                                                                                    | ●,●●●,●●●用                                                                                                    |         | ※取引パスワードが分からなくなっ                             |
| 概算売却口数                                                                                                    | 0,000,000円                                                                                                    |         | た場合は P18参昭                                   |
| 概算手数料                                                                                                    | 0円                                                                                                    |         |                                              |
| 概算消費税                                                                                                    | 0円                                                                                                    |         |                                              |
| 概算受渡金額                                                                                                    | ●,●●●,●●●,                                                                                                    |         |                                              |
| 約定日                                                                                                    | 0000/0/0                                                                                                    |         |                                              |
| 受渡日                                                                                                    | •••••/•/•                                                                                                    |         |                                              |
| ・ 締切時間以降やファンド休業日の<br>概算受済金額は前営業日の基準価<br>金額指定売却・・・・・ 指<br>全数化ご数元却・・・・・ 指<br>全数人口数元却・・・・・(1)<br>*売却時に手数料等が掛かる話<br>上記の内容でよろしければ、「取引/ | ご注文は翌営業日扱いとなります。<br>扱から算出したもので実際の取引金額とは異なります。<br>全容器=概要支援金額<br>前営業日基基価額×0.9倍)×口数=概算受送金額(*)<br>品があります。<br>(スワード」を入力し「注文発注」ボタンを押してください。 |         | 概算受渡金額は前営業日の<br>基準価額を基に算出してお<br>り、実際の取引金額とは異 |
| 取引パス・                                                                                                    | 4-cx118d                                                                                                    |         | なります。                                        |
|                                                                                                    | □ パスワードを表示する                                                                                                    |         | 実際の取引金額は、取引履歴                                |
|                                                                                                    |                                                                                                    |         | や取引報告書等でご確認く                                 |
|                                                                                                    |                                                                                                    |         |                                              |
|                                                                                                    |                                                                                                    |         | 12010                                        |
|                                                                                                    |                                                                                                    |         |                                              |
|                                                                                                    |                                                                                                    |         |                                              |
| 国内投資信託 投信注文<br>42 <b>6 二 二 - 平 / 1</b> -                                                                                          | 1 • 2 • 3                                                                                                    | ▶ 4     |                                              |
|                                                                                                    |                                                                                                    | _       |                                              |
| 下記の内容で、ご注文を受け付けまし                                                                                                    | た。必ず投信注文照会でご確認ください。                                                                                                    |         |                                              |
| ご注文内容                                                                                                    |                                                                                                    |         |                                              |
| •••••                                                                                                    | 受取型                                                                                                    |         |                                              |
| 16.21                                                                                                    | 唐±11                                                                                                    |         |                                              |
| 大切                                                                                                    | 40%h                                                                                                    |         |                                              |
| 2010/10X                                                                                                    | 79452<br>(Wehted                                                                                                    |         |                                              |
| 11127月                                                                                                    | 670072                                                                                                    |         |                                              |
| 元却金融/山数                                                                                                    |                                                                                                    |         |                                              |
| 預り区分                                                                                                    | 特定損り                                                                                                    |         |                                              |
| 概算注文見積                                                                                                    |                                                                                                    |         |                                              |
| 概算基準価額                                                                                                    | ●0,000 <b>日</b>                                                                                                    |         |                                              |
| 概算約定金額                                                                                                    | ●,●●●,●●●                                                                                                    |         | ⑤  投信元却受付」 画面か表示さ                            |
| 概算売却口数                                                                                                    | ●,0●0,0●0円                                                                                                    |         | れます。画面下に表示される「注                              |
| 概算手数料                                                                                                    | 0円                                                                                                    |         |                                              |
| 概算消費税                                                                                                    | o円                                                                                                    |         | ス照云へ」ハタノをクリックし                               |
| 概算受渡金額                                                                                                    | 0,000,000⊟                                                                                                    |         | 該当のご注文の状況をご確認く                               |
| 約定日                                                                                                    | 0000/0/0                                                                                                    |         | ださい                                          |
| 受渡日                                                                                                    | 0000/0/0                                                                                                    |         | , 」 v '₀                                     |
| <ol> <li>根算受渡金額は磁算基準価額で算</li> </ol>                                                                                               | 出したもので、実際の受渡金額とは異なります。                                                                                                    | —     ` |                                              |
| MMF、中期国債ファンドにつきま                                                                                                    | しては、板算基準価額は参考基準価額と同一で、板算受液会額が実際の受液会額となります。<br>注文紹会へ                                                                                   |         | ※ご注文の取消しは P44 参照。                            |
|                                                                                                    |                                                                                                    |         |                                              |

## 3 投信注文取消し

注文照会画面の注文状況が「注文中」となっているご注文の取消しを行えます。 ※注文取消時間は、当日の各ファンドの締切時刻までです。(注文予約の場合は、翌営業日の締切時刻 まで。)

|                                        | T証券                   |                |             | <b> □</b> つグアウト |                   |
|----------------------------------------|-----------------------|----------------|-------------|-----------------|-------------------|
| 合 興投                                   | 資情報                   | 自 資産状況         | 👛 入出金       | ① 口座情報          |                   |
| 国内株式                                   | 日論見書交付                |                | 国内投資信託      |                 | ① 「取引」→「国内投資信託 注  |
| 現物注文                                   | > 目論見書願:              | <b>A</b>       | 投信注文        |                 |                   |
| ≻ 買う                                   |                       | -              | <b>≻買</b> う |                 | 又照会・取消」を選択し、画面    |
| ≻ 売る                                   |                       |                | ≻ 売る        |                 | を開いてください。         |
| > 注文照会・訂正・」                            | 取消                    |                | ▶ 注文照会・取消   |                 |                   |
|                                        |                       |                |             |                 |                   |
|                                        |                       | 閉じる            |             |                 |                   |
|                                        | •                     |                |             |                 |                   |
| 100日 核木銀行のループ                          |                       |                |             |                 |                   |
| <sup>™</sup> とちぎんT1                    | 「証券                   |                |             | ■ ログアウト         |                   |
| ↑ ፵粉                                   | 資情報 😢 取引              | <b>自 資産状況</b>  | 👛 入出金       | ① 口座情報          |                   |
| 国内投資信託 注文照会 ·<br>投信注文照会                | 取消                    |                |             |                 | ② 「投信注文照会」画面が表示さ  |
| <b>明細数:1</b> 件                         |                       |                |             | 1-1件/1件中        | れます。明細の中から、取消しを   |
| -                                      |                       | ファンド名          |             |                 | 希望されるご注文について、注文   |
| 取引                                     | 取引区分                  |                | 約5          | E日 注文           | - 状況欄が「注文中」となっている |
| EX.                                    | 2(状況 預り区分 注义日時 注)     | 又金額/口数 概算基準1   | 嘲狠 受凝力法 受派  | 毎日 チャネル         |                   |
| 70-245                                 | ••• •••••             | le             |             |                 |                   |
| 11111111111111111111111111111111111111 | 文中<br><u> </u>        | 100,000円 1     | 0,275 21/0  | 6/03            | 」 タンをクリックしてください。  |
|                                        | 192                   |                |             | PC/スマホ          |                   |
| 国内投資氣託 注文縣会<br>投信注文取消                  | · w消<br>確認-           |                |             | 1 > 2 > 3       |                   |
| 注文取消内容                                 |                       |                |             |                 |                   |
| ••••                                   | •••••••               |                |             |                 |                   |
| 取引                                     | 買付                    |                |             |                 | これま9。注义取消内谷をご唯前   |
| 金額/口数                                  | 100,000円              |                |             |                 | のうえ取引パスワードを入力し    |
| <ul> <li>MMF・中期国債ファン</li> </ul>        | ンド解約で銀行振込している場合、取消によ  | より銀行振込も取り消されま? | すのでご注意ください。 |                 | 「注文取消」ボタンをクリック」   |
| 上記の内容でよろしけれ                            | .ば、「取引パスワード」を入力し「注文取〉 | 消」ボタンを押してください  | •           |                 | てください。            |
|                                        | 取引バスワード 取引バスワード       |                |             |                 |                   |
|                                        | □ パスワードを表示?           | する             |             |                 |                   |
|                                        |                       |                |             |                 | ※取引パスワードが分からなくなった |

注文取消

中止

<

| 国内投資40.E 注2照会・取消<br>投信注文取消 - 受付- 1 ▶ 2 ▶ 3 |         |  |  |  |  |
|--------------------------------------------|---------|--|--|--|--|
| 下記の内容で、注文取消を受け付けました。<br>必ず投催注文照会でご確認ください。  |         |  |  |  |  |
| 注文取消内容                                     |         |  |  |  |  |
| **** *****                                 | •••••   |  |  |  |  |
| 取引                                         | 買付      |  |  |  |  |
| 金額/口数 100,000円                             |         |  |  |  |  |
|                                            | 注文照会へ → |  |  |  |  |

| ④ 「投信注文取消受付」 画面が表 |
|-------------------|
| 示されます。 画面下の 注文照   |
| 会へ」 ボタンをクリックしてく   |
| ださい(「投信注文照会」画面    |
| にて該当のご注文の注文状況     |
| 欄が「取消済」に変わっている    |
| ことをご確認ください)。      |

〔投信注文照会 イメージ〕

| 国内投资碼毛注文照会·取消<br>投信注文照会 |                |                       |                   |          |        |  |
|-------------------------|----------------|-----------------------|-------------------|----------|--------|--|
| ┃明細数:14                 | <b>明細数:</b> 1件 |                       |                   |          |        |  |
|                         |                | ファンド名                 |                   |          |        |  |
| 取引                      | 注文状况           | 取引区分<br>預り区分          | 注文日時              | 注文金額/口数  | 概算基準価額 |  |
|                         | ••• •          | •••••                 |                   |          |        |  |
|                         | 取消済            | <mark>買付</mark><br>特定 | 21/04/16<br>14:03 | 100,000円 | 10,275 |  |

## 4 目論見書の確認

国内投資信託の目論見書をご確認いただけます。

※買付注文画面から目論見書をご確認いただく方法もあります(投資信託の買付に際しては最新の目論 見書への同意が事前に必要となります。そのため、最新の目論見書の同意が行われていない状態で買 付注文を行おうとすると、注文入力の前に目論見書の確認画面が表示されます。詳細は P40 参照)。

| ™は、************************************            |                |                 |                                              | <b></b> ログアウト |                                                                         |
|----------------------------------------------------|----------------|-----------------|----------------------------------------------|---------------|-------------------------------------------------------------------------|
| ↑ ፵ 投資情報                                           | ₽₽取引           | <b>Ⅰ</b> □ 資産状況 | 📩 入出金                                        | ① 口座情報        | ① 「取引」→「目論見書交付 目                                                        |
| 国内株式<br>現物注文<br>> 買う<br>> 売る<br>> 注文服会・訂正・取消       | 目論見書交付 ▶目論見書屬会 | 18U3            | 国内投資信託<br>19点注文<br>> 見う<br>> 売る<br>> 注文照会・取消 |               | 論見書照会」を選択し、画面を<br>開いてください。                                              |
| 目論見書次付 目論見書服会<br>目論見書電子交付<br>商品区分 ④ 国/<br>銘柄名 (全角) | 投資信託           | 検索              |                                              |               | <ul> <li>② 「目論見書電子交付」画面が表示されます。ファンド名を入力し、「検索」ボタンをクリックしてください。</li> </ul> |

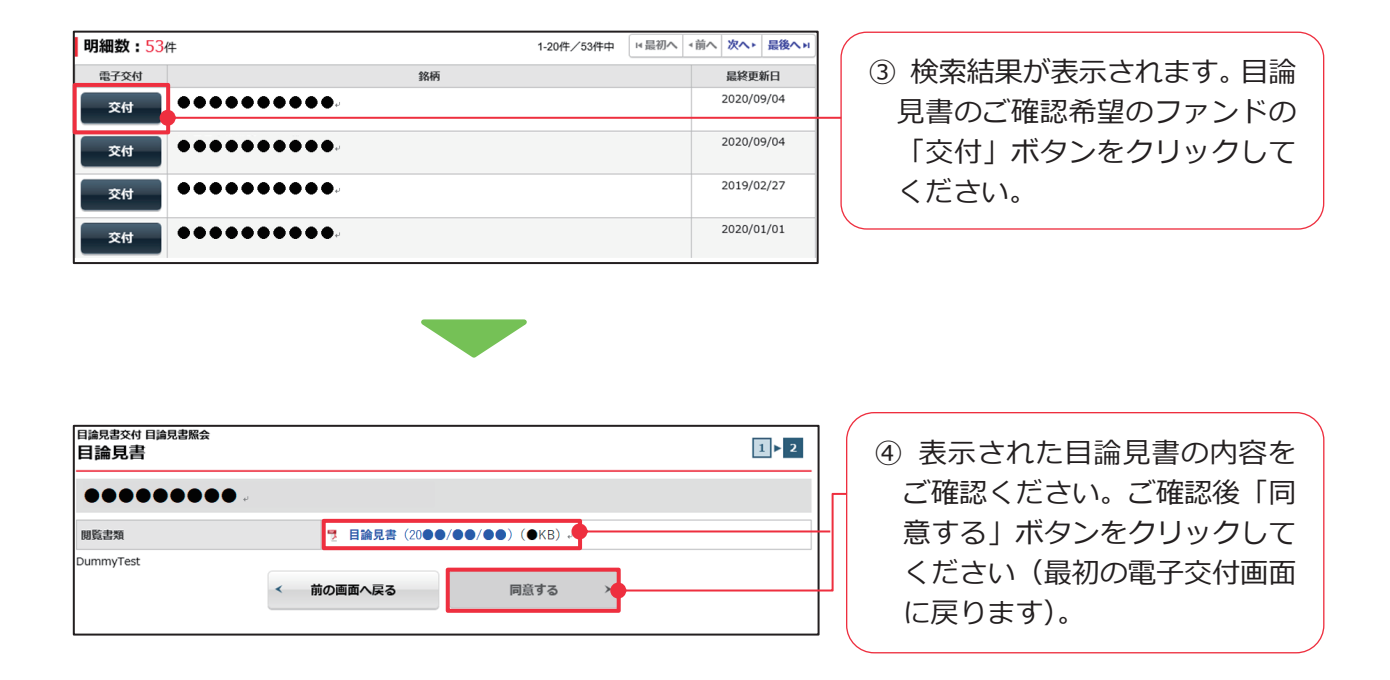

投資情報

### 1 QUICK 投資情報

QUICK 投資情報とは、とちぎんTT証券ダイレクト向けのリアルタイム株価情報です。ご 自宅などにて国内・海外の指標や概況、ニュース、国内株式銘柄のリアルタイム株価やチ ャートなど、お問い合わせ時点の最新の投資情報をご確認いただけます。

※QUICK投資情報のページは、30 分以上操作されない時間が経過すると自動的にログアウトします。※国内投資信託の情報(基準価額など)については、QUICK投資情報ではご確認いただけません。とち ぎんTT証券ダイレクトの投信買付または投信売却画面にてファンドを検索すると、参考基準価額が 表示されます(P39、42参照)。また、当社にてお預りのある銘柄については、とちぎんTT証券ダ イレクトの「資産状況」ページにて前営業日の基準価額をご確認いただけます(P55参照)。なお、 当社ホームページの「商品情報」では、国内投資信託の基準価額等をご確認いただけますので、あわ せてご活用ください。

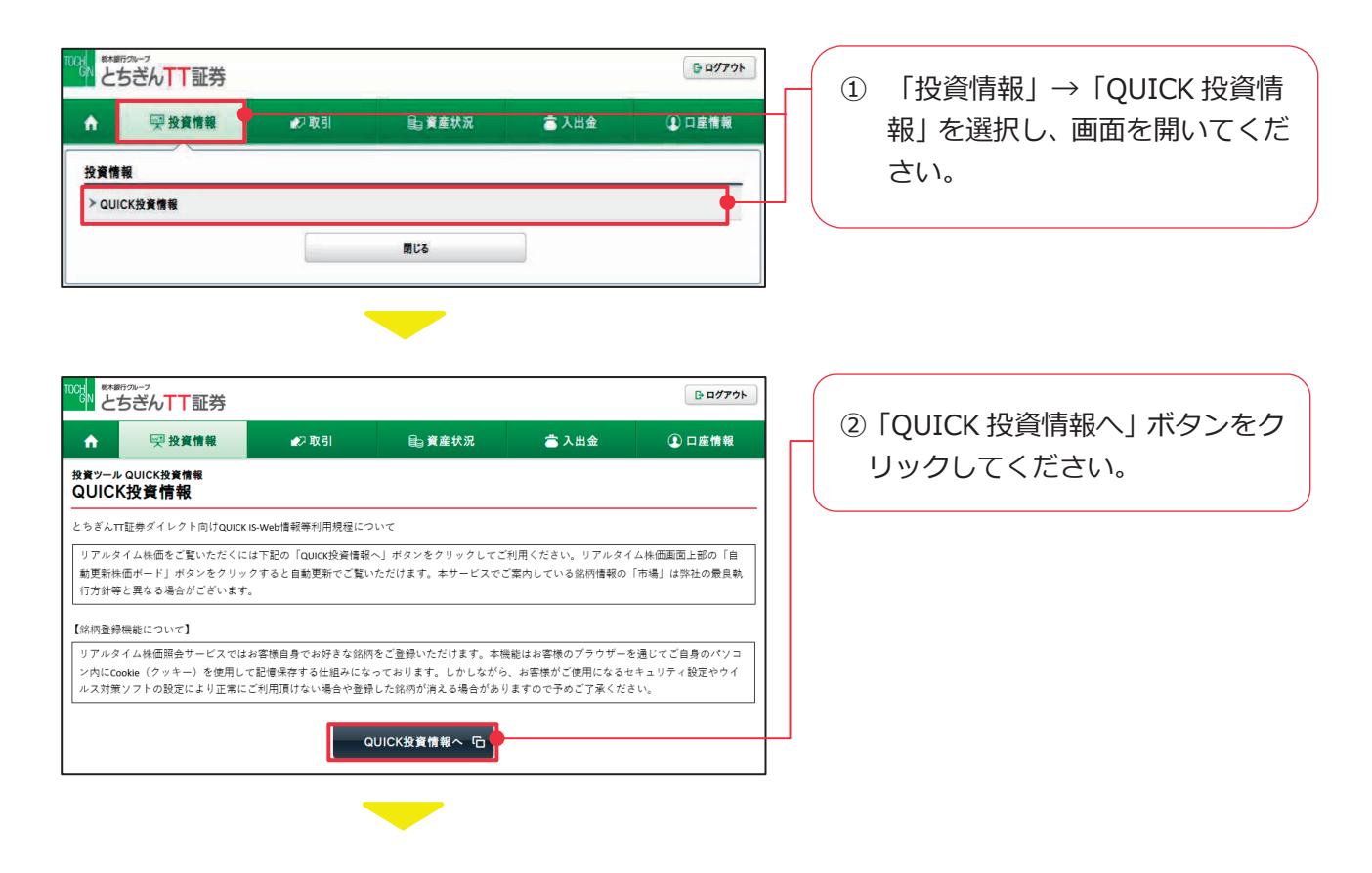

投資情報

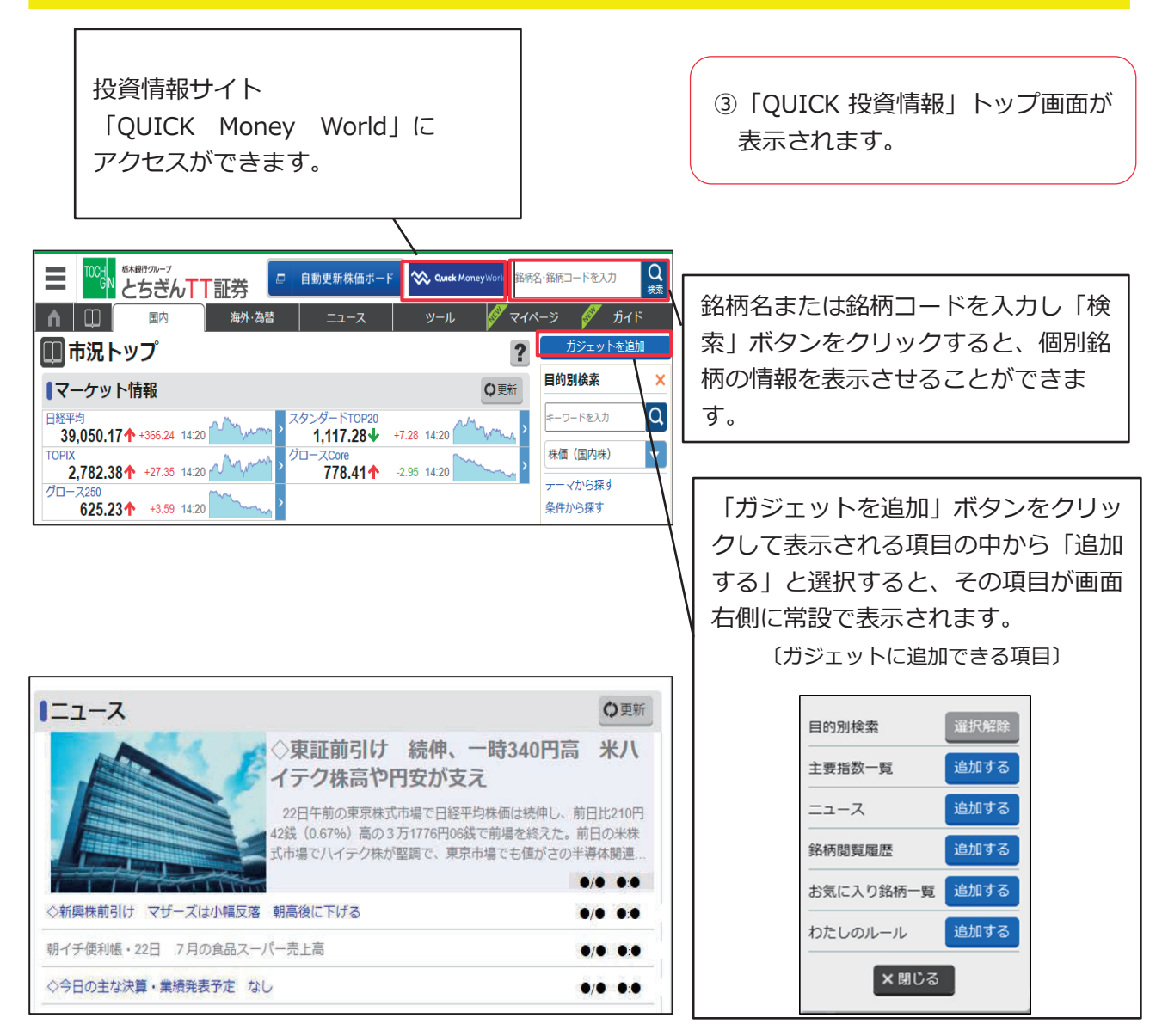

| 国内指標・・・・・・・・ | ・主要指標一覧、東証・新興市場の相場概況、国内市場統計情報、各種ラ      |
|--------------|----------------------------------------|
|              | ンキングなど                                 |
| 海外・為替・・・・・・・ | ・<br>各国の代表的な指標一覧、NY株式概況、対円クロスレート、為替概況、 |
|              | 各国の政策金利など                              |
| ニュース・・・・・・・・ | ・市況ニュース                                |
|              | ※見出しをタップすると本文画面が表示されます。該当のニュースに関連する銘柄  |
|              | が存在する場合、本文内に関連銘柄を表示します。関連銘柄では、騰落率による各  |
|              | 銘柄のヒートマップが表示されます。                      |
| ツール・・・・・・・   | ・ポートフォリオ(保有・注目している銘柄を登録すると、登録した銘柄      |
|              | の株価情報や損益を一覧で表示)、スクリーニング(株式の中から指定       |
|              | した条件に一致する銘柄を抽出)、銘柄比較(他銘柄や国内指数との価       |
|              | 格の対比、および対比チャートを表示)、業種・株主優待などの目的別       |
|              | 銘柄検索(P50~51参照)                         |

投資情報

マイページ・・・・・・・ マイデータ(ご登録データや前回ご利用日などをもとにデータ表示)、

マイヒートマップ(ポートフォリオ登録銘柄のヒートマップ表示)、ニ ュースピックアップ(ポートフォリオ登録銘柄のニュース表示) (ポートフォリオはP50~51参照) ガイド・・・・・・・・・ QUICK投資情報の活用方法、株式投資の魅力に関する説明 自動更新株価ボード・・・・ 銘柄をご登録するだけで株価がリアルタイムに自動更新される情報ツー ル (P52~54参照)

#### ■ 個別銘柄情報

銘柄名・銘柄コードからの検索、ポートフォリオ登録銘柄の詳細表示(P50~51参照)、ニュース関 連銘柄の詳細表示などの各種画面から個別銘柄画面を表示させると、リアルタイム株価やチャート、 株主優待情報などを閲覧いただけます。

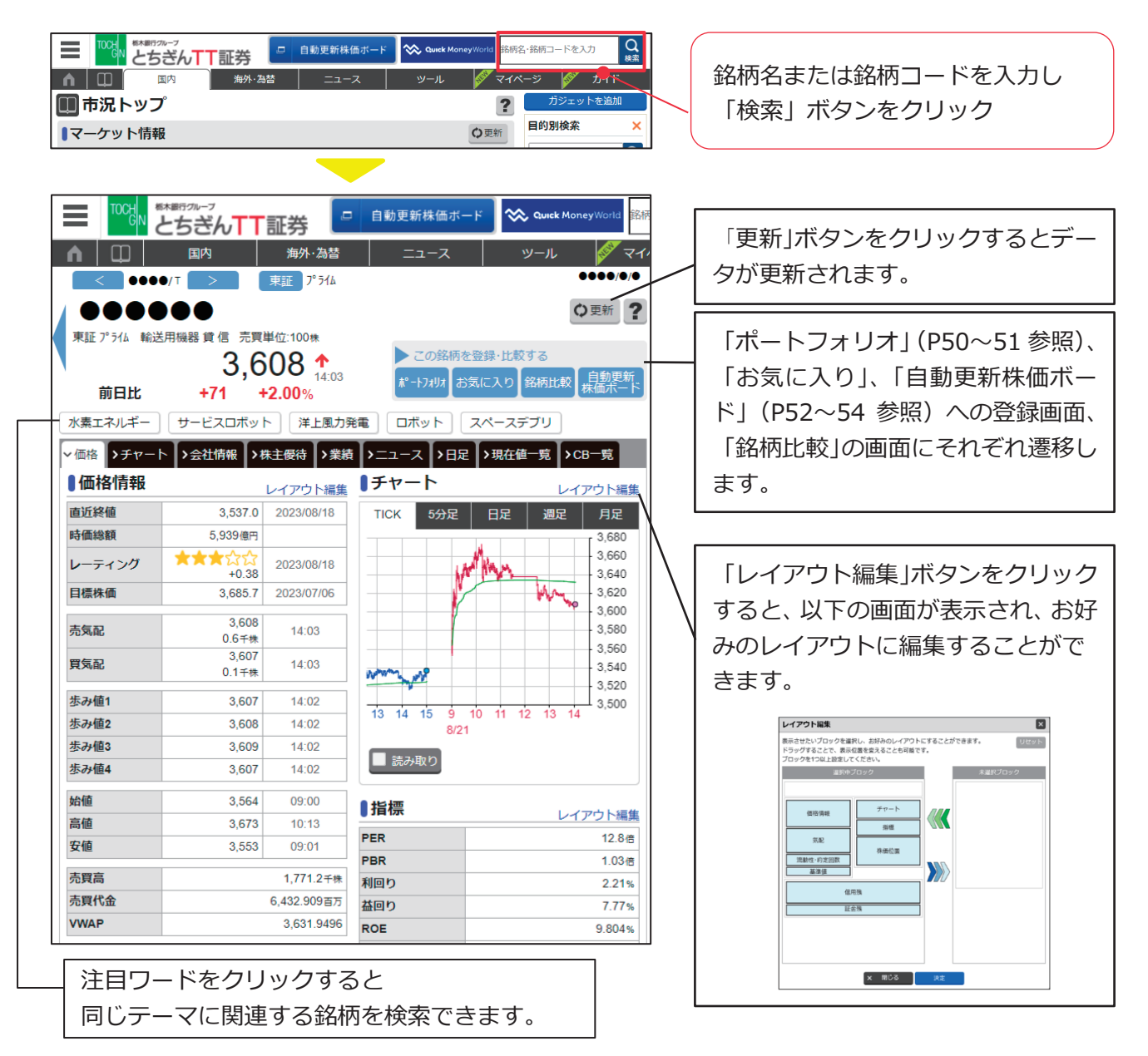

49

### 2 ツール

ポートフォリオ(保有または注目している銘柄のご登録・現値価格や騰落率などの一覧表示)、スクリーニング(指定した条件に一致する銘柄の抽出)、銘柄比較(他銘柄や国内 指数との価格の対比、および対比チャート表示)、目的別銘柄検索(業種・業績・値動き・ ランキング・株主優待・決算発表からの検索)の4つの機能をご利用いただけます。

#### ■ ポートフォリオ

10ページ×10銘柄の最大100銘柄を登録することができ、ご登録の銘柄の現値価格や騰落率などを一覧でご確認いただけます。

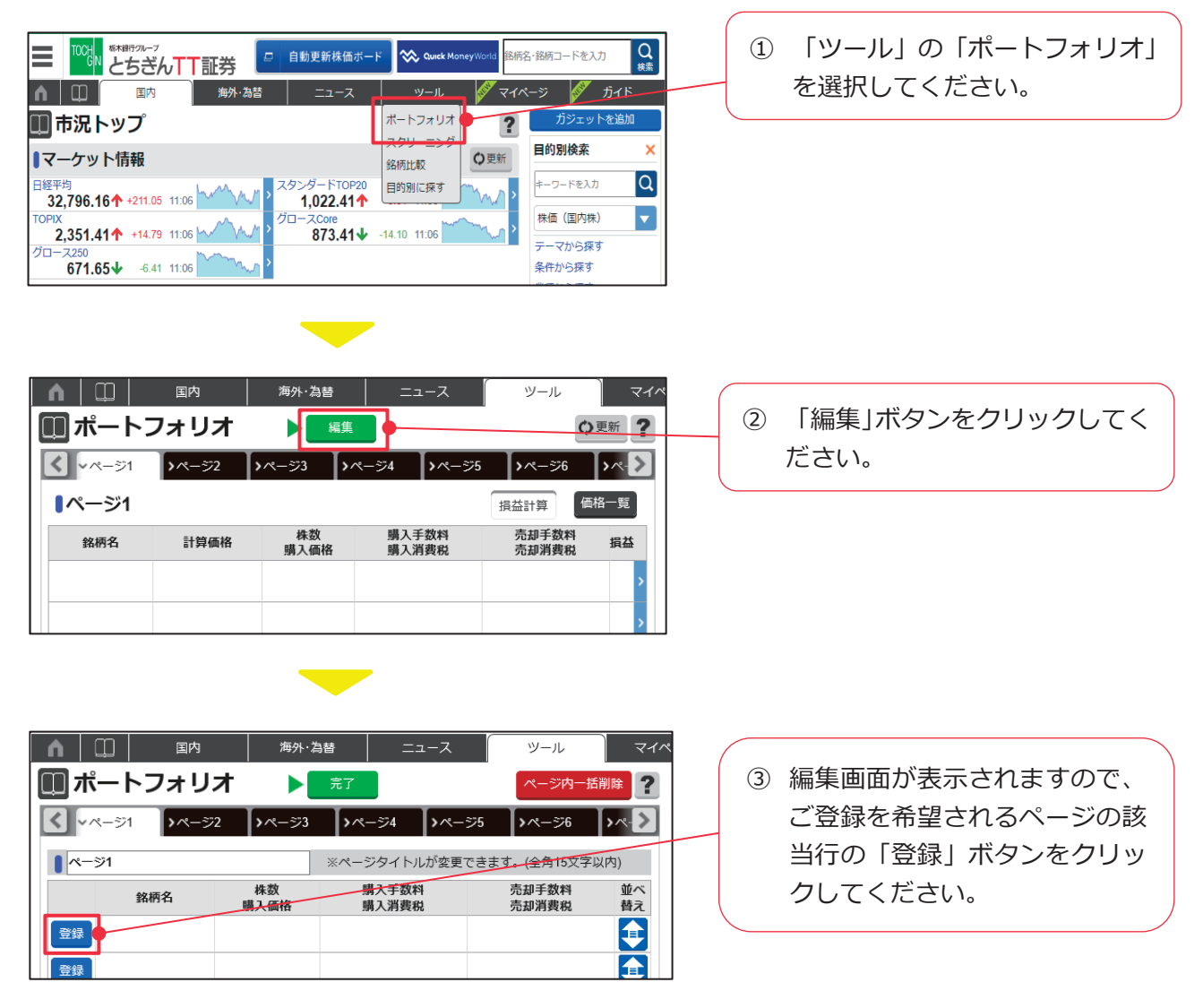

#### 投資情報

| ポートフォリオ                                                                             | 1:登録する銘柄を選択してくだる                                                            | さい。                                                                                                    |                                                          |
|-------------------------------------------------------------------------------------|-----------------------------------------------------------------------------|----------------------------------------------------------------------------------------------------|----------------------------------------------------------|
| ∨ 銘柄検索                                                                              | <ul> <li>         ・お気に入り     </li> </ul>                                    | > 銘柄閲覧履歴                                                                                                    |                                                          |
| 指定なし                                                                                | ▼ 全業種                                                                       | ▼ 銘柄名・銘柄コードを入力                                                                                                    | ※で1」いより(取り用・未催で<br>深田オスマとも可能です)                          |
|                                                                                     | _                                                                           | -                                                                                                    |                                                          |
|                                                                                     |                                                                             |                                                                                                    |                                                          |
| ポートフォリオ                                                                             | オ:銘柄登録・編集                                                                   |                                                                                                    |                                                          |
| 入力後、[登録]ボ                                                                           | ボタンをタップもしくはクリックして                                                           | こください。                                                                                                    | ⑤ 株数・購入価格などを入力し、                                         |
| 銘柄名                                                                                 | ••••                                                                        |                                                                                                    | 「登録」ボタンをクリックして                                           |
| 株数                                                                                  | 購入株数を入力してください                                                               |                                                                                                    | ください。                                                    |
| 購入価格                                                                                | 購入価格を入力してくたさい                                                               |                                                                                                    | ※株数・購入価格などを入力しなく                                         |
| 購入手数料<br>購 2 湖 港 44                                                                 |                                                                             |                                                                                                    | ても銘柄登録を行うことは可能で                                          |
| 購入消費祝<br>吉切 千 物 約                                                                   |                                                                             |                                                                                                    | すが、株数・購入価格などを入力す                                         |
| 元却于叙科<br>                                                                           | 【宮葉店取引 ▼<br>10%                                                             |                                                                                                    | ることで損益状況の確認が可能と                                          |
| 元即用與优                                                                               | 10.76                                                                       |                                                                                                    | なります。                                                    |
|                                                                                     | × 閉じる                                                                       | 登録                                                                                                    |                                                          |
|                                                                                     |                                                                             |                                                                                                    |                                                          |
| <ul> <li>ボート</li> <li>マページ1</li> <li>マページ1</li> <li>マページ1</li> <li>マページ1</li> </ul> | フォリオ     売       ハージ2     ハージ3       第四人一ジ3     ※/       銘柄名     株数<br>購入価格 | パージター括削除       パージタ     パージ5     パージ6     パージ7       ページタイトルが変更できます。(全角15文字以内)       購入手数料<br>購入消費税     売却手数料<br>売却消費税     董<br>堂業店取引<br>10% | <ul> <li>         ・         ・         ・</li></ul>        |
| ▲   □  <br>□ ポート<br>く マページ1                                                         | 国内<br>カオリオ ▶<br>マオリオ<br>→ ページ2<br>→ ページ3                                    | ニュース ヅール<br>集 ② 更新<br>>ページ4 】>ページ5 】>ページ6 】>ペー                                                                                               | <ul> <li>マイペ</li> <li>⑦ ご登録完了です。</li> </ul>              |
| ■ページ1                                                                               |                                                                             | 損益計算    価格一覧                                                                                                    |                                                          |
| 銘柄名                                                                                 | 計算価格 株数 購入価格                                                                | 購入手数料 売却手数料 損益<br>購入消費税 売却消費税 損益                                                                                                    | ■ 柄情報のページに遷移します。(P49                                     |
|                                                                                     | 404.0                                                                       | 営業店取引 営業店取引<br>10% 10%                                                                                                    | ◎ 参照)。                                                   |
|                                                                                     |                                                                             |                                                                                                    | $\begin{tabular}{ c c c c c c c c c c c c c c c c c c c$ |

### 3 自動更新株価ボード

自動更新株価ボードは、銘柄をご登録いただくだけで株価がリアルタイムに自動更新され る情報ツールです。最大100銘柄(10銘柄×10ページ)を登録することができ、表示パタ ーンは、「銘柄リスト」「気配ボード」「指標ボード」「チャート」「ヒートマップ」「ニ ュース」から選択可能です。画面上部にはマーケット指標が配置されており、3つの指標を ご選択いただけます。

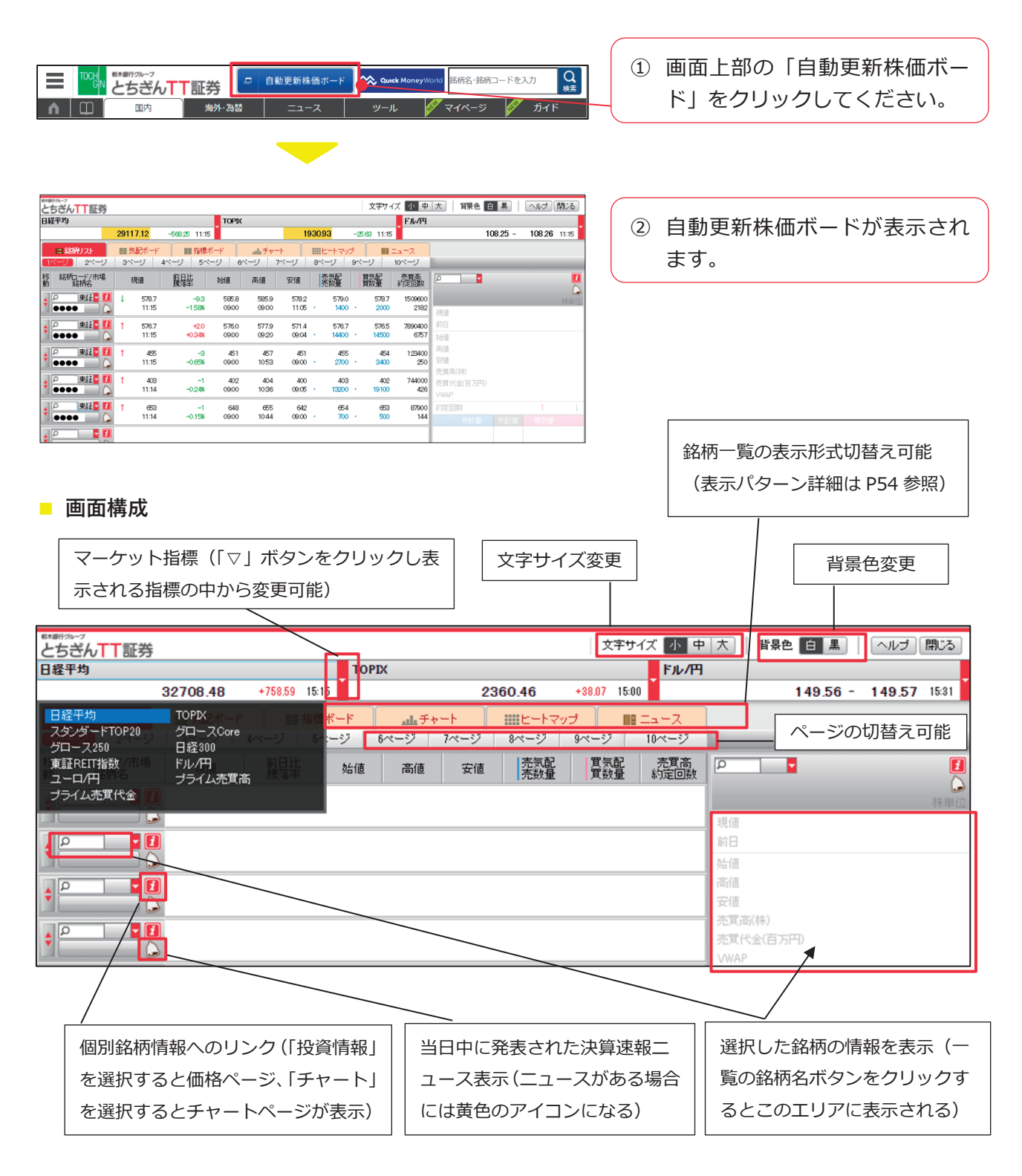

#### ■ 銘柄登録方法

下記は表示パターン (P54 参照) のうち銘柄リストの場合の変更例ですが、気配ボード・指標ボード・ チャートの各表示でも同様の手順で銘柄登録を行うことができます。

| きょう ひっち | <sup>™~7</sup><br>ざんTT証券        |     |                |                |                |                |                |                 | 文字サ            | ズ小中             | 大背景色                       | 白黒      | 「へルナ」  | 閉じる   |
|---------|---------------------------------|-----|----------------|----------------|----------------|----------------|----------------|-----------------|----------------|-----------------|----------------------------|---------|--------|-------|
| 日経      | 平均                              |     |                |                | TOPIX          |                |                |                 |                | ドル/円            |                            |         |        |       |
|         |                                 | 291 | 15.43          | -569.94 11:17  | 7              |                | - 19           | 930.73          | -25.83 11:17   | · 📔             | 1                          | 08.23 - | 108.25 | 11:16 |
|         | = 銘柄リスト                         |     | 気配ボード          | ■ 指標:          |                | ah Fr          | -+             |                 | 7 🔳            | ====            |                            |         |        |       |
| 111     | -ジ 2ページ                         | 3/  | ページ            | 4ページ 5ペ        | -ジ 6           | ページ            | マページ           | 8ページ            | 9ページ           | 10ページ           |                            |         |        |       |
| 移動      | 銘板コード/市場<br>銘柄名                 |     | 現値             | 前日比            | 始値             | 商値             | 安値             | 売気配<br>売数量      | 買気配<br>買数量     | 売買高<br>約定回数     | P 2                        |         |        |       |
| \$      | ) 「東証 <mark>」</mark><br>   ●●●● | 1   | 578.4<br>11:17 | -9.6<br>-1.63% | 585.8<br>0900  | 585.9<br>09.00 | 578.2<br>11:05 | 578.7<br>• 2400 | 5785<br>· 1200 | 1515500<br>2196 | 现值                         |         |        | 林単位   |
| ¢       | )<br>「東証 <mark>】</mark><br>●●●● | 1   | 576.0<br>11:17 | +1.3<br>+0.22% | 576.0<br>09:00 | 577.9<br>09:20 | 571.4<br>09:04 | 576.2<br>• 4900 | 5760<br>• 1200 | 7915200<br>6793 | 前日始値                       |         |        |       |
| \$      | ○ 東証 <mark>5</mark> 11<br>●●●●  | T   | 455<br>11:15   | -3<br>-0.65%   | 451<br>0900    | 457<br>1053    | 451<br>09:00   | 455<br>• 2500   | 454<br>• 3000  | 123400<br>250   | 高値<br>安値                   |         |        |       |
| ¢       | ) 「東証 <mark>量</mark> 11         | Ť   | 403<br>11:14   | -1<br>-0.24%   | 402<br>0900    | 404<br>10:36   | 400<br>09:05   | 403<br>• 15700  | 402<br>• 19500 | 744000<br>426   | 元目同(初<br>売買代金(百万円)<br>VWAP |         |        |       |
| +       | >                               | T   | 653<br>11:14   | -1<br>-0.15%   | 648<br>0900    | 655<br>10:44   | 642<br>09:00   | . 654           | 653<br>• 1500  | 87900<br>144    | 約定回数                       |         |        |       |
| ÷       | - Li                            |     |                |                |                |                |                |                 |                |                 |                            |         |        |       |
|         |                                 |     |                |                |                |                |                |                 |                |                 | -                          |         |        |       |
|         | 人志想                             | ٦   | -              | +55/ 84-       | <b>m 488</b>   | ٦              |                |                 |                |                 |                            |         |        |       |
|         | 快米慷                             |     | П              | 」场进加           | <b>八個</b>      |                |                |                 |                |                 |                            |         |        |       |

 検索欄に銘柄コードまたは銘柄 名を入力し、「Enter/決定」キ ーをクリックします。
 「銘柄コード」をご入力の場合 は、右側のボタンで市場を指定 してください。
 「銘柄名」をご入力の場合は、
 銘柄選択画面が表示されますの で、登録したい銘柄の市場ボタ ンをクリックしてください。

【銘柄選択画面(検索欄に銘柄名を入力した場合に表示)】

| とちぎ | 。<br>ん <mark>TT</mark> 証 | 券        |      |            | 閉じる    |
|-----|--------------------------|----------|------|------------|--------|
|     | 市場 摺                     | 定なし 🗸 業種 | 指定なし | ✔ キーワード 日産 | 検索クリア  |
|     |                          |          | 6    | 件表示中       |        |
| No. | コード                      | 銘柄名      | 市場   |            | 業種     |
| 1   | ••••                     | ••••     | 東証   | 土相子方へ      | 卸壳業    |
| 2   | ••••                     | ••••     | 東証   | 甲場小ダン      | 化学     |
| 3   | ••••                     | ••••     | 東証   |            | 輸送用機器  |
| 4   | ••••                     | ••••     | 東証   |            | 輸送用機器  |
| 5   | ••••                     | ••••     | 東証   |            | 小売業    |
| 6   | ••••                     | ••••     | 東証   |            | 証券商品先物 |

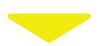

| <sup>6×89:71-7</sup><br>とちぎんTT証券 |                  |                |                      |                       |                 | 文字サイ            | ズ小中             | 大 背景色 白                     | 黒   /    | ヽルブ 開じる         |
|----------------------------------|------------------|----------------|----------------------|-----------------------|-----------------|-----------------|-----------------|-----------------------------|----------|-----------------|
| 日経平均                             |                  |                | TOPIX                |                       |                 |                 | ドル/円            |                             |          |                 |
|                                  | 29118.08         | -567.29 11:21  |                      | 1                     | 931.04          | -25.52 11:21    | Ĭ               | 10                          | B.22 - 1 | 108.23 11:20    |
| ■ 銘柄リスト                          | (1) 気配ボード        | ■ 指標ボー         | ·F all               | Fr-h                  | 100000000       | ;               | ===ス            |                             |          |                 |
| 1ページ 2ページ                        | 3ページ             | 4ページ 5ページ      | ノーベージ                | アページ                  | 8ページ            | 9ページ            | 10ページ           |                             |          |                 |
| 移 銘柄コード/市場<br>動 銘柄名              | 現值               | <u>簡</u> 局毕 :  | 始值 高信                | 安値                    | 売気配売数量          | 買気記<br>質数量      | 売買高<br>約定回数     | P 2                         |          |                 |
| + P RII 2 11                     | 1 578.9<br>11:20 | -9.1<br>-1.54% | 585.8 58<br>09:00 09 | 5.9 5782<br>00 11:05  | 579.0<br>• 1600 | 578.7<br>• 700  | 1523500<br>2215 | て見て言                        |          | <b>↓</b><br>林単位 |
| ¢<br>●●●●<br>●●●●                | ↓ 576.0<br>11:20 | +1.3<br>+0.226 | 576.0 57<br>0900 09  | 7.9 571.4<br>20 09:04 | 576.2<br>• 2400 | 576.0<br>• 2800 | 7956000<br>6850 | 前日                          |          |                 |
|                                  | ↓ 454<br>11:20   | -4<br>-0.87%   | 451 -<br>0900 10     | 157 451<br>53 09:00   | 455<br>• 1700   | · 454<br>· 3900 | 123600<br>252   | 高値<br>安値                    |          |                 |
| ¢                                | 1 403<br>11:14   | -1<br>-0.24%   | 402<br>0900 10       | 104 400<br>36 09:05   | 403<br>• 19100  | 402<br>· 15200  | 744000<br>426   | 売買尚(秣)<br>売買代金(百万円)<br>VWAP |          |                 |
|                                  | 1 653<br>11:14   | -1<br>-0.15%   | 648 0<br>0900 10     | 155 642<br>144 09:00  | · 654           | 653<br>• 1200   | 87900<br>144    | 約定回数                        |          |                 |
| ¢                                | ↓ 556.7<br>11:20 | -14.3<br>-250% | 564.8 56<br>0900 09  | 5.0 554.7<br>00 09:23 | · 556.8         | · 556.7         | 9709100<br>7110 |                             |          |                 |

 ② 銘柄が登録され、株価情報が表示 されます。

※1 ページに登録できるのは 10 銘柄まで、10 ページあるため最大 100 銘柄登録可能です。

#### ■ 表示パターン

#### 銘柄リスト

登録銘柄の 4 本値をリスト形式で表示。リスト左の銘柄移動ハンドルをドラッグ&ドロップすると登録位置の変更や削除ができる。 ※初期設定では銘柄リストが表示されます。

※銘柄名ボタンをクリックすると詳細情報が画面右側に 表示されます。

|   | <sup>848070-7</sup><br>とちぎんTT証券 |                  |                |               |                |                |                   | 文字サー            | ズ小中             |
|---|---------------------------------|------------------|----------------|---------------|----------------|----------------|-------------------|-----------------|-----------------|
|   | 日経平均                            |                  |                | TOPIX         | [              |                |                   |                 | ドル/円            |
|   |                                 | 29120.05         | -565.32 11:2   | 2             |                | 19             | 931.04            | -25.52 11:22    | 2               |
| ( | = 銘柄リスト                         | 気配ボード            | ■ 指標           | <b>ポ</b> −ғ   | al Fr          | -              | 1111E-1-1-79      | 7 📖             | ニュース            |
|   | 21-27 201-21                    | 3ページ             | 4ページ 5ペ        | -ジ 6          | ページ            | 7ページ           | 8ページ              | 9ページ            | 10ページ           |
|   | 移 銘柄コード/市場<br>動 銘柄名             | 現值               | 前月比            | 約1直           | 高値             | 安値             | 売気配<br>売数量        | 買気配<br>質数量      | 売買高<br>約定回数     |
|   | ◆ 東証 <b>▼ []</b><br>●●●●●       | ↓ 578.9<br>11:21 | -9.1<br>-1.54% | 585.8<br>0900 | 585.9<br>09100 | 578.2<br>11:05 | 579.0<br>• 1900   | - 5789<br>- 200 | 1525500<br>2220 |
|   |                                 | 1 5765<br>11:22  | +1.8<br>+0.31% | 576.0<br>0900 | 577.9<br>09:20 | 571.4<br>09:04 | . 576.6<br>. 5200 | 5765<br>• 4000  | 7999400<br>6873 |
|   |                                 | ↓ 454<br>11:20   | -4<br>-0.87%   | 451<br>0900   | 457<br>1053    | 451<br>09:00   | 455<br>• 1700     | 454<br>• 3900   | 129600<br>252   |
|   |                                 | 11:14 tog        | -1<br>-0.24%   | 402<br>0900   | 404<br>10:36   | 400<br>09:05   | 403<br>• 19100    | 402<br>• 15400  | 744000<br>426   |
|   |                                 | ↑ 653<br>11:14   | -1<br>-0.15%   | 648<br>0900   | 655<br>10:44   | 642<br>09:00   | . 654             | 653<br>• 1200   | 87900<br>144    |

#### 指標ボード

登録銘柄の指標情報をボード形式で表示。 ※銘柄名ボタンをクリックすると詳細情報が画面右側に 表示されます。

| 略木銀行クループ |           |        |           |            |        |          |      |         |          |        |           | **       | ··· /~? | the second second |
|----------|-----------|--------|-----------|------------|--------|----------|------|---------|----------|--------|-----------|----------|---------|-------------------|
| とちぎ      | ωTT       | 証券     |           |            |        |          |      |         |          |        |           | 又子       | サイス     | 小甲                |
| 日経平均     | 1         |        |           |            |        | T        | OPIX |         |          |        |           |          |         | ドル/円              |
|          |           |        | 29128.1   | 7          |        | 11.20    | _    |         |          | 1931.6 | 8         | -24.88 1 | 1:23    |                   |
|          | 2100171   |        | nn (5 62) | - (        |        | STATE OF |      |         | -        |        |           | -        |         | _7                |
|          |           |        | X GC/I    |            |        | etern i  |      | ALL J Y |          |        | . I. Y.J. |          |         | ^                 |
| 1~-2     | 2         | ()     | 3<        | 4          |        | 5/       | 6/   | -9      | 7<>      | 84.4   | -シ        | 9~>      | 10^     | ()                |
| -        | I MAY A T |        |           | 1 star A T |        |          | m AT |         | -        | 1874T  |           |          | STAT.   |                   |
| p        | 果証₩₩      |        | ρ         | 果証         |        | P        | 果☷⊒  | 2       | p        | 果証     |           | ρ        | 果証₩₩    |                   |
|          |           |        |           | •          |        |          |      |         |          |        |           |          |         |                   |
| 1        | 579.1     | 1123   | 1         | 5769       | 11:23  | 1        | 455  | 11:22   | Ť        | 403    | 11:14     | 1        | 653     | 11:14             |
|          | -89       | -151%  |           | +22        | +0.38% |          | -3   | -0.65%  |          | -1     | -0.24%    |          | -1      | -0.15%            |
| 売気配      |           | 579.3  | 売気配       |            | 576.9  | 売気配      |      | 456     | 売気配      |        | 403       | 売気配      |         | 654               |
| 買気配      |           | 579.0  | 買気配       |            | 576.7  | 買気配      |      | 455     | 買気配      |        | 402       | 買気配      |         | 653               |
| 約定回数     |           | 2229   | 約定回数      |            | 6907   | 約定回数     |      | 255     | 約定回数     |        | 426       | 約定回数     |         | 144               |
| 5日平均     |           | 582.9  | 5日平均      |            | 579.1  | 5日平均     |      | 458.4   | 5日平均     |        | 407.4     | 5日平均     |         | 649.0             |
| 乖離率      |           | +0.87% | 乖離率       |            | -0.75% | 乖離率      |      | -0.08%  | 乖離率      |        | -0.83%    | 乖離率      |         | +0.77%            |
| 25日平均    | 1         | 579.5  | 25日平均     |            | 623.8  | 25日平均    |      | 467.1   | 25日平均    |        | 414.6     | 25日平均    |         | 673.6             |
| 乖離率      |           | +1,46% | 乖離率       |            | -787%  | 乖離率      |      | -1.94%  | 乖離率      |        | -2.55%    | 乖離率      |         | -2.90%            |
| ZN+++ZS  |           | 7427   | 214+23S   |            | 39.58  | ZN+++ZS  |      | 32.55   | ZN+++ZS  |        | 51.55     | ZN+++ZS  |         | 53.17             |
| RSI      |           | 5692   | RSI       |            | 40.36  | RSI      |      | 42.00   | RSI      |        | 40.24     | RSI      |         | 45.08             |
| サイコロシ/カノ | I.        | 6667   | サイコロシ/カル  | 6          | 33.33  | サイコロシノカル |      | 58.33   | #7115/30 |        | 50.00     | サイコロシウル  | L.      | 5833              |

#### ヒートマップ

騰落率や移動平均乖離率の項目を色で表現す る表示方法。

| とちぎん丁丁証券        | <del>ÿ</del> |               |       |         | 文字サイズ 小 中   |
|-----------------|--------------|---------------|-------|---------|-------------|
| 日経平均            |              | TOF           | nx    |         | ドル/円        |
|                 | 29142.83     | -542.54 11:24 |       | 1920.07 | 24/29 11:24 |
| ■ 銘柄ノスト         | ■■ 気配ボード     | ■ 指標ボード       | 山チャート |         | x→1         |
| 18 3            | 客 率          | 5日移動平         | 均能離率  | 25日料    | 地でした離率      |
|                 |              |               |       |         |             |
| 579.3<br>-1.47% |              |               |       |         |             |
|                 |              |               |       |         |             |
| 576.8<br>+0.36% |              |               |       |         |             |
| ••••            |              |               |       |         |             |
| 400<br>-0.65%   |              |               |       |         |             |
| ••••            |              |               |       |         |             |
| -0.24%          |              |               |       |         |             |
| 653             |              |               |       |         |             |
| -0.15%          |              |               |       |         |             |
| 557.0           |              |               |       |         |             |
| -2,45%          |              |               |       |         |             |

#### 気配ボード

1 銘柄あたり上下 3 本の気配値情報を一覧表示。 ※銘柄名ボタンをクリックすると詳細情報が画面右側に表示 されます。

| とせ | っ<br>ジン<br>ジン<br>デン | 証券        |      |       |             |       |       |                    |      |       |                    |       | 文      | 字サイス  | 小中        |
|----|---------------------|-----------|------|-------|-------------|-------|-------|--------------------|------|-------|--------------------|-------|--------|-------|-----------|
| 日経 | 平均                  |           |      |       |             |       | TOPD  | <                  |      |       |                    |       |        |       | ドル/円      |
|    |                     |           | 2012 | 21    | -561.16     | 11:23 |       |                    |      | 19    | <mark>31.48</mark> |       | -25.08 | 11:23 |           |
|    | = 銘柄リス              | F C       | 眼氣   | 己ポード  |             | 指標ボー  | -F    | ah Ŧ               | +-+  |       | E-1                | h Ryt | ,      | 18 -  | <u></u> z |
| 1^ | (一ジ) 2              | r*>       | 900  | 27    |             | 5~    | 9 e   | ページ                | 7^*- | ジ     | 8~                 | 7     | 9ページ   | 10    | ページ       |
| P  | 東征                  |           | P    | 東部    | I 🚺         | P     | 東印    |                    | P    | 東     | II.                | 0     | P      | 東紅    |           |
|    |                     | 0         |      | •     |             |       | ••    |                    |      |       |                    |       |        | •     |           |
| 1  | 579.1               | 1123      | 4    | 576   | 8 11:23     | 1     | 455   | 5 11:2             | 2 1  | 4     | 03                 | 11:14 | 1      | 653   | 11:14     |
|    | -8.9                | -151%     |      | #2    | .1 +0.36%   |       |       | 3 -0. <del>0</del> | ×    |       | -1 -               | 0.24% |        | -1    | -0.15%    |
| 売買 | 简                   | 1528700   | 売買商  | 5     | 8016900     | 売買高   | i     | 12580              | 0 売買 | 简     | 74                 | 4000  | 売買商    |       | 87900     |
| 始值 | 58                  | 5.8 09:00 | 始値   |       | 576.0 09:00 | 始値    |       | 451 09:0           | 0 始値 | 1     | 402                | 09:00 | 始値     |       | 648 09:00 |
| 高値 | 58                  | 5.9 09:00 | 高値   |       | 577.9 09:20 | 高値    |       | 457 105            | 3 高信 |       | 404                | 1036  | 高値     |       | 855 10:44 |
| 安個 | 57                  | 3.2 11:05 | 安値   |       | 571.4 09:04 | 安値    |       | 451 09:0           | 0 安備 | 1     | 400                | 09:05 | 安値     |       | 642 09:00 |
|    | 579.5               | 4900      | 1 5  | 577.1 | 10200       |       | 458   | 3580               |      | 405   | 4                  | 7800  |        | 656   | 19600     |
|    | 579.4               | 3400      | Ę    | 577.0 | 25200       |       | 457   | 760                | 0    | 404   | 4                  | 4600  |        | 655   | 4900      |
|    | 579.3 ·             | 1000      | 1 5  | 769 • | 11800       | 1     | 456 • | 290                |      | 403 • | 1                  | 5200  | 1      | 654 • | 900       |
| 1  | 579.0 ·             | 1300      | 1 5  | 768 • | 4900        | 1     | 455 • | 50                 | 0    | 402 • | 1                  | 6800  | 1      | 653 • | 2100      |
|    | 578.9               | 3300      | 5    | 76.7  | 7900        |       | 454   | 650                | 0    | 401   | 6                  | 4500  |        | 652   | 4900      |
|    | 578.8               | 4100      | Ę    | 76.6  | 12500       |       | 453   | 1780               | 0    | 400   | 18                 | 2500  |        | 651   | 7400      |

#### チャート

登録銘柄のチャート情報を一覧表示。チャートの 足種は5分足・日足・週足・月足から選択可。

| とちぎんTT証券             |                      |                     | 文字サイズ 小中大 間                 | 色白黒 ヘルブ 閉る            |
|----------------------|----------------------|---------------------|-----------------------------|-----------------------|
| 日経平均                 | TOPIK                |                     | FJL/PI                      |                       |
| 29132.42             | 2 -552.95 11:24      | 1931.80 -24         | 76 11:24                    | 108.23 - 108.24 11:23 |
| = 総積ノスト == 気配ボ       | (F 11 12 18 -F       | . € +-+             | III CANA                    |                       |
| 1ページ 2ページ 3ページ       | 41-12 51-2           | 91-17 91-17 91-     | -ジ 10ページ •5分足               | ○日足 ○遇足 ○月足           |
|                      |                      |                     |                             |                       |
|                      |                      |                     |                             |                       |
| 1 579.1 11.23        | 5768 11:24           | 455 11:22           | 1 403 11:14                 | 1 653 11:14           |
| 売買高 1528700          | 売買高 8029900          | 売買高 126000          | 売買高 744000                  | 売買高 87900             |
| 0000                 | 6666 577             | 6666                | 0000 40                     | 6666                  |
| 602                  | 576                  |                     |                             | 1984                  |
| 682                  | 575                  | 1                   |                             | 1 002                 |
|                      | 574                  | - V - 64            | 10 AU                       | 540                   |
| 11 M 680             |                      | 1 N                 | ////II                      | 546                   |
| 579.1                | 576.8                | 455                 | 403                         | 658 544               |
| 9 10 11 13 14 15 578 | 5 10 11 13 14 15 572 | 9 10 11 10 14 16 40 | <u>5 10 11 13 14 18</u> 400 | 9 10 11 13 14 15 542  |

#### ニュース

自動更新で最大100本のニュースを表示。 ※ニュースカテゴリ(ニュース/決算情報)を選択できます。 ※リストの銘柄名ボタンをクリックするか、個別銘柄ニュー ス検索欄に銘柄名または銘柄コードを入力すると、その銘 柄に関するニュースを表示できます。

| Exemp gau-7<br>とちざんTT証券 |                                                             | 文字サイズ 小 中    |
|-------------------------|-------------------------------------------------------------|--------------|
| 日経平均                    | TOPIX                                                       | ドル/円         |
|                         | 29143.83 -541.54 11:25 1932.39                              | -24.17 11:05 |
| ■ 銘柄リスト                 | ■ 気配ボード ■ 指標ボード ■ チャート ■ ビートマ                               | 797 EI ==-7  |
| <u>1ページ</u> 2ページ        | 3ページ 4ページ 5 9 0 - ジ 7ページ 8ページ                               | 9/1-2 10/1   |
| 移 銘柄コード/市場<br>動 銘柄名     | ニュースカテゴリ選び ニュース (個別修繕売ニュース検索)                               | קניל ס       |
| 🛛 🔍 東証 🗧 🚺              | 2021/04/20 11:15 〇 ニュース で横ざい 20年入札「無数                       | 単か           |
|                         | 2021/04/20 1054 (1995) 1054 (1995) 105) 105) 105) 105) 105) | ム買収調査        |
| 😱 🔎 東証 🗧 🚺              | 2021/04/20 1052 ◇<東市、不社会社の安い 感染再拡大でオフィス需要                   | に懸念          |
|                         | 2021/04/20 1050 ◇<東証>JTが反落 バイデン政権のたばこ規制で連想                  | 売り           |
| - 東証 2                  | 2021/04/20 10:36 ◇<東証>ネット証券株安い SB証券が株取引手数料                  | を撤廃          |
| 10000 📄 🟠               | 2021/04/20 10:30 東 リ (7971) 上方修正 営業利益(15.9億円←10.0億円 20      | 21/03)通期重結)  |
| 🔒 🛛 東証 🗧 🚺              | 2021/04/20 10:22 ◇<マザーズ>マクアケが続伸 SMBC日興が最上位で                 | 新規カバレッジ      |
|                         | 2021/04/20 10:19 ◇外為10時 円、伸び悩み 108円台前半 中値ドル不足               | ٤.           |
| 😱 🛛 東証 🗧 🚺              | 2021/04/20 10:17 ◇東証10時 下げ幅を拡大 一時600円安 緊急事態宣言               | 記言戒「業績下…     |
|                         | 2021/04/20 0959 ◇<マザーズ>ホーブがストップ安売り気配 今期最終赤                  | 字最大59億円、「…   |
| - 東証 2                  | 2021/04/20 09:41 株価格付:JPモルガン語が武 田(4502)をNeutralに格下!:        | f(19⊟)       |
|                         | 2021/04/20 09:22 ◇東証寄り付き 反落し500円安 緊急事態宣言に警戒                 |              |

お客様の資産状況をご確認いただけます。

|       | ッシーフ<br>うぎん <mark>TT</mark> 証券 |               |              | <u>ר</u> לידלים 🗗 |  |  |  |  |  |  |
|-------|--------------------------------|---------------|--------------|-------------------|--|--|--|--|--|--|
| •     | 🛒 投資情報                         | <b>业</b> 2 取引 | 🔒 資産状況 📩 入出金 | ① 口座情報            |  |  |  |  |  |  |
| お願りき  | <b>育</b> 産                     |               | 過去のお取引       |                   |  |  |  |  |  |  |
| ≻ 預り資 | 隆                              |               | ▶ 取引履歴       |                   |  |  |  |  |  |  |
| ≻ 投資( | 言託の運用損益                        |               | > 株式注文履歴     |                   |  |  |  |  |  |  |
| ≻ 各種分 | え                              |               | > 投信注文履歴     |                   |  |  |  |  |  |  |
| > 各種須 | <b>读力(外貨)</b>                  |               | > 譲渡益税履歴     |                   |  |  |  |  |  |  |
| ≻ 金銭死 | 缟高                             |               | ▶ 配当等の履歴     | ]                 |  |  |  |  |  |  |
| ≻ 金銭死 | <b>翁高(外貨)</b>                  |               | > 目論見書交付履歴   |                   |  |  |  |  |  |  |
|       | 間じる                            |               |              |                   |  |  |  |  |  |  |

「資産状況」⇒ご参照するメニュー をクリックしてください。

## 1 お預り資産

#### ■預り資産 ——

上段で「保有資産評価」、下段で「預り金・預り証券」をご確認いただけます。 ※前営業日の価額を基準に表示されます。したがって、日中の評価額は変動しません。

| ● ●●●●●●●●●●●●●●●●●●●●●●●●●●●●●●●●●●●                                                                                                    |                                                                                                    | 券                                          |                                                         |                                                      |                      |                               | D の の の の の の の の の の の の の の の の の              |
|----------------------------------------------------------------------------------------------------|----------------------------------------------------------------------------------------------------|--------------------------------------------|---------------------------------------------------------|------------------------------------------------------|----------------------|-------------------------------|--------------------------------------------------|
| 0         0         0         0         0         0         0         0         0         0         0         0         0         0         0         0         0         0         0         0         0         0         0         0         0         0         0         0         0         0         0         0         0         0         0         0         0         0         0         0         0         0         0         0         0         0         0         0         0         0         0         0         0         0         0         0         0         0         0         0         0         0         0         0         0         0         0         0         0         0         0         0         0         0         0         0         0         0         0         0         0         0         0         0         0         0         0         0         0         0         0         0         0         0         0         0         0         0         0         0         0         0         0         0         0         0         0                                                                                                            | ♠ ●●● 取引                                                                                                    |                                            | 🔒 資産状況                                                  | <b>는</b> 자                                           | 出金                   |                               | ① 口座情報                                           |
|                                                                                                    | ④ ●● ●● 様                                                                                                    |                                            |                                                         |                                                      |                      |                               | 2021/**/**                                       |
|                                                                                                    | お預り資産 預り資産<br><b>預り資産</b>                                                                                                    |                                            |                                                         |                                                      |                      |                               |                                                  |
| Series of the set of the set of t                                                | <ul> <li>● 個用建玉の評価損益は諸経費が含ま</li> <li>●一部評価できない語品は評価額に含か含まれる場合、円換算した評価額</li> <li>● 本画画の見方または操作方法にこ不</li> </ul>                                      | わておりま<br>まれており<br>として表示<br>明な場合は           | せん。<br>ません。当該商品は「個別<br>します。<br>、カスタマーサポートセン             | 表示」で参考時価、評価<br> -ター(0120-152-002)<br> <br> ● 印刷用画面を表 | 簡が「」表<br>までお問い合<br>示 | 示となってい<br>わせください<br><b>よく</b> | ます。保有資産に外貨<br><sup>、。</sup><br><b>:SVダウンロ</b> ード |
| Note of the set of the set of t                            | 保有資産評価                                                                                                    |                                            |                                                         |                                                      |                      |                               |                                                  |
| BBL/378         Image: Second Second S                                      | 保有資産評価台計                                                                                                    |                                            |                                                         |                                                      |                      |                               | [2021/02/26基準]                                   |
| ▼ MIR/L/301066%         □ □ □ □ □ □ □ □ □ □ □ □ □ □ □ □ □ □ □                                                                                                    | 前品分類                                                                                                    |                                            | 241                                                     | 南義則                                                  |                      | 評価3                           | 真益                                               |
| ▼ 図内論素         740,000円         +729,900円           ● 図内論素         0円         0円           ● 別内論素         0円         402,520円         +2250円           ▼ 外国教素         0円         0円         0円           ♥ 外国教素         0円         0円         0円           ● 外国教素         0円         0円         0円           ● 外国教素         0円         0円         0円           ● オ目本、新り広秀         第0回         +742,420円         +742,420円           ■ クロクス         0円         +742,420円         +742,420円           ■ クロクス (第0) 証券         ■の広うまれておりつまへ、建木雪白のたいます。         ● 中美田山の市美国主要なの学校会社、なりません。         ● 中美田山の市美国主要なの学校会社、なりません。           ● 「見つのホコストは「国の表示」に記載の単価を平均したましています。         ● 「見の協力 (「うち未詰量金)         ●「創の協力 (「うち未詰量金)         ● 「用           ● 「見つ会等         ▼ 国内協式         ▼ 国内協力         ● 「用         ● 「用           ● 「見の合う         ● 「日」         0         ● 「         ● 「           ● 「見の協力気         ▼ 国内協力         ▼ 国内協力         ● 「用         ● 「用           ● 「見の協力気         ▼ 国内協力気         ▼ 国内協力         ● 「         ● 「         ● 「         ● 「         ● 「         ● 「         ● 「         ● 「         ● 「         ● 「         ● 「         ● 「         ● 「                                                                                                    | ▼ MRF/お預り金等                                                                                                    |                                            |                                                         | 19,597,150円                                          |                      |                               |                                                  |
| ● 四時勝条 ● ○ ○ ○ ○ ○ ○ ○ ○ ○ ○ ○ ○ ○ ○ ○ ○ ○ ○                                                                                                    | ▼ 国内株式                                                                                                    |                                            |                                                         | 740,000円                                             |                      |                               | +739,900円                                        |
| <ul> <li>● 図内容( 10 - 000 - 0000 - 000 - 000 - 000 - 000 - 000 - 000 - 000 - 000 - 000 - 0</li></ul> | ▼ 国内債券                                                                                                    |                                            |                                                         | 0円                                                   |                      |                               | 0円                                               |
| * 外国論式         0円         0円         0円           * 外国論式         0円         0円         0         0円         0         0円         0         0円         0         0         0         0         0         0         0         0         0         0         0         0         0         0         0         0         0         0         0         0         0         0         0         0         0         0         0         0         0         0         0         0         0         0         0         0         0         0         0         0         0         0         0         0         0         0         0         0         0         0         0         0         0         0         0         0         0         0         0         0                                                                                                    | ▼ 国内投信                                                                                                    |                                            |                                                         | 402,520円                                             |                      |                               | +2,520円                                          |
| <ul> <li>・ 外国路集</li> <li>・ ○円</li> <li>・ ○円</li> <li>・ ○円</li> <li>・ ○円</li> <li>・ ○円</li> <li>・ ○円</li> <li>・ ○円</li> <li>・ ○円</li> <li>・ ○円</li> <li>・ ○円</li> <li>・ ○円</li> <li>・ ○円</li> <li>・ ○円</li> <li>・ ○円</li> <li>・ ○円</li> <li>・ ○円</li> <li>・ ○円</li> <li>・ ○回</li> <li>・ ○回</li> <li>● ○回</li> <li>● ○回</li> <li>● ○回</li> <li>● ○回</li> <li>○回</li> <li>○回</li> <li>○回</li> <li>○回</li> <li>○回</li> <li>○回</li> <li>○回</li> <li>○回</li> <li>● ○回</li> <li>● ○回</li> <li>● ○回</li> <li>○回</li> <li>○回<th>▼ 外国株式</th><td></td><td></td><td>0円</td><td></td><td></td><td>0円</td></li></ul>                                                                                                    | ▼ 外国株式                                                                                                    |                                            |                                                         | 0円                                                   |                      |                               | 0円                                               |
| ・外頭投稿         0円         0円           合計         20,739,670円         +742,420円           第0分金・預り証券         まためて表示         478           まためて表示         前原太示         611           第0分金・預り証券         第20,739,670円         +742,420円           第1年近の年間が高いたいます。         611         第1年近の年間が高いたいます。           ● 信用道皿の評価調査は当都質素力にとおりまれん。         611         第1年近の年間が高いたいます。           ● 合勝可の市場コストは「個別表示」に記載の単価を平均し表示しています。         ● 「参考時値」は、外環道で高品の単価を平均し表示しています。         ● 「日の時気           ● 不勝可の市場コストは「個別表示」」に記載の単価を平均し表示しています。         ● 「「「「」」」」の口         ○口         ・           ● 「「「」」」の口         ○口         ○円            第回会会         「「うち未結算金」         「「「「」」」         ・         ・           ● 「「「」」         ○口         ○円            第回会会         「「」」」         ○口         ○円            第回会会         「」」」」         ○」         ○」            第回会会         「」」」」」」」」」」」」」」」」」         ・             第回会会         「」」         ○」         ○」             第回会会         「」」」」」」         「」」」」         「」」                                                                                                    | ▼ 外国債券                                                                                                    |                                            |                                                         | 0円                                                   |                      |                               | 0円                                               |
| 会計         20,739,670円         +742,420円           預り会・預り証券         第0次のもありまた         第10回日         第10回日         1100円         1100円         11000円         11000円         11000円 </td <th>▼ 外国投信</th> <td></td> <td></td> <td>0円</td> <td></td> <td></td> <td>0円</td>                                                                                                    | ▼ 外国投信                                                                                                    |                                            |                                                         | 0円                                                   |                      |                               | 0円                                               |
| 預した・預り証券           なとめて表示         個別表示           0 (まとめて表示)・・・現物に採用、預り区分で合計、建工は採用、建区分、建市場で合計。           0 (書店もごの「報告」は経営預合まれておりません。           0 学者時価は、前営業日現在の参考時価を表示しています。           0 一般目回うの液用コストは「個別表示」に記念の単価を平均し表示しています。           0 「書き時価は、新営業日現在の参考時価を表示しています。           0 「信参時価」は、外貨建て選品の単価を平均し表示しています。           0 「信参時価」は、外貨建て選品の単価を平均し表示しています。           0 「信参销価」は、外貨建て選品の単価を平均し表示しています。           0 「信参销価」は、外貨建て選品の単価を平均し表示しています。           ● 「信参销価」は、外貨建て選品の増価を平均し表示しています。           ● 「信参销価」は、外貨建て選品の増価を平均し表示しています。           ● 「信参销価」は、外貨建て選品の増価を平均し表示しています。           ● 「信参销価」は、外貨建て選品の増価を対すてま示されます。           ● 小服内た式         × 国内提供           ● 小服内た式         × 国内提供           ● 「信参销価」         ・ 国内提供           ● 小服行法計算         × 国内提供           ● 小服内た式         × 国内提供           ● 小服内た式         × 国内提供           ● 小服内た式         × 国内提供           ● 小服内た式         × 国内提供           ● 小服内た式         × 国内提供           ● 小服内たゴ         19,597,150円           19,597,150円         19,597,150円           ● ● ● ● ● ● ● ● ● ● ● ● ● ● ● ● ● ● ●                                                                                                    | 合計                                                                                                    |                                            |                                                         | 20,739,670円                                          |                      |                               | +742,420円                                        |
| <ul> <li>▼MR/A法賞 20余等<br/>・分類換式</li> <li>▼J型換算</li> <li>▼J型換算</li> <li>TF電レート</li> <li>TF電レート</li> <li>● ● ● ● ● ● ● ● ● ● ● ● ● ● ● ● ● ● ●</li></ul>                                                                                                    | <ul> <li>【まとめて表示】・・・現物は銘柄</li> <li>④ 信用建玉の評価損益は諸経費が含ま</li> <li>● 参考時価は、前営業日現在の参考時</li> <li>● 般現りの取得コストは「個別表示</li> <li>●「参考時価」は、外貨建て商品の場</li> </ul> | i、預り区分<br>れておりま<br>価を表示し<br>」に記載の<br>合は外貨で | で合計、建玉は銘柄、建匠<br>せん。<br>ています。<br>単価を平均し表示していま<br>表示されます。 | 3分、建市場で合計。<br>ます。                                    |                      |                               |                                                  |
| <ul> <li>◇ 外盤執式</li> <li>◇ 外盤執ੱ</li> <li>◇ 外盤執ੱ</li> <li>✓ 外盤執ੱ</li> <li>✓ 小型執ੱ</li> <li>✓ 「「「「「「「」」」」」」</li> <li>✓ 「「」」」」</li> <li>✓ 「「」」」」</li> <li>✓ 「」」」</li> <li>✓ 「」」」</li> <li>✓ 「」」」</li> <li>✓ 「」」」</li> <li>✓ 「」」」</li> <li>✓ 「」」」</li> <li>✓ 「」」」</li> <li>✓ 「」」」</li> <li>✓ 「」」」</li> <li>✓ 「」」」</li> <li>✓ 「」」」</li> <li>✓ 「」」</li> <li>✓ 「</li></ul>                                                                                                    | ▼ MRF/お預り金等                                                                                                    | ▼国内株式                                      | t                                                       | ▼ 国内債券                                               | ,                    | 国内投信                          |                                                  |
| ARF/お預り会等         活気         パ戸価額         パ目         パ目         ア価値         ア価値         ア価         ア価         ア価         ア価         ア価         ア価         ア価         ア         ア         ア         ア                                                                                                    | ✓ 外国株式                                                                                                    | ▼ 外国債券                                     | )                                                       | ▼ 外国投信                                               |                      |                               |                                                  |
| 商品分類         務高<br>(うち未首音金)         戸香碩         戸香碩         戸香Q         戸香Q         戸香Q         ア香Q         ア香Q         ア<br>・ ・ ・ ・ ・ ・ ・ ・ ・ ・ ・ ・ ・ ・ ・ ・ ・ ・ ・                                                                                                     | MRF/お預り金等                                                                                                    |                                            |                                                         |                                                      |                      |                               |                                                  |
| MRF (□)         □         □         □         □         □         □         □         □         □         □         □         □         □         □         □         □         □         □         □         □         □         □         □         □         □         □         □         □         □         □         □         □         □         □         □         □         □         □         □         □         □         □         □         □         □         □         □         □         □         □         □         □         □         □         □         □         □         □         □         □         □         □         □         □         □         □         □         □         □         □         □         □         □         □         □         □         □         □         □         □         □         □         □         □         □         □         □         □         □         □         □         □         □         □         □         □         □         □         □         □         □         □         □         □         □                                                                                                    | 商品分類                                                                                                    | (                                          | 残高<br>うち未精算金)                                           | 評価額                                                  |                      |                               | 評価レート                                            |
| お預り金 19,597,150 19,597,150 19,597,150 「可能用 19,597,150 「可能用 19,597,150 「「可能用 19,597,150 「可能用 19,597,150 「可用 19,597,150 「可用 19,597,150 「可用 19,597,150 「可用 19,597,150 「TA,597,150 「TA,5          | MRF (□)                                                                                                    |                                            | 0□                                                      |                                                      | 0円                   |                               |                                                  |
| APAR2                                                                                                    | お預り金                                                                                                    |                                            | 19,597,150円                                             | 19,                                                  | ,597,150円            |                               |                                                  |
| APY株式<br>筋研 預り区分 数量 取得コスト<br>参考時価 戸価額<br>一般 100 101 101 740,000<br>プ400,000 740,000<br>デ備期益計 7739,900円<br>740,000 740,000<br>デ備期益計 1739,900円                                                                                                    |                                                                                                    |                                            |                                                         | 評価額合計                                                |                      |                               | 19,597,150円                                      |
| 務府         預り区分         政府         取得コスト<br>学考時価         取得当該第<br>学育報報         取得当該第<br>学育報報         評価報算         評価報算         評価報         評価報算         評価報         評価報         #         #         #         #         #         #<                                                                                                    | 国内株式                                                                                                    |                                            |                                                         |                                                      |                      |                               |                                                  |
| ・・・・     ・・・・     ・・・・     ・・・・     ・・・・     ・・・・     ・・・・     ・・・・     ・・・・     ・・・・     ・・・・     ・・・・     ・・・・     ・・・・     ・・・・     ・・・・     ・・・・     ・・・・     ・・・・     ・・・・     ・・・・     ・・・・     ・・・・     ・・・・     ・・・・     ・・・・     ・・・・     ・・・・     ・・・・     ・・・・     ・・・・     ・・・・     ・・・・     ・・・・     ・・・・     ・・・・     ・・・・     ・・・・・     ・・・・・・                                                                                                    | 銘柄                                                                                                    | 預り区分                                       | 数量                                                      | 取得コスト<br>参考時価                                        | 取得                   | 金額<br>職                       | 評価損益                                             |
| 評価額合計 740,000円<br>評価額益合計 +739,900円                                                                                                    | ****                                                                                                    | 一般                                         | 100                                                     | 1円<br>7,400円                                         |                      | 100円<br>740,000円              | +739,900円                                        |
| 評価損益合計 +739.900円                                                                                                    |                                                                                                    |                                            |                                                         | 評価額合計                                                |                      |                               | 740,000円                                         |
|                                                                                                    |                                                                                                    |                                            |                                                         |                                                      |                      |                               |                                                  |

#### ■投資信託の運用損益

投資信託の運用損益をご確認いただけます。 ※評価額は、前営業日の評価用時価(参考基準価額)を元に表示されます。

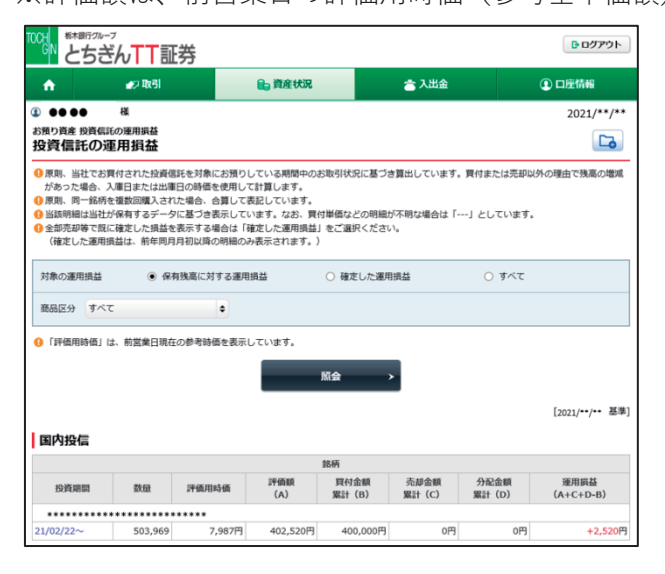

#### ■各種余力 -

各種余力(現物買付可能額・出金可能額など)の状況をご確認いただけます。

| n 5                                                                                                    | 8016                                                                                    | @989                                                         | 27651 🔒 RettR 🚖 λ.2                                                                   |                                                                                                  |                                                                   | 5546 |  |  |
|----------------------------------------------------------------------------------------------------|-----------------------------------------------------------------------------------------|--------------------------------------------------------------|---------------------------------------------------------------------------------------|--------------------------------------------------------------------------------------------------|-------------------------------------------------------------------|------|--|--|
| 85高度 8種余力<br>種余力                                                                                                    |                                                                                         |                                                              |                                                                                       |                                                                                                  | (                                                                 | 3    |  |  |
| 用物透用余力                                                                                                    |                                                                                         |                                                              |                                                                                       |                                                                                                  |                                                                   |      |  |  |
| IR DE LO CALLAR                                                                                                    |                                                                                         |                                                              | 6,470,6                                                                               | 8779                                                                                             |                                                                   |      |  |  |
| 101100                                                                                                    | R8488 6,470,697P                                                                        |                                                              |                                                                                       |                                                                                                  |                                                                   |      |  |  |
|                                                                                                    |                                                                                         |                                                              |                                                                                       |                                                                                                  |                                                                   |      |  |  |
|                                                                                                    |                                                                                         |                                                              | 詳細を紹す                                                                                 | •                                                                                                |                                                                   |      |  |  |
| 1890 (1888)                                                                                                    | 0                                                                                       |                                                              | 2015                                                                                  | •                                                                                                |                                                                   |      |  |  |
| 周弟の(第8日日<br>1930日                                                                                                    | 21/06/02 (#)                                                                            | 21/06/03 (8)                                                 | 21/06/04 (盘)                                                                          | 21/06/07 (Л)                                                                                     | 21/06/08 (R)                                                      | 21/9 |  |  |
| 開始また(第28日3<br>5月21日<br>1月21日<br>1月21日                                                                                                    | 0<br>21/06/02 (#)<br>+20,000,000                                                        | 21/06/03 (8)<br>+20,000,000                                  | 21/06/04 (盘)<br>+18,137,642                                                           | 21/06/07 (0)<br>+18,137,642                                                                      | 21/06/08 (R)<br>+18,137,642                                       | 21/9 |  |  |
| 構成力 (第三日)<br>5月21日<br>8月21日<br>8月21<br>8月21<br>8月21<br>8月21<br>8月21<br>8月21<br>8月21<br>8月21 | 0<br>21/06/02 (#)<br>+20,000,000<br>0                                                   | 21/06/03 (A)<br>+20,000,000<br>0                             | 21/06/04 (d)<br>+18,137,642<br>0                                                      | 21/06/07 090<br>+18,137,642<br>0                                                                 | 21/06/08 (R)<br>+18,137,642<br>0                                  | 21/  |  |  |
| 9201<br>9201<br>9301<br>934000<br>9340000                                                                                                    | 0<br>21/06/02 (#)<br>+20,000,000<br>0<br>0                                              | CAD (00,000,02+<br>0<br>0                                    | 7146-537<br>21/06/04 (盘)<br>+18,137,642<br>0<br>0                                     | 21/06/07 (JI)<br>+18,137,642<br>0                                                                | 21/06/08 (R)<br>+18,337,642<br>0<br>0                             | 21/0 |  |  |
| (現象力)(現象目3)<br>(見当日)<br>(日)金/(MR)(平和)<br>(日)小売用作用用<br>(日)小売用作用用<br>(上)小売用作用用)                                                                                                    | 0<br>21/06/02 (e)<br>+20,000,000<br>0<br>0                                              | (\$) 69,00,05<br>000,000,05<br>0<br>0                        | 21/06/04 (8)<br>21/06/04 (8)<br>+18,137,642<br>0<br>0<br>-2,144,067                   | 21/06/07 0/0<br>+18,137,642<br>0<br>                                                             | 21/06/08 (90)<br>+18,137,642<br>0<br>0<br>-11,666,945             | 21/  |  |  |
|                                                                                                    | 0<br>21/06/02 (#)<br>+20,000,000<br>0<br>0<br>0                                         | <b>C8</b> ) <b>E01,001,25</b><br>000,000,85+<br>0<br>0<br>0  | 21/06/04 (ĝ)<br>21/06/04 (ĝ)<br>+18,137,642<br>0<br>0<br>-2,144,067<br>0              | <ul> <li>21/06/07 (JD)</li> <li>+18,137,642</li> <li>0</li> <li>-5,144,067</li> <li>0</li> </ul> | 21/06/08 (90)<br>+18,337,642<br>0<br>0<br>-11,666,945<br>0        | 21/9 |  |  |
|                                                                                                    | 0<br>21/06/02 (#)<br>+20,000,000<br>0<br>0<br>0<br>0<br>0<br>0<br>0<br>0<br>0<br>0<br>0 | 21/06/03 (8)<br>+25,000,000<br>0<br>0<br>0<br>0<br>6,470,697 | 21/06/04 (@)<br>21/06/04 (@)<br>+18,537,642<br>0<br>0<br>-2,346,067<br>0<br>6,470,697 | 21/06/07 (0)<br>+18,137,642<br>0<br>-5,144,067<br>0<br>6,470,697                                 | 21/06/08 (S)<br>+18,137,642<br>0<br>-11,666,945<br>0<br>6,470,697 | 21/1 |  |  |

### ※とちぎんTT証券ダイレクトから行う 注文は前受制となりますので、買付注 文については当画面に表示される現物 買付可能額の範囲内でご注文ください (お取引店でのご注文は従来通りとな ります)。

#### ■金銭残高 -

「金銭残高」画面では、当日約定分までの過去1ヵ月間の履歴を表示できます。

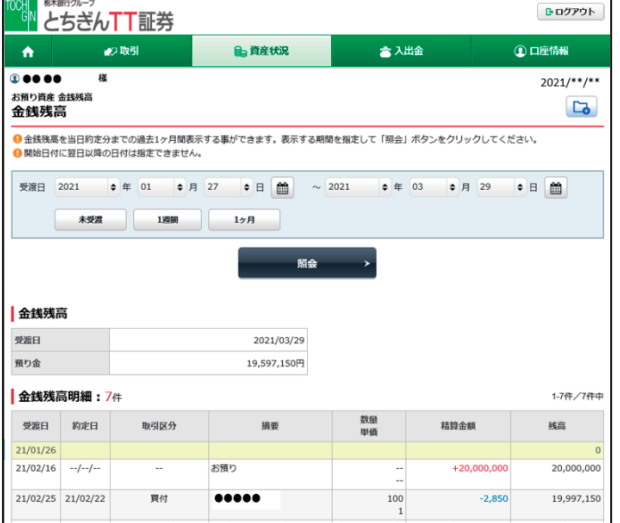

※外貨の金銭残高をご確認したい場 合は、金銭残高(外貨)を選択してく ださい。なお、外貨でのお取引でのお 取引は、とちぎんTT証券ダイレクト では行えません。

## 2 過去のお取引

| 下記の履歴情報をご覧いただけます。                                 |
|---------------------------------------------------|
| 取引履歴・・・・・・・・・・・・・・・過去24ヵ月の取引内容                    |
| 株式注文履歴・・・・・・・・・・・・・・・過去1ヵ月分のすべてのチャネルの注文発注状況       |
| 投信注文履歴・・・・・・・・・・・・・・・過去1ヵ月分のすべてのチャネルの注文発注状況       |
| 譲渡益税履歴・・・・・・・・・・・・・・過去18ヵ月の取引内容                   |
| 配当等の履歴(特定口座配当等の履歴)・・・・・過去18ヵ月分の損益通算対象分の支払状況       |
| ※特定口座以外の分配金履歴(NISA口座など)は表示されないので、お取引店にお問い合わせください。 |
| 目論見書交付履歴・・・・・・・・・・・・過去の目論見書の電子交付状況を表示             |

※償還後5年間の電子交付状況をご確認いただけます。

| <sup>1000</sup> とちざんTT証券 |            | <b>₽</b> ログアウト |                   |
|--------------------------|------------|----------------|-------------------|
| ↑ ፵ 投資情報 🕢 取引            | ◎ 資産状況     | ① 口座情報         | 「 資産状況」⇒ご参照するメニュー |
| お預り資産                    | 過去のお取引     |                | をクリックしてくたさい。      |
| ≻ 預り資産                   | ≻ 取引履歴     |                |                   |
| > 投資信託の運用損益              | ≻ 株式注文履歴   |                |                   |
| > 各種余力                   | ≻ 投信注文履歴   |                |                   |
| > 各種余力(外貨)               | > 譲渡益税履歴   |                |                   |
| > 金銭残高                   | ▶ 配当等の履歴   | •              |                   |
| > 金銭残高(外貨)               | > 目論見書交付履歴 |                |                   |
|                          | 間じる        |                |                   |

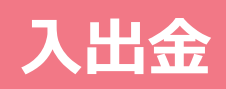

## 1 入出金照会

当日の入出金状況を確認できます。(お取引店での入出金も当画面で確認可能です)

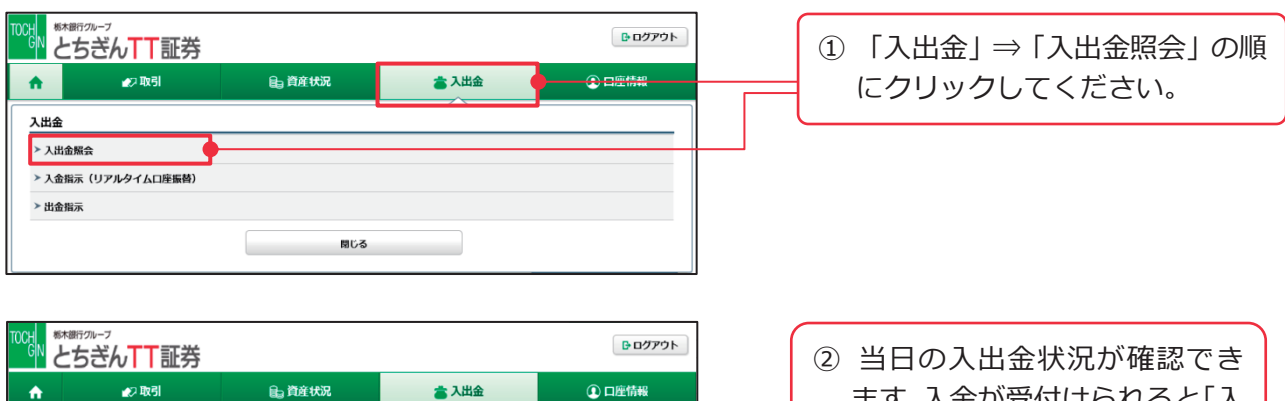

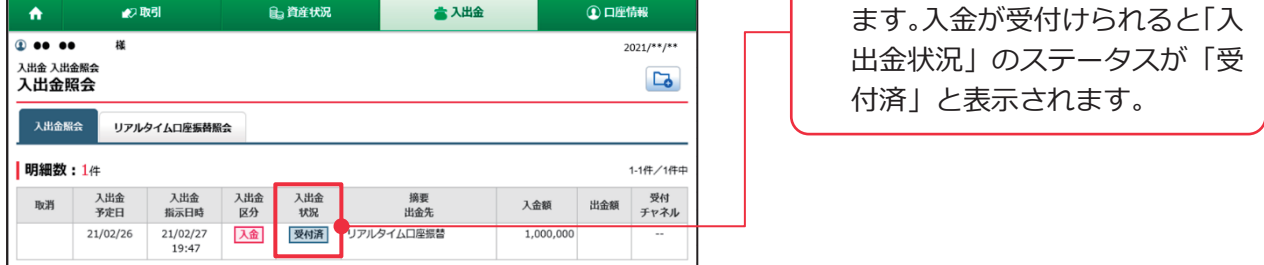

## 2 リアルタイムロ座振替(入金指示)契約申込み

リアルタイムロ座振替サービスとは、栃木銀行のご本人名義の口座からご指定金額を口座 振替により引落とし、とちぎんTT証券のお客さまの証券総合口座にリアルタイムで入金 するサービスです。

振替のご指示はとちぎんTT証券ダイレクトで行えます。

当サービスのご利用をご希望されるお客さまは、あらかじめお取引店でお申込みが必要と なります。

※リアルタイム口座振替サービスでの振替の手数料は無料です。当サービスのご利用にあたっては、と ちぎんTT証券での証券総合口座の開設・当サービスのお申込みとともに、栃木銀行の預金口座が必 要となります。当サービスは、お申込み受付後、2週間~20日程度でご利用可能となります。

### 3 入金指示(リアルタイムロ座振替)

リアルタイム口座振替(入金指示)サービスをご利用のお客さまは、ご登録いただいた栃 木銀行の口座からとちぎんTT証券のお客さまの証券総合口座へのご指定金額の入金指示 を、とちぎんTT証券ダイレクトにて行えます。(※入金指示に手数料はかかりません) (振替取扱時間:営業日7時30分~21時)

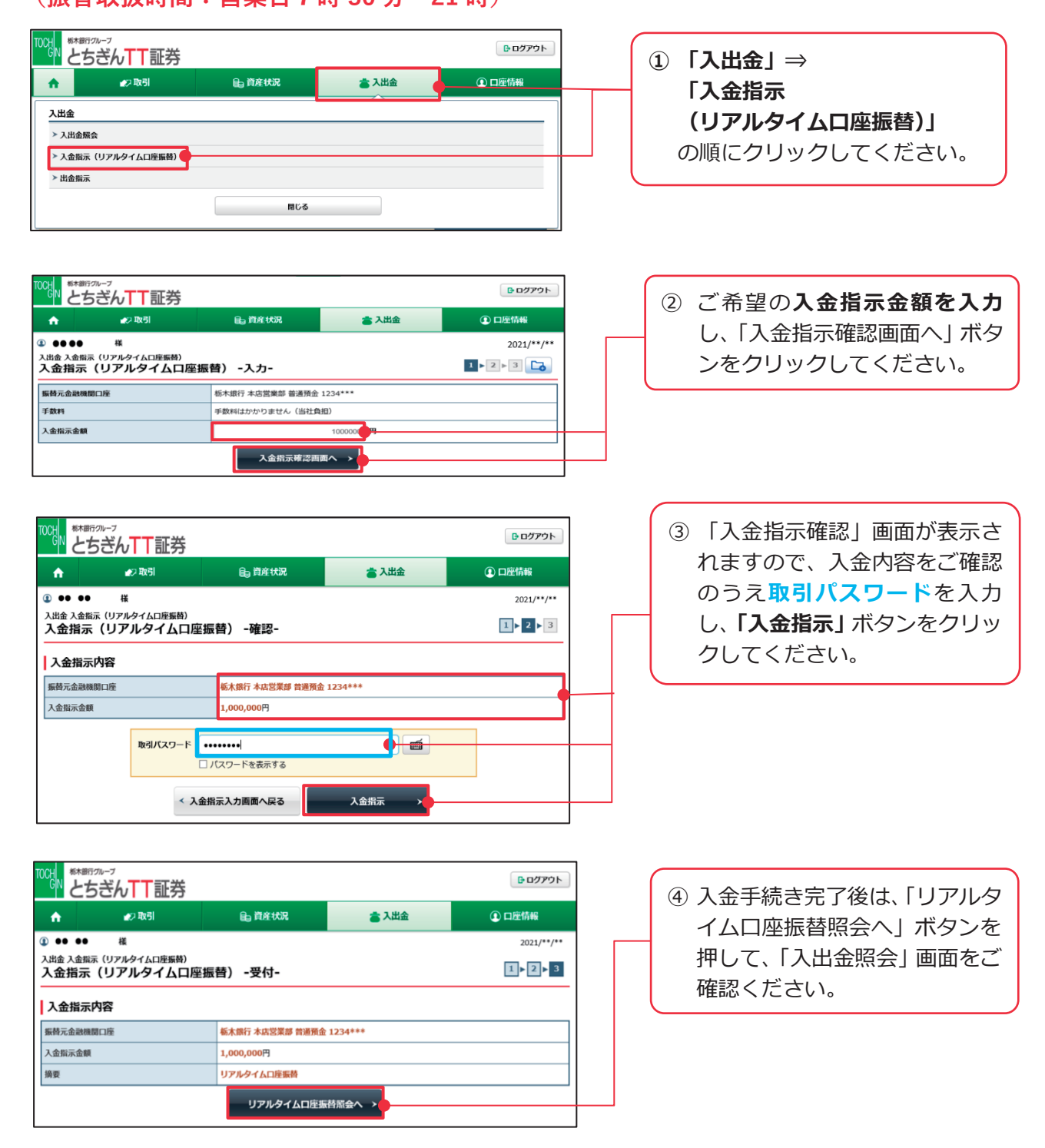

## 4 出金指示

L

とちぎんTT証券のお客さまの証券総合口座から、お取引店にてご登録済みの金融機関への出金指示が行えます。(※出金指示に手数料はかかりません)

|                                                    |                                      |                   | <u>ው</u> በሳምዕኑ   |   | ① 「入出金」⇒「出金指示」の順に       |
|----------------------------------------------------|--------------------------------------|-------------------|------------------|---|-------------------------|
| ▲2取引                                               | <b>自</b> ; 資産状況                      | 👛 入出金             | ① 口座情報           |   | クリックしてください。             |
| 入出金                                                |                                      | <u>^</u>          |                  |   |                         |
| > 入出金照会                                            |                                      |                   |                  |   | ※当日の15時20公までに番付空了」      |
| > 入金指示(リアルタイムロ座振替)                                 |                                      |                   |                  |   | ※当日の15時50万までに支付元」し      |
| ▶ 出金指示                                             |                                      |                   |                  |   | たお手続金額が、翌営業日にご指定        |
|                                                    | 開じる                                  |                   |                  |   | の銀行にご入全されます (入全時        |
| L                                                  |                                      |                   |                  |   |                         |
| TTOCH 栃木銀行グループ                                     |                                      |                   | ()               | 1 | 間はご指定の金融機関により異な         |
| C とちぎんTT証券                                         |                                      |                   | <u></u><br>ログアウト |   | ります。)                   |
| ↑ 27取引                                             | ■ 資産状況                               | 書 入出金             | ① 口座情報           |   | ②[出全指示可能全額]の範囲内で        |
| 入出金 出金指示         出金 指示                             |                                      |                   |                  |   |                         |
| 出金指示 -人力-                                          |                                      |                   |                  |   | 山立領之入力し、山立泪水唯認回         |
| 出金指示可能金额                                           | 19,597,150円                          |                   |                  |   | <b>面へ」</b> ボタンをクリックしてくだ |
| 出金指示金額                                             |                                      | 1000000           |                  |   | さい。                     |
| 出金先                                                | 栃木銀行本店営業部 普通預金 123                   | 4***              |                  |   |                         |
| 9当日分の出金受付(翌営業日出金)は、15:30 6 信用取引のお客様は振み当日の口座計22年に   |                                      | で予めブ了承ください。       |                  |   |                         |
| → 「日本の人工」を知られたいがらまっていたいでもの                         | ~ > 単面が、ことは、「単目がのうますの                | - J-U/C J # 1/200 |                  |   | ③「出会指示確認」画面が表示さ         |
|                                                    | 出金指示確認画面/                            |                   |                  |   |                         |
|                                                    |                                      |                   |                  | - | れよりので、出金内容をご確認          |
|                                                    |                                      |                   |                  | , | のうえ <b>取引パスワード</b> を入力  |
|                                                    |                                      |                   | <b>D</b> ログアウト   |   |                         |
|                                                    | 0. 25-22-12/10                       | - 1 WA            |                  |   |                         |
|                                                    |                                      |                   |                  |   | クしてくたさい。                |
| ③ ●● ●● 様<br>入出金 出金指示                              |                                      |                   | 2021/**/**       |   |                         |
| 出金指示 -確認-                                          |                                      |                   | 1 ► 2 ► 3        |   |                         |
| 出金指示内容                                             |                                      |                   |                  |   |                         |
| 出金予定日                                              | 2021/**/** (月)                       |                   |                  |   |                         |
| 出金指示金额                                             | 1,000,000円                           |                   |                  |   | ※ワンタイムパスワードをご登          |
| 出金先指定口座                                            | 栃木銀行本店営業部 普通預金 123                   | 4***              |                  |   | 録されているお客様は、 <i>ここ</i> で |
| 出金先名義人名                                            | ••••                                 |                   |                  |   |                         |
| 摘要                                                 | 銀行口座への振込                             |                   |                  |   | 取られスワートに加えて、ワン          |
| ●当日分の出金受付(翌宮葉日出金)は、15:30<br>●信用取引のお客様は振込当日の口座状況等によ | (宮葉日)までとなっています。<br>にり出金ができない場合がありますの | で予めご了承ください。       |                  |   | タイムパスワードをここで入力          |
| 上記の内容でよろしければ、「取引パスワード」                             | を入力し「出金指示」ボタンを押して                    | ください。             |                  |   | し、「出金指示」ボタンをクリッ         |
| 取引パスワード                                            |                                      |                   |                  |   |                         |
|                                                    | パスワードを表示する                           |                   |                  |   | クしてくたさい。                |
|                                                    |                                      |                   |                  |   |                         |
| < 出金#                                              | 「示入力画面へ戻る                            | 出金指示 →            |                  |   |                         |
|                                                    |                                      |                   |                  | 1 | 取引パスワード 取引パスワード 画       |
|                                                    |                                      |                   |                  | - | □ //x/2=F€L             |
| Took ***********************************           |                                      |                   | <b>B</b> ログアウト   |   | 7ンタイムパスワード フンタイムパスワード 🗃 |
| ሰ 🔊 ወና፤                                            | <b>€</b> ₀ 資産状況                      | 👛 入出金             | ① 口座情報           |   | パスワードを表示する              |
| ④ ●● ●● 様                                          |                                      |                   | 2021/**/**       |   | < 出金指示入力画面へ戻る 出金指示 >    |
| 入出金出金指示<br>出金指示 -受付-                               |                                      |                   | 1 2 3            |   |                         |
| 下記の内容で、出金指示を受け付けました。必ず                             | へ出金照会でご確認ください。                       |                   |                  |   |                         |
| 出金指示内容                                             |                                      |                   |                  |   |                         |
| 出金予定日                                              | 2021/**/** (月)                       |                   |                  |   | ④出金手続き元了後は、「人出金照        |
| 出金指示金額                                             | 1,000,000円                           |                   |                  |   | 会へ」ボタンをクリックして、「入        |
| 出金先指定口座                                            | 栃木銀行本店営業部 普通預金 12:                   | 34***             |                  |   |                         |
| 出金先名義人名                                            |                                      |                   |                  |   | 山立照去」回回でに唯応へたさ          |
| 2936                                               | BRUT LIVE VOID                       |                   |                  |   | しい。                     |
|                                                    | 入出金照会へ                               |                   |                  | 1 |                         |

### 5 出金指示取消

出金指示の取消を行えるのは、入出金照会画面の入出金状況が「受付中」となっているも ののみとなります。

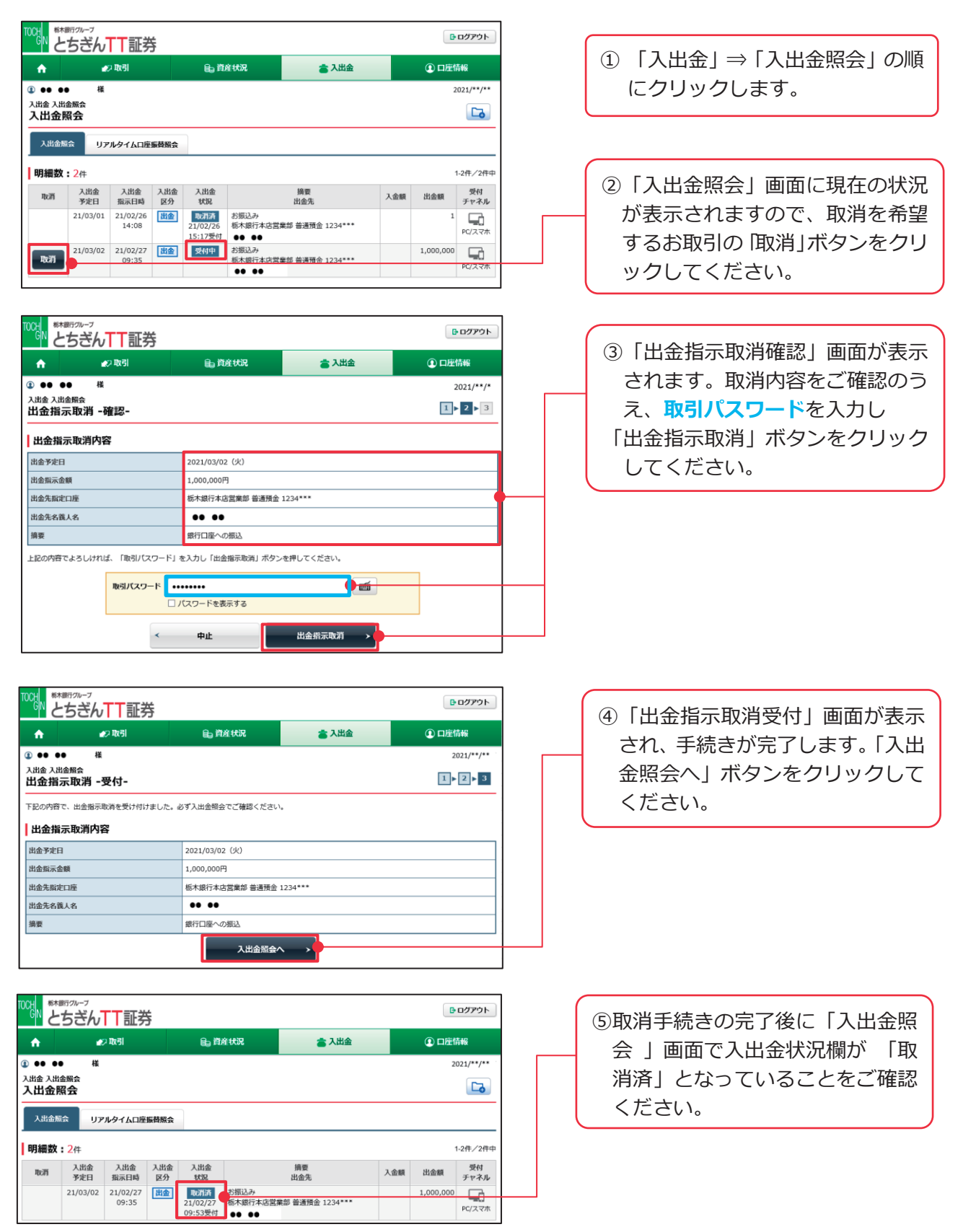

# 口座情報

### 1 登録情報照会

登録情報照会では、下記の各種確認・サービスのお申込みなどが行えます。

※ご登録情報にご変更がある場合は、お取引店までご連絡ください。

- - ※パスワード再設定を行うには、あらかじめ「秘密の質問・回答」のご登録が必要となります(P8、67 参照)。
- 電子交付サービス利用状況・・・・・・・・取引報告書等の電子交付サービスのご利用状況のご確 認・お申込み

※実際の書類の閲覧方法はP65をご参照ください。

- リアルタイムロ座振替契約状況・・・・・・リアルタイムロ座振替の契約状況のご確認・お申込 ※リアルタイムロ座振替については、P58~59をご参照ください。
- 各種サービス利用状況・・・・・・・・・・ログイン時のワンタイムパスワード認証利用のお申込 ※ワンタイムパスワード認証については、P15~16をご参照ください。
- 秘密の質問・回答・・・・・・・・・・・・「パスワード再設定」サービスご利用にあたって必要と なる、秘密の質問とその回答のご登録・ご変更 (ご登録は任意ですが、「パスワード再設定」サービ スをご利用希望の場合は登録必須)

※「パスワード再設定」サービスはP18をご参照ください。

#### ご投資方針・目的・ご投資経験等・・・・・当社ご登録のお客さまのご投資方針・目的・経験に関す る情報のご確認

※ご登録情報にご変更がある場合は、お取引店までご連絡ください。

#### ■お客様情報 -

当社に登録されているお客さまの情報(お名前・ご住所・お電話番号・Eメールアドレス・ご職業・お勤め先・金融機関口座情報(出金先指定金融機関口座))をご確認いただけます。

※ご登録情報に変更がある場合は、お取引店までご連絡ください。

| <ul> <li>■###?/&gt;-7</li> <li>とちざん丁丁証券</li> <li>              発信報概</li></ul> | <ul> <li>の取引</li> <li>目前状況</li> <li>日</li> <li>日</li></ul> | <u>ی کی کی کی کی کی کی کی کی کی کی کی کی کی</u>                                                                       | ▶ ログアウト ④ 口座情報                        | <ol> <li>①「口座情報」⇒「登録情報照<br/>会」の順にクリックしてくだ<br/>さい。</li> </ol>                      |
|-------------------------------------------------------------------------------|----------------------------------------------------------------------------------------------------|----------------------------------------------------------------------------------------------------|---------------------------------------|-----------------------------------------------------------------------------------|
|                                                                               | ₽ 取引  ● 資産状況                                                                                                    | <u>المعامم المعامم المعامم المعامم المعامم المعامم المعامم المعامم المعامم المعامم المعامم المعامم المعامم المعام</u> | D ログアウト<br>① 口座情報<br>2021/**/**<br>Cる | <ol> <li>②「各種サービス関連」画面の<br/>お客様情報欄にある「登録内<br/>容確認」ボタンをクリックし<br/>てください。</li> </ol> |
| <ul> <li>✓ お客様情報</li> <li>✓ 電子交付サービス利用状況</li> </ul>                           | <ul> <li>▼ パスワード変更</li> <li>▼ リアルタイム□座振替契約状況</li> </ul>                                                                                                    | <ul> <li>✓ 口座関連</li> <li>✓ 各種サードス利用状況</li> </ul>                                                                      |                                       |                                                                                   |
| ▼秘密の質問・回答                                                                     | ▼ご投資方針・目的・ご投資経験等                                                                                                    | . pass - cs (1/10/06                                                                                                  |                                       |                                                                                   |
| お客様情報                                                                         |                                                                                                    |                                                                                                    |                                       |                                                                                   |
| お客様情報を確認する場合は、「登録内                                                            | 容確認」ボタンを押してください。                                                                                                    |                                                                                                    | 登録内容確認                                |                                                                                   |
| 部店コード-ロ座番号                                                                    | •••                                                                                                    |                                                                                                    |                                       |                                                                                   |
| ①ご登録情報が変更になる場合には、お早                                                           | 目めに変更のお手続きをお願いいたします。                                                                                                    |                                                                                                    |                                       |                                                                                   |
|                                                                               |                                                                                                    |                                                                                                    |                                       |                                                                                   |

|                                                                                             | <sup>370-7</sup><br>5ぎんTT証券                                                                 |                              |       | <b>D</b> ログアウト |
|---------------------------------------------------------------------------------------------|---------------------------------------------------------------------------------------------|------------------------------|-------|----------------|
| <b>A</b>                                                                                    | <b>业</b> □ 取引                                                                               | <b>自</b> 。 資産状況              | 🚖 入出金 | ① 口座情報         |
| <ol> <li>●●●●●</li> <li>お客様情報 登記</li> <li>パスワー</li> <li>この先は、お客</li> <li>「取引パスワー</li> </ol> | 様<br>様<br>様<br>様<br>で<br>・<br>、<br>、<br>、<br>、<br>、<br>、<br>、<br>、<br>、<br>、<br>、<br>、<br>、 | (スワード総証が必要になります。<br>早してください。 |       | 2021/**/**     |
|                                                                                             |                                                                                             | パスワードを表示する                   |       |                |

【ワンタイムパスワードご利用のない場合】

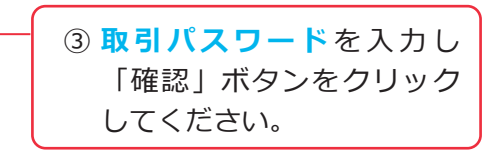

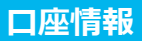

#### ■パスワード変更-

| ご利用中のパスワードを変更いただけます。                                                                                                    |                                                                                                    |
|----------------------------------------------------------------------------------------------------|----------------------------------------------------------------------------------------------------|
|                                                                                                    | <ol> <li>「口座情報」⇒「登録情報照<br/>会」の順にクリックすると<br/>「各種サービス関連」画面が<br/>表示されます。「パスワード<br/>変更」をクリックしてくださ<br/>い。</li> </ol> |
| パスワード変更         アインパスワード         変更           取引パスワード         ・・・・・・・・・・・・・・・・・・・・・・・・・・・・・・・・・・・・                                                                                                    | <ol> <li>② 変更するパスワードの「変<br/>更」ボタンをクリックしてく<br/>ださい。</li> </ol>                                                   |
|                                                                                                    | ③ 現在ご利用中のパスワードと<br>新しいパスワードを入力し<br>「変更」ボタンをクリックし<br>てください。                                                      |
|                                                                                                    | ※画面はログインパスワードの変<br>更例となっていますが、取引パ<br>スワードも同様のお手続きで変                                                             |
| TOO:     Example-7     D-09790ト            ◆ とちざんTT証券           ◆ 2003         ・2003         ・2003         ・2003         ・2003         ・2003         ・2003         ・2003         ・2003         ・2003         ・2003         ・2003         ・2003         ・2003         ・2003         ・2003         ・2003         ・2003         ・2003         ・2003         ・2003         ・2003         ・2003         ・2003         ・2003         ・2003         ・2003         ・2003         ・2003         ・2003         ・2003         ・2003         ・2003         ・2003         ・2003         ・2003         ・2003         ・2003         ・2003         ・2003         ・2003         ・2003         ・2003         ・2003         ・2003         ・2003         ・1         ・2004         ・1         ・2004         ・1         ・2004         ・1         ・2004         ・1         ・2004         ・1         ・2004         ・1         ・2004         ・1         ・2004         ・1         ・2004         ・1         ・2004         ・1         ・2004         ・1         ・2004         ・1         ・2004         ・1         ・2004         ・1         ・2004         ・1         ・2004         ・1         ・2004         ・1         ・2004         ・1         ・2004         ・1         ・2004         ・1         ・2004         ・1         ・2004         ・1         ・2004         ・1         ・2004         ・1         ・2004         ・1         ・2004         ・1         ・2004         ・2004         ・1         ・2004         ・1         ・2004         ・1         ・2004         ・1         ・2004         ・1         ・2004         ・1         ・2004         ・1         ・2004         ・1         ・2004         ・1         ・2004         ・1         ・2004         ・1         ・2004         ・2004         ・2004         ・2004         ・2004         ・2004         ・2004         ・2004         ・2004         ・2004         ・2004         ・2004         ・2004         ・2004         ・2004         ・2004         ・2004         ・2004         ・2004         ・2004         ・2004         ・2004 | 更いただけます。<br>※パスワード入力・変更時の注意<br>事項はP7を参照ください。                                                                    |
| (1) おき物のロジインパスワートは変更されました。<br>登録情報原金へ →                                                                                                    |                                                                                                    |

#### ■口座関連 -

特定口座やNISA口座のお申込状況をご確認いただけます。

| ■ とちぎんTT証券                                             |                                               |                            |              | <b><b></b> ログアウト</b> |  |  |  |
|--------------------------------------------------------|-----------------------------------------------|----------------------------|--------------|----------------------|--|--|--|
| ↑ ፵投資情報                                                | <b>#</b> 2 取引                                 | <b>自</b> 〕 資産状況            | 👛 入出金        | ① 口座情報               |  |  |  |
| ●●●● <sup>战</sup><br>客様情報 登録情報照会<br>各種サービス関連           |                                               |                            |              | 2021/-7              |  |  |  |
| ▼ お客様情報                                                | ▼バスワード                                        | 変更                         | ▼ 口座開連       |                      |  |  |  |
| <ul> <li>▼ 電子交付サービス利用状況</li> <li>▼ 秘密の質問・回答</li> </ul> | <ul> <li>▼ リアルタイ.</li> <li>▼ ご投資方針</li> </ul> | ムロ座振替契約状況<br>・ 目的 ・ ご投資経験等 | ▼ 各種サービス利用状: | £                    |  |  |  |
| 口座関連                                                   |                                               |                            |              |                      |  |  |  |
| 信用口座                                                   | 未開設                                           | 未開設                        |              |                      |  |  |  |
| 特定口座                                                   | 開設済(源泉                                        | 開設済(源泉徴収あり)                |              |                      |  |  |  |
|                                                        |                                               | 開設済                        |              |                      |  |  |  |

「口座情報」⇒「登録情報照 会」の順にクリックすると「各 種サービス関連」画面が表示さ れます。「口座関連」をクリッ クしてください。

#### ■電子交付サービス利用状況(申込み)-

取引報告書等電子交付サービスとは、証券会社からお客さまへの交付が法的に義務付け られている取引報告書や残高報告書等を書面に代えてインターネットを通じて電子書面 (PDF)を交付するサービスです。電子交付の配信の際には、ご登録のEメールアドレ スに通知されます。5年間はいつでもパソコンなどで閲読でき、必要に応じてパソコン などへの保存や印刷も行っていただけます。当サービスのご利用を希望されるお客さま は、あらかじめ以下のお手続きが必要となります。

| とちぎんTT証券                                                |                                     |                                    | G• D                              | グアウト         |          | 1) 「口座情報」⇒「登録情報照                     |
|---------------------------------------------------------|-------------------------------------|------------------------------------|-----------------------------------|--------------|----------|--------------------------------------|
| ↑ ፵投資情報                                                 | 取引                                  | 自 資産状況 👛                           | 入出金 ① 口座                          | 情報           |          | 今」の順にクリックすると                         |
| ② ●●●● 様                                                |                                     |                                    | 2                                 | 21/ /        |          |                                      |
| お客様情報 登録情報照会<br>タ 積 十 一 ビフ 間 油                          |                                     |                                    |                                   |              |          | 各種サーヒス関連」 画面か                        |
|                                                         |                                     |                                    |                                   |              |          | 表示されます。「電子交付サ                        |
| ▼お客様情報                                                  | ▼パスワード変更                            | ▼□座間                               | 題連                                |              |          | -ビフ利田県況」をクロック                        |
| ▼電子交付サービス利用状況<br>▼ 私窓の管問・回答                             | ▼リアルタイム□座振 ▼ご沿海方針・目的・               | 营业約状況 ✓ 各理 <sup>+</sup><br>プ処点収験生  | ナービス利用状況                          |              | '        |                                      |
|                                                         | * CIGROJSI - EPJ - 0                |                                    |                                   |              |          | してくたさい。                              |
|                                                         |                                     |                                    |                                   |              |          |                                      |
| 電子交付サービス利用状況                                            | +7443                               |                                    |                                   |              |          |                                      |
| 取り報告書等電子文付リービス                                          | 木豈録                                 |                                    | ιτην                              | <u> </u>     | (        | 2) 取引報告書等電子交付サーヒ                     |
|                                                         |                                     |                                    |                                   |              |          | スのご利用をご希望されるお                        |
| TOCH<br>栃木銀行グループ                                        |                                     |                                    |                                   | - 47 m.d. 1  |          | 家さまけ 雷子交付サービス                        |
| ● とちぎんTT証券                                              |                                     |                                    |                                   | אפינינו      |          |                                      |
| 合取引                                                     | <b>自</b> 。 資産状況                     | 📥 入出金                              | ① 口座情                             | HQ           |          | 利用状況の「甲込」 ホタノを                       |
| ④ ●●●● 様                                                |                                     |                                    | 20                                | 021/**/**    |          | クリックしてください。                          |
| お客様情報 登録情報照会<br>電子交付サービス申込 - 入                          | 、 <b>カ-</b>                         |                                    | 1 🕨                               | 2 ▶ 3        |          |                                      |
| 現在のサービス登録状況                                             |                                     |                                    |                                   |              | *        | こちらの画面で、取り報告書寺電·<br>さけサービスが「利田中」となっ? |
| 取引報告書等電子交付サービス                                          | 未登録                                 |                                    |                                   |              |          | 父们 リーヒスか「利用中」となう<br>いる提合け、由時 が時に空了」を |
| Bella                                                   |                                     |                                    | にこの音                              |              |          | いる物口は、中心が成に元」して、<br>ります              |
| 私は、以下の1~8の内容を確認した                                       | たちももももしていり」とス(以下                    | 付が電磁的方法(以下、電子交付                    | ・シーネ<br>等) で行なわれることに同意しま          | EJ.          |          | ) L 9 °                              |
| 1 対象書面                                                  |                                     |                                    |                                   |              |          |                                      |
| 電子交付サービスにおいて、当社が構                                       | 電子交付により提供する書面は、金                    | 融商品取引法、投資信託および投                    | 資法人に関する法律、各金融商品                   | 品取引所         | (        |                                      |
| 受託契約準則および金融商品取引業協会<br>社が契約しているデータセンターで運営                | k関係規則等において規定されてい<br>なれるホームページ内の認証が必 | る電子交付等が認められている書<br>要とされる特定の画面等に掲載す | 面のうち、当社が指定し、当社ま<br>る次の各号に掲げる書面(以下 | Eたは当<br>「対象書 |          | ③  取引報告書電子父付サー                       |
| 面」といいます。)とします。                                          |                                     |                                    |                                   |              |          | ビスの申込同意」の内容を                         |
| <ul> <li>・取引報告書</li> <li>・取引残高報告書(投資信託に係る運用)</li> </ul> | 損益(トータルリターン)含む)                     |                                    |                                   |              |          | ご確認いただき 画面下に                         |
| <ul> <li>その他上記に準ずる書面または当社カ</li> </ul>                   | 『電子交付により提供することを定                    | めたもの                               |                                   |              |          |                                      |
|                                                         |                                     |                                    |                                   |              |          | 衣示されている「利用規約                         |
| 8 対象書面の追加                                               |                                     |                                    |                                   |              |          | に同意して取引報告書等電                         |
| 当社は、対象害面の追加を当社のホー                                       | -ムページで公表した場合には、お                    | 各様か当該書面の電子交付につい                    | て同意したものとみなします。                    |              |          | 子交付サービスを申し込                          |
|                                                         |                                     |                                    |                                   | 以上           |          |                                      |
|                                                         |                                     |                                    |                                   |              |          | む」にテエックを入れ、 一唯                       |
| ✓ 利用規約に同意して取引報告書等書                                      | <b>君子交付サービス</b> を申し込む               |                                    |                                   | •            |          | 認画面へ」ボタンをクリッ                         |
|                                                         | / mtul                              |                                    |                                   |              |          | クしてください。                             |
|                                                         | т <u>и</u>                          | 著る間目、                              |                                   |              |          |                                      |
| 100日 あ木銀行クループ                                           |                                     |                                    |                                   |              | <i>(</i> |                                      |
| した<br>とちぎんTT証券                                          | \$                                  |                                    | Đ                                 | ログアウト        |          | ④ 画面をご確認いただき、 <mark>取引</mark>        |
| 🔒 🔊 মেন্তা                                              | 🔒 資産状況                              | 🚖 入出金                              | ②口座的                              | 育幸長          |          | <b>パスワード</b> を入力し「申込」                |
| ●●●● 様<br>お変様核報 数数核相照合                                  |                                     |                                    |                                   | 2021/**/**   |          | ボクンをクリックレアノギャ                        |
| 電子交付サービス申込-砂                                            | <b>雀</b> 認-                         |                                    | 1                                 | 2 > 3        |          | パタンペンシッシンしてくたと                       |
| 取引報告書等電子交付サービス                                          | 申し込む                                |                                    |                                   |              |          | ل <i>۱</i> 。                         |
| ●申込受付後、オンライントレードから                                      | 6の解約申込はできません。解約申                    | =込をご希望の場合は、カスタマ-                   | -<br>サポートセンターまでご連絡く               | ださい。         |          |                                      |
| 上記の内容でよろしければ、「取引パス                                      | ワード」を入力し「申込」ボタン                     | を押してください。                          |                                   |              |          |                                      |
| 取引パスワー                                                  | - ド 取引バスワード                         |                                    |                                   |              | -        |                                      |
|                                                         | □ パスワードを表示する                        |                                    |                                   |              |          |                                      |
|                                                         | < 入力画面へ戻る                           | 申込                                 |                                   |              |          |                                      |
| l                                                       |                                     |                                    |                                   |              |          |                                      |

|                  | <sup>™-7</sup><br>ぎん <mark>TT</mark> 証券 |                |        |            |   |   | ⑤ 「登録情報照会へ」ボタ |
|------------------|-----------------------------------------|----------------|--------|------------|---|---|---------------|
| A                | 取引                                      | <b>自</b> 資産状況  | 🚖 入出金  | ① 口座情報     | Г |   | をクリックし、登録情報   |
| (1) 00 00 1      | Ι.                                      |                |        | 2021/**/** |   |   | ご確認ください。      |
| お客様情報登録<br>電子交付ち | 情報照会<br>ナービス申込 -受付                      | -              |        | 1 2 3      |   | U |               |
| 下記の内容で、領         | 電子交付サービスの申込を受い                          | け付けました。        |        |            |   |   |               |
| サービス名称           |                                         | 取引報告書等電子       | 交付サービス |            |   |   |               |
| 申込受付日時           |                                         | 2021/02/24 15: | 19     |            |   |   |               |
|                  |                                         | 登録情報照≤         |        |            |   |   |               |
|                  |                                         | 11.0511346/012 |        |            |   |   |               |

### ■リアルタイム口座振替契約状況

リアルタイム口座振替契約状況をご確認いただけます。

※リアルタイム口座振替サービスをご希望されるお客さまは、お取引店でお申し込みが必要になり ます。(当サービスの概要・入金指示方法はP58~59参照)

| <sup>1000</sup> とちぎんTT証券                            |                                                                                |                              | <b>6</b> ログアウト       |   | 「口座情報」⇒「登録情報照                            |
|-----------------------------------------------------|--------------------------------------------------------------------------------|------------------------------|----------------------|---|------------------------------------------|
| <ul> <li>              ←</li></ul>                  | <b>₽</b> 取引                                                                    | 差状況 🚖 入出金                    | ① 口座情報<br>2021/**/** | ] | 会」の順にクリックすると「各<br>種サービス関連」画面が表示さ         |
| 各種サービス関連<br>✓ お客様所報<br>× 電子交付サービス利用状況<br>× 秘密の質問・回答 | <ul> <li>✓ パスワード変更</li> <li>✓ リアルタイムロ座振着契約</li> <li>✓ ご投資方計・目的・ご投資終</li> </ul> | ▼口座関連<br>×各種サ ビス利用状況<br>SSA等 | E .                  |   | れます。「リアルタイムロ座振<br>替契約状況」をクリックしてく<br>ださい。 |
| リアルタイムロ座振替契約状況                                      | 未契約                                                                            |                              |                      |   |                                          |

#### ■各種サービス利用状況 -

ワンタイムパスワードサービスの「申込」「利用停止」をいただけます。

※ワンタイムパスワードサービスの申込方法はP15~16を参照ください。

| <sup>TOCK</sup> とちざんTT証券            |                 |                 |             | 🕒 ログアウト    |     |              |
|-------------------------------------|-----------------|-----------------|-------------|------------|-----|--------------|
| ↑ 契投資情報                             | <b>☆</b> 取引     | <b>Ⅰ</b> □ 資産状況 | 👛 入出金       | ① 口座情報     | (1) |              |
| ④ ●●●● 様                            |                 |                 |             | 2021/**/** |     | 照会」の順にクリックする |
| <sup>お客様情報 登録情報照会</sup><br>各種サービス関連 |                 |                 |             |            |     | と「各種サービス関連」画 |
| ▼お客様情報                              | ▼パスワード家         | <b>更</b>        | ▼□座開連       |            |     | 面が表示されます。「各種 |
| ▼ 電子交付サービス利用状況                      | <b>▼</b> リアルタイム | 口座振替契約状況        | ▼各種サービス利用状況 | 2          |     | サービス利用状況」をクリ |
| ▼秘密の質問・回答                           | ▼ご投資方針・         | 目的・ご投資経験等       |             |            |     | ックしてください。    |
|                                     |                 |                 |             |            |     |              |
| 各種サービス利用状況                          |                 |                 |             |            | 2   | 「申込」または「利用停  |
| ワンタイムパスワードサービス                      | 未登録             |                 |             | 申込         |     | 止」ボタンをクリックし、 |
|                                     |                 |                 |             |            |     | 画面に従ってお手続きを進 |
| 各種サービス利用状況                          |                 |                 |             |            |     | めてください。      |
| ワンタイムパスワードサービス                      | 利用中             |                 |             | コード再表示     | _   |              |

#### ■秘密の質問・回答 -

| 秘密の質問                    | ・回答の     | の「登録」         | 」「変更」        | をいた        | だけます | F。 |                 |
|--------------------------|----------|---------------|--------------|------------|------|----|-----------------|
| ※秘密の質問                   | ・回答      | の登録方派         | 去はP8を参       | 照くださ       | い。   | ſ  | ① 「口座情報」⇒「登録情報照 |
| <sup>1000</sup> とちぎんTT証券 |          |               | _            | ው ወグアウト    |      |    | 会」の順にクリックすると    |
| ↑ 🛒 投資情報                 | ●2 取引    | <b>自</b> 資産状況 | 🚖 入出金        | ① 口座情報     |      |    | 「各種サーヒス関連」 画面か  |
| ④ ●●●● 様                 |          |               |              | 2021/**/** | 1 _  |    | 表示されます。「秘密の質    |
| お客様情報 登録情報照会<br>各種サービス関連 |          |               |              | C0         |      |    | 問・回答」をクリックしてく   |
| ▼お客様情報                   | ▼パスワード   | 変更            | ▼口座関連        |            |      |    | たさい。            |
| ▼電子交付サービス利用状況            | ▼ リアルタイ. | ムロ座振替契約状況     | ▼ 各種サービス利用状況 |            |      |    |                 |
|                          | ▼こ按見刀封   | ·日时,C仅具轮接夺    |              |            |      |    | ②「登録」または「変更」ボタ  |
| 秘密の質問・回答                 |          |               |              |            |      |    | ンをクリックし、画面に従っ   |
| 秘密の質問・回答                 | 登録済      |               |              | 変更         | }    |    | てお手続きを進めてくださ    |
|                          |          |               |              |            |      |    | しい。             |

### ■ご投資方針・目的・ご投資経験等 ――

ご登録いただいている、投信方針・目的・投資経験などをご確認いただけます。 ※ご登録情報について変更をご希望の場合は、お取引店までご連絡ください。

| î I                        | 契 投資情報                                                                   | <u>₩</u> 2 取引      | 🔒 資産状況          | 🚖 入出金             | ① 口座情報     |
|----------------------------|--------------------------------------------------------------------------|--------------------|-----------------|-------------------|------------|
|                            | ● 様                                                                      |                    |                 |                   | 2021/08/16 |
| AN AR AN A                 | CALCULAR STREET, CA                                                      |                    |                 |                   |            |
| 種サー                        | ビス関連                                                                     |                    |                 |                   | Co.        |
| w お客様                      | <sup>11371前和加索</sup><br>-ビス関連<br>博報                                      | ▼パスワードi            | <b>夜</b> 更      | ▼口座開連             |            |
| *<br>種サ-<br>▼ お客様<br>▼ 電子交 | <ul> <li>ビス関連</li> <li>「ドス関連」</li> <li>「情報</li> <li>「けービス利用状況</li> </ul> | ✓パスワードi<br>✓リアルタイ」 | ©更<br>公口座振替契約状況 | ▼口座開連 ▼各種サービス利用状況 | <b>L</b> 3 |

| 「口座情報」⇒「登録情報照  |
|----------------|
| 会」の順にクリックすると「各 |
| 種サービス関連」画面が表示さ |
| れます。「ご投資方針・目的・ |
| ご投資経験等」をクリックして |
| ください。          |

| ご投資方針・目的・ご投資経験等 |                                |  |  |  |  |
|-----------------|--------------------------------|--|--|--|--|
| ご投資の方針          | 積極的値上り益重視                      |  |  |  |  |
| 主たる資金の性格        | 余裕資金                           |  |  |  |  |
| 主な収入源           | 事業収入                           |  |  |  |  |
| 資産運用期間          | 長期(3年以上)                       |  |  |  |  |
| 年収及び金融資産        | 年収:5,000万円~1億円未満<br>金融資産:1億円未満 |  |  |  |  |
| ご投資の経験          |                                |  |  |  |  |
| 株式現物            | 投資経験あり                         |  |  |  |  |
| 株式信用            | 投資経験なし                         |  |  |  |  |
| 公社債             | 投資経験なし                         |  |  |  |  |
| СВ              | 投資経験なし                         |  |  |  |  |
| MMF・公社債投信       | 投資経験なし                         |  |  |  |  |
| その他投資信託         | 投資経験あり                         |  |  |  |  |
| 外国証券            | 投資経験なし                         |  |  |  |  |
| 先物・オプション        | 投資経験なし                         |  |  |  |  |

## 2 Eメールアドレス登録照会

Eメールアドレスの登録状況をご確認いただけます。

| 1000 をあめの                  | 「□座情報」⇒ Fメールアドレ |                 |
|----------------------------|-----------------|-----------------|
| ✿ 只投資情報 #2 取引 自 資産状況 含 入出金 | ① 口座情報          | ス登録昭会」の順にクリックして |
| お客様情報                      |                 | ください。           |
| > 登録情報服会                   |                 |                 |
| ▶ Eメールアドレス登録照会             |                 |                 |
| > お知らせ照会                   |                 |                 |
| > メッセージ照会                  |                 |                 |
| > 電子交付サービス(取引報告書等) 13      |                 |                 |
| 間にる                        |                 |                 |

■Eメールアドレス変更

|                                                         |                                       |            |               | <b>₽</b> ログアウト |   |                       |
|---------------------------------------------------------|---------------------------------------|------------|---------------|----------------|---|-----------------------|
|                                                         |                                       | 資産状況       | 👛 入出金         | ① 口座情報         |   | ① 亦再したい 5 メール アドレフ    |
| ④ ●●●●様                                                 |                                       |            |               | 2021/**/**     |   |                       |
| る客様情報 E メールアドレス登録照会<br>Eメールアドレス登録照会                     |                                       |            |               | L9             |   | について「変更」をクリック         |
| メール通知サービス登録状況                                           |                                       |            |               |                |   | してください。               |
| メールアドレス1 代表                                             |                                       |            |               |                |   |                       |
| メールアドレス1                                                | •••                                   |            |               | 変更             |   |                       |
| 国内株式約定通知                                                | 通知しない                                 |            |               |                |   |                       |
| 注文失効通知                                                  | 通知しない                                 |            |               | 設定変更           |   |                       |
| ログイン通知                                                  | 通知しない                                 |            |               |                |   | ( ② 恋面したいEメールアドレス     |
| メールアドレス2                                                |                                       |            |               |                |   |                       |
| メールアドレス2                                                | 現在登録されていません                           |            |               | 仮登録            |   | をこ人力いたたき、「確認画         |
|                                                         | <b>薬宛のご連絡、電子交付サービ</b>                 | ス利用に際して書面は | 電子交付時通知をするため( | Dメールアドレスとなりま   |   | 面へ」をクリックしてくださ         |
|                                                         |                                       |            |               |                |   | (.).                  |
|                                                         |                                       |            |               | <b>₽</b> ログアウト | ] |                       |
|                                                         | A Isa (A                              | 游戏组织       |               |                |   |                       |
|                                                         |                                       | 3 QPE1X//L |               | 2021/**/**     |   |                       |
| お客様情報 Eメールアドレス登録照会                                      |                                       |            |               |                |   |                       |
| Eメールアドレス登録 -人力-<br>                                     |                                       |            |               |                |   | ③ メールアドレス(変更後)        |
| メールアドレスを入力し、「確認面面へ」ボタ                                   | ンをクリックしてください。                         |            |               |                |   | に表示されているモメール          |
| メールアドレス1 (変更前)                                          | •••                                   |            |               |                |   |                       |
|                                                         |                                       |            |               |                |   | アトレスの内谷をご唯認           |
| メールアドレス1 (変更後)                                          | メールアドレス1 (変更後)                        |            |               |                |   | 後、 <b>取引パスワード</b> を入力 |
| <ul> <li>・・・・・・・・・・・・・・・・・・・・・・・・・・・・・・・・・・・・</li></ul> | -スを入力してください。ご家                        | 疾等で共用されている | るメールアドレスは登録でき | きません。          |   | し、「仮登録」をクリック          |
| <                                                       | 中止                                    | 確認画面       | īn >          |                |   |                       |
|                                                         |                                       |            |               |                |   |                       |
| L                                                       |                                       |            |               |                | ] | 仮登録の受付かされると、          |
| お客様情報 Fメールアドレス登録報会                                      |                                       |            |               |                | 1 | 新しいEメールアドレス宛          |
| Eメールアドレス登録 -確認-                                         |                                       |            |               | 1 ▶ 2 ▶ 3 ▶ 4  |   | に認証キーが記載された           |
| メールアドレス1(変更前)                                           | •••                                   |            |               |                |   | 「木登録のお願い」のメー          |
|                                                         |                                       |            |               |                |   |                       |
| メールアドレス1 (変更後)                                          | •••••                                 |            |               |                |   | ルか配信されよりので、続          |
| <ul> <li>Eメールアドレス1(代表)は当社からお客す。</li> </ul>              | 様宛のご連絡、電子交付サービ                        | ス利用に際して書面  | 電子交付時通知をするため  | のメールアドレスとなりま   |   | いてメールアドレスの本登          |
| <ul> <li>・・・・・・・・・・・・・・・・・・・・・・・・・・・・・・・・・・・・</li></ul> | レスを入力してください。 ご家                       | 族等で共用されている | るメールアドレスは登録でき | きません。          |   | 録をお願いします。             |
| 上記の内容でよろしければ、「取引パスワード                                   | 」を入力し「仮登録」ボタンを                        | クリックしてくださ  | ۶L).          | _              |   |                       |
| 取引バスワード                                                 | 取引パスワード                               |            |               |                |   |                       |
|                                                         | 」バスワードを表示する                           |            |               |                |   | ※以下のお手続き方法は、P10⑤~     |
| *                                                       | 入力画面へ戻る                               |            | · · ·         |                |   | D11たご # 四ノ だ さい       |
|                                                         | ····································· | WX 52 8    |               |                |   | F11とこ今照くにさい。          |

#### ■Eメール通知サービス

ご登録いただいたEメールアドレス宛てにお知らせのメールをお送りいたします。 ※メール通知を希望される項目についてご登録ください。なお、「ログイン通知」については初期設定が「通知する」になっております。

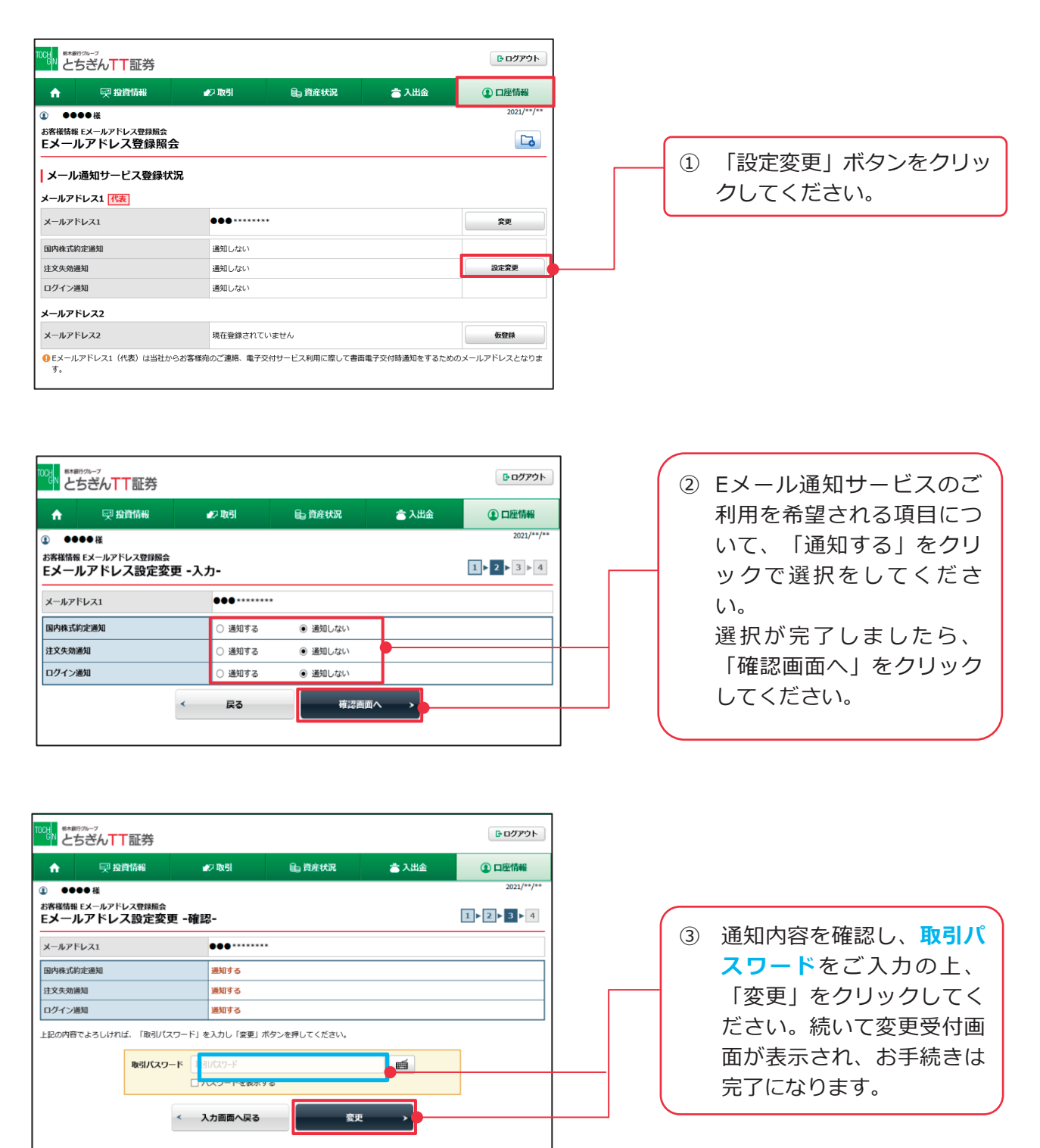
## 3 お知らせ照会

当社からのお知らせをご確認いただけます。

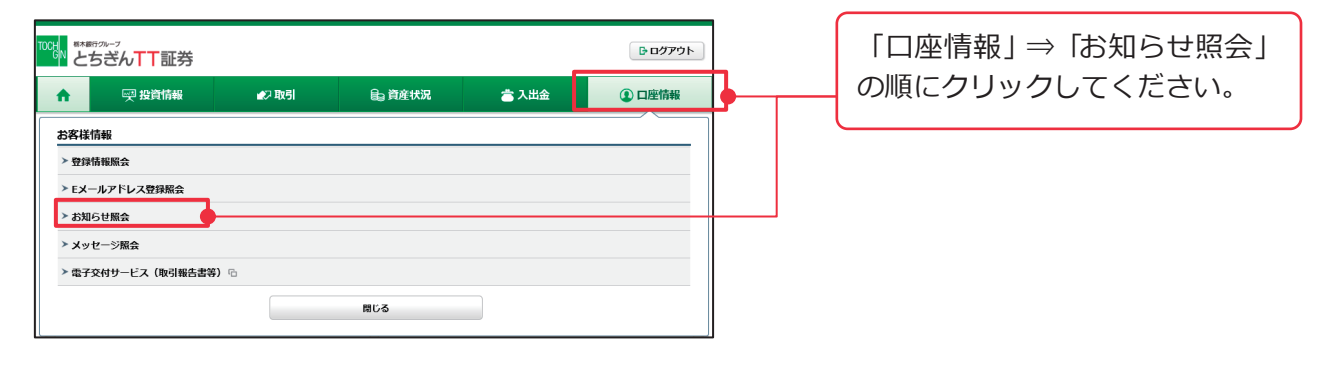

| h 🛷                                                                               | 取引               |                          | 旨:資産状況                                                                         | 📩 入出金                          | ① 口座情報                             |
|-----------------------------------------------------------------------------------|------------------|--------------------------|--------------------------------------------------------------------------------|--------------------------------|------------------------------------|
| ●●●● 様                                                                            |                  |                          |                                                                                |                                | 2021/**/*                          |
| F様情報 メッセージ開会<br>ッセージ開会                                                            | ŧ                |                          |                                                                                |                                |                                    |
| ₹読/既読                                                                             | ۲                | すべて                      | ○ 未読                                                                           | 〇 既読                           |                                    |
|                                                                                   |                  |                          |                                                                                |                                |                                    |
| 1要度                                                                               | ۲                | すべて                      | ○重要                                                                            |                                |                                    |
| Ē要度<br><b>F数:</b> 3件                                                              | ٠                | <i>इं</i> र्रर           | 要並 ○                                                                           | •                              | 1-3件/3件                            |
| #要度<br><b>井数:3</b> 件<br>味 死行日                                                     | •<br>\$          | すべて<br>読/既読              | 要走 ()<br>会闭                                                                    | →<br>作名                        | 1-3ff≠∕3ff                         |
| #要据 #数:3件 \$\$\$ \$\$\$ \$\$\$\$ \$\$\$\$\$\$\$\$\$\$\$\$\$\$\$\$\$\$\$\$\$\$\$\$ | •<br>•<br>5      | すべて<br>読/既読<br><u>未読</u> | <ul> <li>重要</li> <li>原会</li> <li>報要</li> <li>取引パスワードを変</li> </ul>              | ▶<br><b> 春名</b><br>奥してください。    | 1-3 <del>17</del> /3 <del>17</del> |
| #要准 #数:3件 \$\$\$\$\$\$\$\$\$\$\$\$\$\$\$\$\$\$\$\$\$\$\$\$\$\$\$\$\$\$\$\$\$\$    | •<br>•<br>5<br>5 | すべて<br>法/既読<br>未読<br>末読  | <ul> <li>重要</li> <li>風会</li> <li>転回 取回パスワードを変</li> <li>転回 ログインパスワード</li> </ul> | ▲ 作名<br>更してください。<br>を変更してください。 | 1-3ff-/3ff                         |

キャンペーン情報やシステムメン テナンス情報などの情報が配信さ れます。

## 4 メッセージ照会

「口座情報」⇒「メッセージ照 🕒 ログアウト 会」の順にクリックしてくださ **f** 🛒 投資情報 🛷 取引 €a 資産状況 👛 入出金 ① 口座情報 い。 お客様情報 > 登録情報照会 ➤ Eメールアドレス登録照会 > お知らせ照会 メッセージ照会 ≻ 電子交付サービス(取引報告書等) ြ 閉じる 🕒 ログアウト キャンペーン情報やシステムメン ① 口座情報 **⊉**取引 🖶 資産状況 👛 入出金 **f** •••• テナンス情報などのほか、お客さ 2021/\*\*/\*\* お客様情報 お知らせ照会 当社からのお知らせ まへの個別のご案内をお知らせい **明細数:2**件 1-2件/2件中 たします。 発行日 件名 ••••••• 016/10/05 16/10/03 重要 00000

当社からお客さまへの個別メッセージをご確認いただけます。

## 5 電子交付サービス(取引報告書等)

電子交付サービス(お客さまへ交付する取引報告書等を紙媒体の書類に代えて、電子書面 (PDF) にて交付するサービス)で交付された取引報告書等の書面や、「特定口座年間 取引報告書」等をご確認いただけます。

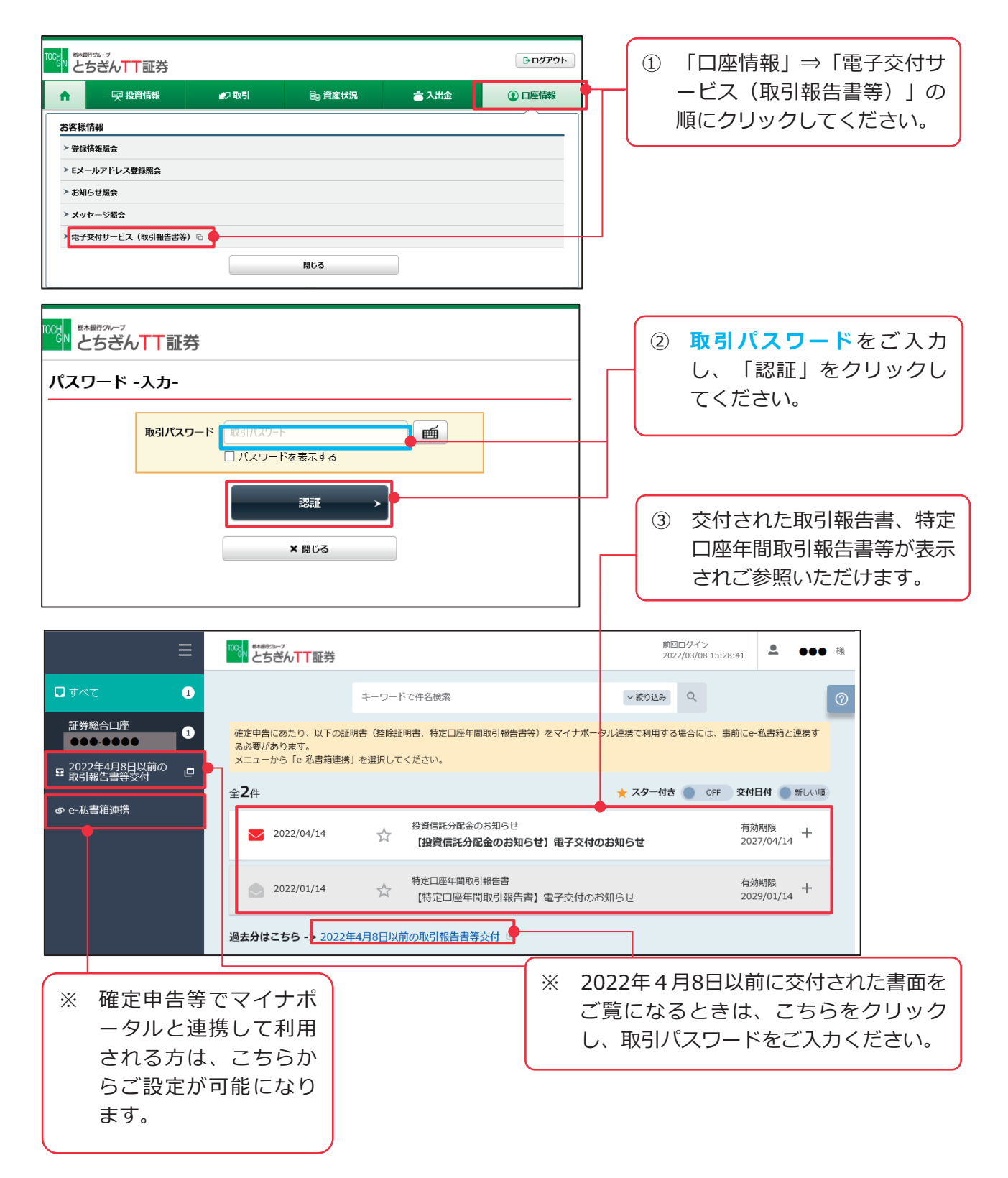

金融商品等の取引に関するリスクと諸費用について

金融商品等にご投資いただく際には、各商品等に所定の手数料等をご負担 いただく場合があります。

また、各商品等には価格等の変動等による損失が生じるおそれがあります。 手数料等およびリスクは、商品等ごとに異なりますので、契約締結前交付 書面や上場有価証券等書面または目論見書等をよくお読みください。

【金融商品取引法に基づく留意事項】

金融商品取引法に基づきお客様にご留意いただきたい事項を以下に記載させていただきます。 金融商品等にご投資いただく際には、各商品等に所定の手数料等(国内株式取引の場合は約定代金に対 して上限1.2650%(税込・とちぎんTT証券ダイレクトによるお取引の場合は0.759%)の委託手数料が かかります。当社で投資信託を購入の場合、お申込み金額に対して最大3.85%(税込・とちぎんTT証 券ダイレクトによるお取引の場合は対面取引の80%)の購入時手数料、換金時の基準価額に対して最大 0.5%の信託財産留保額をご負担いただく場合があります。間接的にご負担いただく費用として、信託報 酬のほか、その他の費用として監査費用、有価証券等の売買にかかる手数料等を間接的にご負担いただ く場合がありますが事前に計算が出来ないため、その総額・計算方法を記載しておりません。上記の費 用、手数料等の合計額については、購入金額や保有期間等に応じて異なりますので、あらかじめ表示す ることができません。債券を募集、売出し又は相対取引により購入する場合は、購入対価のみお支払い いただきます。外貨建債券の売買、償還等にあたり、円貨と外貨を交換する際には、外国為替市場の動 向をふまえて弊社が決定した為替レートによるものとします。

金融商品等には株式相場、金利水準の変動等による「市場リスク」、金融商品等の発行者等の業務や財 産の状況等に変化が生じた場合の「信用リスク」、外国証券である場合には、「為替変動リスク」等に より損失が生じるおそれがあります。仕組債の利率や償還金額は、対象となる株価、指数の水準に基づ いて決定されますので、水準の変化により利率や償還金額が変動することがあります。

手数料等およびリスクは、金融商品等ごとに異なりますので、契約締結前交付書面や上場有価証券等書 面または目論見書等をよくお読みください。

とちぎんTT証券の概要 商号等:とちぎんTT証券株式会社 金融商品取引業者 関東財務局長(金商)第32号 加入協会:日本証券業協会

## とちぎんTT証券ダイレクト お問い合わせ先 000.0120-152-002

受付時間/9:00~17:00(土・日・祝日・年末年始を除く) 受付内容/とちぎん TT 証券ダイレクトの各種操作方法などに関するお問い合わせ

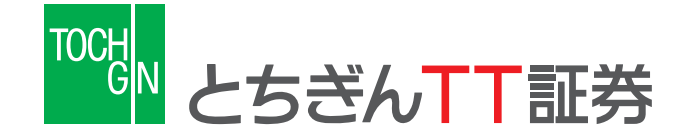